# ılıılı cısco

Deployment Guide

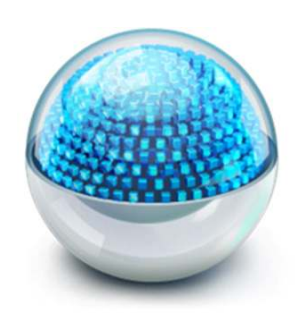

# Cisco Prime Infrastructure

Deployment Guide

November 2013

| Scope                                                                    | 5  |
|--------------------------------------------------------------------------|----|
| Introduction                                                             | 5  |
| Installation                                                             | 6  |
| Prerequisites                                                            | 7  |
| Server Requirements                                                      | 7  |
| Client Requirements                                                      | 8  |
| Server Sizing Matrix                                                     | 8  |
| Installing the Cisco Prime Infrastructure Virtual Appliance              | 9  |
| Installing Cisco Prime Infrastructure on a Physical Appliance            | 9  |
| Starting/Stopping Cisco Prime Infrastructure Services                    | 9  |
| Logging In to Cisco Prime Infrastructure for the First Time              | 9  |
| Accessing Cisco Prime Infrastructure Through the CLI                     | 10 |
| How to Enable the CLI Root User in the Cisco Prime Infrastructure Server | 10 |
| Verifying IOPS for Cisco Prime Infrastructure Virtual Machine            | 10 |
| <u>Configuring Backup</u>                                                | 11 |
| Advanced System Settings                                                 | 11 |
| Data Retention                                                           | 11 |
| High Availability                                                        | 11 |
| HA Setup                                                                 | 12 |
| Licensing                                                                | 12 |
| Cisco Prime Infrastructure High Availability Setup                       | 12 |
| HA Modes                                                                 | 12 |
| Failover                                                                 | 12 |
| Failback                                                                 | 12 |
| Manual/Automatic Options                                                 | 13 |
| Automatic Failover                                                       | 13 |
| Primary Failure Example - Manual Failover                                | 13 |
| Upgrade and Data Migration from Previous Versions                        | 14 |
| Upgrading to Cisco Prime Infrastructure 2.0                              | 14 |
| Migrating from NCS 1.1.1.24 to Cisco Prime Infrastructure 2.0            | 15 |
| Migrating from WCS 7.x to NCS 1.1.1.24                                   | 15 |
| From LMS                                                                 | 15 |
| LMS 2.x                                                                  | 15 |
| LMS 3.x                                                                  | 16 |
| LMS 4.x                                                                  | 16 |
| Exporting Inventory from LMS 4.2.4 and Later                             | 16 |
| Importing into Cisco Prime Infrastructure 2.0.                           | 16 |
| LMS 4.2 Data Migration                                                   | 17 |
| Cisco Prime Infrastructure Device Packs and Software Updates             | 18 |
|                                                                          |    |
| Application Setup                                                        | 19 |
| Lifecycle Management                                                     | 19 |
| Design                                                                   | 19 |
| Deploy                                                                   | 19 |
| Operate                                                                  | 19 |
| Report                                                                   | 19 |
| Administer                                                               | 20 |
| Creating Groupings and Sites                                             | 20 |
| Create Sites                                                             | 20 |
| Import/Edit Maps from WCS/NCS to Cisco Prime Infrastructure              | 20 |

| Associate Endpoints to Sites                                                                                | 21                   |
|----------------------------------------------------------------------------------------------------|----------------------|
| Create Port Groups                                                                                          | 21                   |
| Users and User Group Management                                                                             | 22                   |
| Adding New Users                                                                                            | 22                   |
| Creating User Groups                                                                                        | 23                   |
| Image Management Settings                                                                                   | 23                   |
| Configuration Archive Settings                                                                              | 24                   |
| Configuring NTP and DNS for NAMs                                                                            | 25                   |
| Connection to Cisco.com                                                                                     | 25                   |
| <u>Floxy Settings</u>                                                                                       | 20                   |
| Cisco.com Settings                                                                                          | 20                   |
| Planning/Preparing the Network                                                                              | 26                   |
| Wireless Planning Tool                                                                                      | 26                   |
| Ports Used                                                                                                  | 27                   |
| Protocol Check                                                                                              | 27                   |
| Configuring SNMP                                                                                            | 28                   |
| Enabling SNMP on Wireless Controllers                                                                       | 28                   |
| Enabling SNMP on Routers/Switches                                                                           | 28                   |
| Enabling Telnet/SSH on Routers/Switches                                                                     | 28                   |
| Enabling Telnet/SSH on Wireless Controllers                                                                 | 28                   |
| HTTP/HTTPS                                                                                                  | 28                   |
| Preparing the Wireless Network                                                                              | 29                   |
| Import Maps from WCS                                                                                        | 29                   |
| Discovering Your Network                                                                                    | 29                   |
| Discover Devices                                                                                            | 29                   |
| Create a New Discovery Profile                                                                              | 30                   |
| Configuring Cisco Discovery Protocol/LLDP                                                                   | 31                   |
| Filtering                                                                                                   | 31                   |
| Credentials                                                                                                 | 31                   |
| Discover the Network                                                                                        | 32                   |
| Scheduling Ongoing Discovery                                                                                | 32                   |
| Validate Discovery                                                                                          | 32                   |
| Device Work Center                                                                                          | 32                   |
| Fixing Credential Errors                                                                                    | 33                   |
| Importing Devices Manually.                                                                                 | 34                   |
| Automating Branch Device Deployment                                                                         | 34                   |
| Deploying Wireless and Advanced Instrumentation                                                             | 34                   |
| Deploy a WI AN Using a Configuration Template                                                               | 3/                   |
| NetFlow.                                                                                                    | 35                   |
| Check Whether NetFlow Data Are Coming or Not                                                                | 37                   |
| Medianet                                                                                                    | 37                   |
| Enabling Medianet                                                                                           | 38                   |
| Check Whether Medianet Is Enabled                                                                           | 38                   |
| Monitoring(Troubleshooting                                                                                  | 30                   |
| Basis Manifering                                                                                            |                      |
| Basic Monitoring                                                                                            | 39                   |
| Interface Statistics                                                                                        |                      |
| Design Custom Monitoring Templates                                                                          | <del>4</del> 0<br>40 |
| Design Custom Monitoring Templates                                                                          | <del>4</del> 0<br>11 |
| Deploy Custom womening remplates                                                                            | 4 I                  |
|                                                                                                    | 10                   |
| Turning on Advanced Monitoring                                                                              | 42                   |
| Turning on Advanced Monitoring                                                                              | 42<br>42             |
| Turning on Advanced Monitoring<br><u>NetFlow</u><br>WAN Optimization - Cisco Wide Area Application Services | 42<br>42<br>43       |

| Monitor/Troubleshoot a Wireless Network                                            |    |
|------------------------------------------------------------------------------------|----|
| RRM/Clean Air                                                                      |    |
| Build RF Profile                                                                   |    |
| Apply RF Profiles to AP Groups                                                     |    |
| Monitor/Troubleshoot Clients and Users                                             |    |
| Client Visibility                                                                  |    |
| Wireless Clients                                                                   | 51 |
| Test Analysis Tool (CCXv5 Clients)                                                 |    |
| Wired Clients                                                                      |    |
| Alarms and Events                                                                  |    |
| Quick Filter                                                                       |    |
| Creating Advanced Filter                                                           |    |
| Trigger Packet Capture from Cisco Prime Infrastructure                             |    |
| Manual Packet Capture from Cisco Prime Infrastructure                              |    |
| Automating Packet Capture Using Cisco Prime Infrastructure                         |    |
| Decoding Packet Capture Using Cisco Prime Infrastructure                           |    |
| Miscellaneous Multi-NAM Capabilities Within Cisco Prime Infrastructure             | 57 |
|                                                                                    |    |
| Remediate Issues                                                                   | 57 |
| Remediate Wireless Issues                                                          | 57 |
| Remediate Wired Issues                                                             |    |
| Optimize                                                                           |    |
| Use Cisco Prime Infrastructure to Optimize the Operation of Your Converged Network | 58 |
| Dashboard Customization                                                            |    |
| Customizing the Dashlet Content                                                    | 60 |
|                                                                                    |    |
| Advance Configuration Topics                                                       | 61 |
| Identity Services Engine Integration                                               | 61 |
| Automated Deployment                                                               | 61 |
| Managing Converged Access Using Cisco Prime Infrastructure 2.0                     | 62 |
| Step 1 - Setting Up a New Mobility Hierarchy Using Mobility Work Center            | 62 |
| Step 2 - Create VLANs and WLANs for the New Mobility Architecture                  | 64 |
| Step 2a - Wizard-Based Guided Workflow for Creating VLANs and WLANs                | 64 |
| Step 2b - Creating VLANs and WLANs Using Templates (Advance Mode)                  |    |
| Working with Converged Access Devices in Cisco Prime Infrastructure                |    |
| Discovering Templates from Converged Access Devices                                | 72 |
| Monitoring Converged Access Switches                                               | 73 |
| References                                                                         |    |
| Cisco Prime Infrastructure 2.0 Links                                               |    |
| Cisco Product Pages                                                                | 75 |
| Ordering and Licensing                                                             | 75 |
| Related Deployment Guides                                                          |    |

# Scope

This document is meant to be used for successfully deploying Cisco Prime<sup>™</sup> Infrastructure. The assumption is that the basic wired and wireless network is already deployed. Cisco Prime Infrastructure will be used to manage, modify, or enhance the existing network. This guide has been updated for Cisco Prime Infrastructure 2.0.

# Introduction

Combining the wireless functionality of Cisco Prime Network Control System (NCS) with Cisco Prime LAN Management Solution (LMS), Cisco Prime Infrastructure simplifies and automates many of the day-to-day tasks associated with deploying, maintaining, and managing the end-to-end network infrastructure from a single pane of glass. The new converged solution delivers many of the existing wireless capabilities for RF management, user access, reporting, and troubleshooting along with wired lifecycle functions such as discovery, inventory, configuration and image management, plug and play, integrated best practices, and reporting.

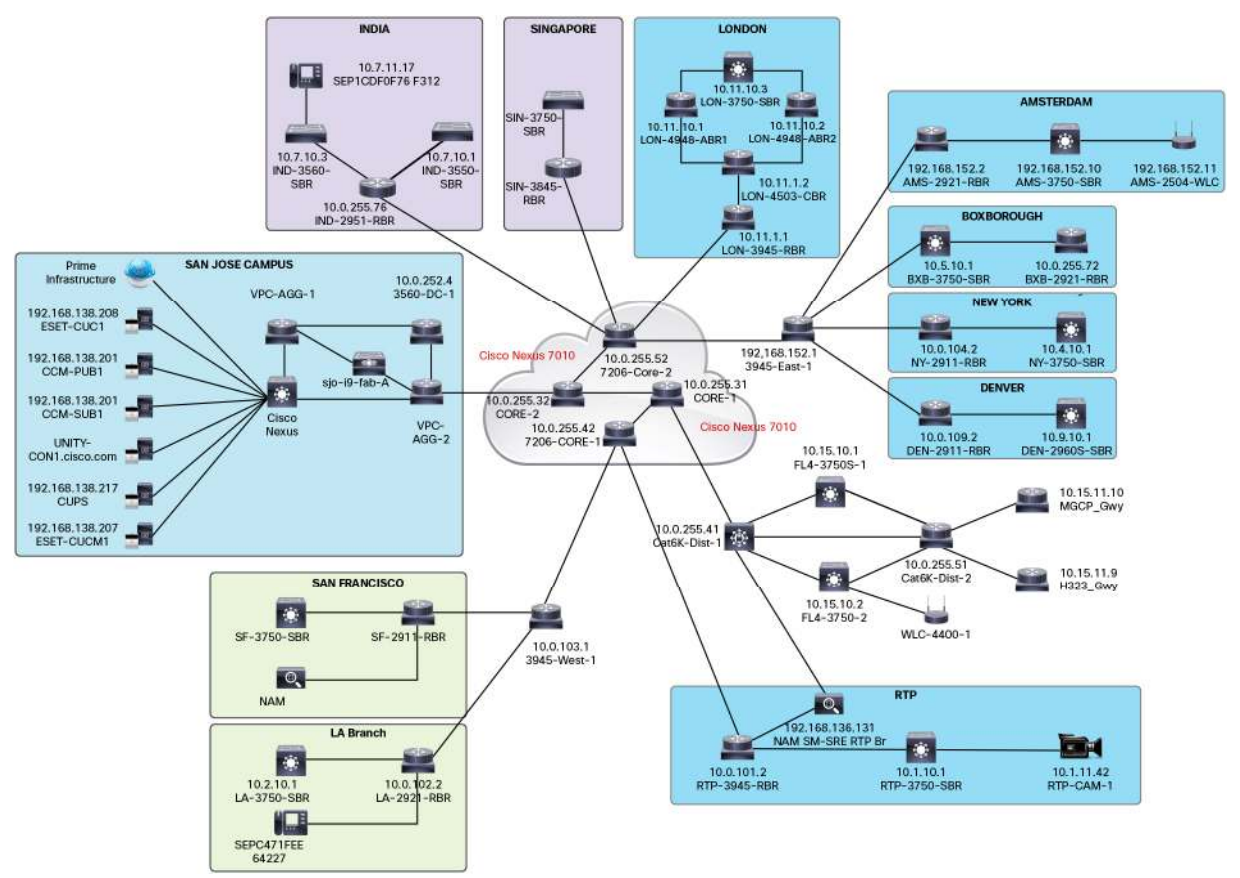

The image above shows a typical network diagram of a global enterprise that has many sites with varying sizes. You may see traffic coming from one site to another, as well as to and from sites to headquarters. How can we measure which site is consuming most of the WAN bandwidth? Which site has the worst user experience from an application point of view? Which site has more wired clients compared to wireless clients? This is just a partial list of questions that a network engineer could have and that can be easily answered with Cisco Prime Infrastructure.

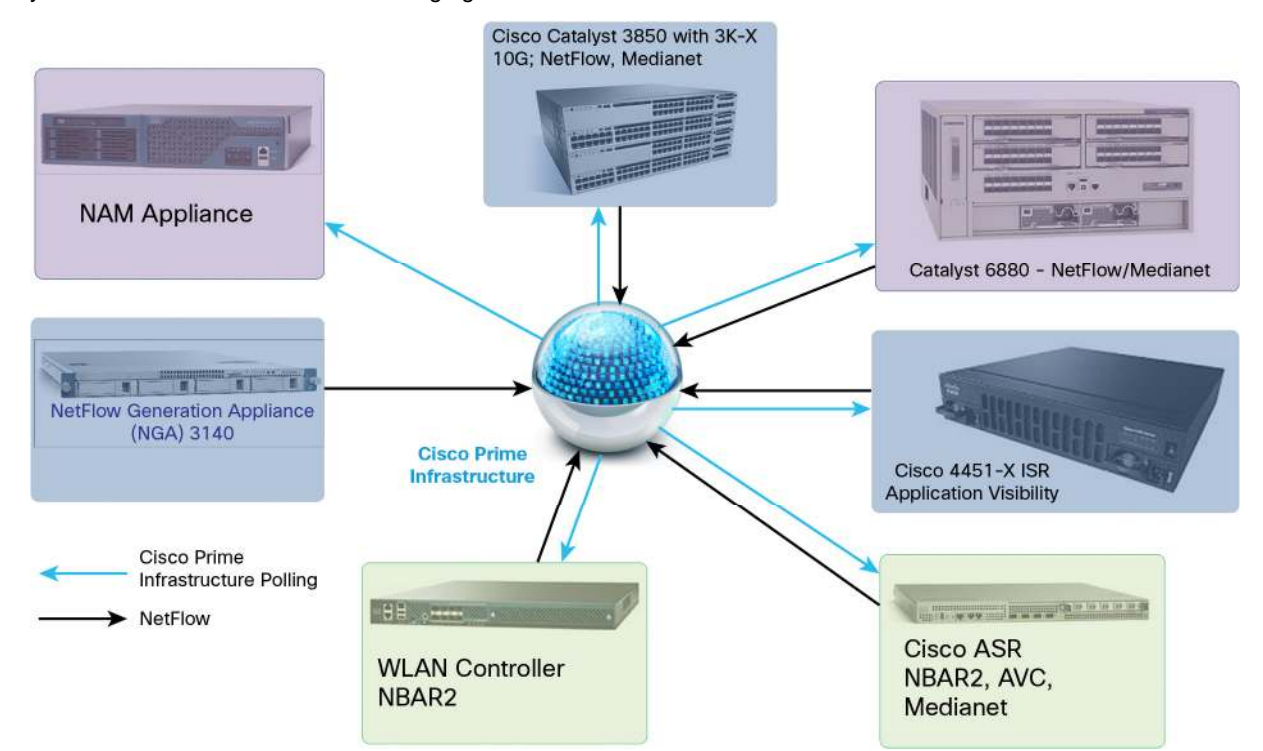

If you have an Assurance add-on license, you will be able to get an aggregated view from all the data sources in your network as shown in the following figure:

As we can see, Cisco Prime Infrastructure polls some of the devices using Simple Network Management Protocol (SNMP), and collects NetFlow from other data sources directly. In case of Cisco Prime Network Analysis Module (NAM), Cisco Prime Infrastructure collects all the information from the NAM natively. However, the NetFlow Generation Appliance (NGA) sends NetFlow to Cisco Prime Infrastructure. Routers and switches capable of NetFlow and medianet can be enabled and configured by Cisco Prime Infrastructure to get application visibility for the ones that flow through them.

# Installation

The Cisco Prime Infrastructure software runs on either a dedicated Cisco Prime Appliance (PRIME-NCS-APL-K9) or on any server running VMware ESX/ESXi. The Cisco Prime Infrastructure software image does not support the installation of any other packages or applications on this dedicated platform. The Cisco Prime Infrastructure application comes preinstalled on a physical appliance with various performance characteristics.

# Prerequisites

Cisco Prime Infrastructure runs on a 64-bit, Red Hat Linux Enterprise Server 5.4 operating system. You cannot install Cisco Prime Infrastructure on a standalone operating system such as Red Hat Linux, as Cisco Prime Infrastructure is shipped as a physical or virtual appliance that comes preinstalled with a secure and hardened version of Red Hat Linux as its operating system.

#### Server Requirements

Cisco Prime Infrastructure has two deployment options: Virtual appliance in the form of an Open Virtualization Archive (OVA) file, and hardware appliance, also known as the Cisco Prime Appliance. The virtual appliance is an OVA file that can be deployed on ESXi 5.x (ESXi 4.x is not recommended due to file-size limitations). The following table lists the hardware requirements for the virtual appliance based on wired/wireless scale.

| Virtual Appliance Size      | Virtual CPU<br>(vCPU) <sup>***</sup> | Memory (DRAM) | HDD Size | Throughput<br>(Disk I/O) <sup>**</sup> | Max Concurrent<br>Clients/Users | API Clients |
|-----------------------------|--------------------------------------|---------------|----------|----------------------------------------|---------------------------------|-------------|
| Express                     | 4                                    | 12 GB         | 300 GB   | 200 MBps                               | 5                               | 2           |
| Custom Express <sup>*</sup> | 8                                    | 16 GB         | 600 GB   | 200 MBps                               | 5                               | 2           |
| Standard                    | 16                                   | 16 GB         | 900 GB   | 200 MBps                               | 25                              | 5           |
| Pro                         | 16                                   | 24 GB         | 1200 GB  | 200 MBps                               | 25                              | 5           |

Custom Express is not a separate OVA. You can take the Express OVA and customize it with the parameters for Custom Express mentioned in the preceding table.

Refer to "Logging In to Cisco Prime Infrastructure for the First Time" for more details on calculating IOPS.

VMware refers to CPU as pCPU and vCPU. pCPU or 'physical' CPU in its simplest terms refers to a physical CPU core i.e. a physical hardware execution context (HEC) if hyper-threading is unavailable or disabled. If hyperthreading has been enabled then a pCPU would constitute a logical CPU. This is because hyperthreading enables a single processor core to act like two processors i.e. logical processors. So for example, if an ESX 8-core server has hyper-threading enabled it would have 16 threads that appear as 16 logical processors and that would constitute 16 pCPUs." So in PI when we say vCPU, we mean Numbers of Threads (assuming Hypter-threading is enabled) that are available for execution to the actual VM. So a 2, quad core, hyper-threading enabled CPUs on the host will give the 16vCPUs to vmware. [2 x 4 (Quad Core) = 8; 8 x 2 (for HT) = 16].

#### **Special Sizing Note:**

- If you have been using a **Medium OVA** from prior versions of Cisco Prime Infrastructure (1.2 or 1.3), and have the same number of devices to manage with Cisco Prime Infrastructure 2.0 without significant change in your usage, you can upgrade to Cisco Prime Infrastructure 2.0. You do not have to increase the resource pool for the OVA in this case.
- Cisco Prime Appliance is equivalent to a standard virtual appliance for sizing purposes. If you are currently
  using the Cisco Prime Appliance to manage more devices than is supported under standard, and have not
  significantly added more devices or turned on new features, you can continue to use the Cisco Prime
  Appliance to manage these devices.

Cisco Prime Appliance comes with the specifications shown in the following table:

| Physical<br>Appliance | Physical CPU            | Memory<br>(DRAM) | HDD Size                     | Throughput<br>(Disk I/O) | Max Concurrent<br>Clients/Users | API Clients |
|-----------------------|-------------------------|------------------|------------------------------|--------------------------|---------------------------------|-------------|
| Cisco Prime Appliance | 8 Cores<br>(16 Threads) | 32 GB            | 900 GB<br>(4x300GB<br>RAID5) | 200 MBps                 | 25                              | 5           |

#### **Client Requirements**

The following table shows all the supported browsers that can be used to access Cisco Prime Infrastructure. Please use the <u>Cisco Prime Infrastructure 2.0 Quick Start Guide</u> for the latest client requirements.

| Supported Browser   | Browser Version     | Additional Notes                                                                                                    |
|---------------------|---------------------|----------------------------------------------------------------------------------------------------|
| Internet Explorer   | 8.0 or 9.0          | Microsoft Internet Explorer 8.0 or 9.0 with <u>Google Chrome Frame plug-in</u> (users logging in to the simplified Lobby Ambassador interface do not need the plug-in). |
| Mozilla Firefox     | Firefox 22 or later | Latest Firefox version may be used, but it may not be tested depending on when it was released.                                                                         |
| Mozilla Firefox ESR | ESR 10 or ESR 17    | ESR is the more stable version with less frequent updates. <u>Mozilla Firefox ESR</u> 10 or ESR 17 ( <u>ESR 17 is recommended</u> ).                                    |
| Google Chrome       | Chrome 27 or later  | Latest Chrome version may be used, but it may not be tested depending on when it was released.                                                                          |

## TIP:

- It is strongly recommended to use a client with at least 4 GB or more. Adding more memory will definitely enhance the end-user experience.
- If you experience any issues with some of the pages not showing up, please try clearing the browser and flash cache as well as installing the latest version of flash available.

#### Server Sizing Matrix

The following table should help users to pick the right OVA size image for Cisco Prime Infrastructure Virtual Appliance. Users with Cisco Prime Appliance (physical) should use the "Standard" column:

| Device Type                                                                                             | Express | Custom Express | Standard | Pro     |
|----------------------------------------------------------------------------------------------------|---------|----------------|----------|---------|
| Network Devices                                                                                         |         |                |          |         |
| Max Unified APs                                                                                         | 300     | 2,500          | 5,000    | 20,000  |
| Max Wired Devices                                                                                       | 300     | 1,000          | 6,000    | 13,000  |
| Max Autonomous APs                                                                                      | 300     | 500            | 3,000    | 3,000   |
| Max NAMs                                                                                                | 5       | 5              | 500      | 1,000   |
| Clients                                                                                                 |         |                |          |         |
| Max Wireless (Roaming) Clients                                                                          | 4,000   | 30,000         | 75,000   | 200,000 |
| Max Changing (Transient) Clients                                                                        | 1,000   | 5,000          | 25,000   | 40,000  |
| Max Wired Clients                                                                                       | 6,000   | 50,000         | 50,000   | 50,000  |
| Monitoring                                                                                              |         |                |          |         |
| Max Interfaces                                                                                          | 12,000  | 50,000         | 250,000  | 350,000 |
| Max NetFlow Rate (flows/sec)                                                                            | 3,000   | 3,000          | 16,000   | 80,000  |
| Max Events (events/sec)                                                                                 | 100     | 100            | 300      | 1,000   |
| Max NAM Data Polling Enabled                                                                            | 5       | 5              | 20       | 40      |
| System                                                                                                  |         |                |          |         |
| Max Number of Sites per Campus                                                                          | 200     | 500            | 2,500    | 2,500   |
| Max Virtual Domains                                                                                     | 100     | 500            | 1,000    | 1,000   |
| <ul> <li>Max Groups (Total): User-Defined + Out of the Box + Device<br/>Groups + Port Groups</li> </ul> | 50      | 100            | 150      | 150     |
| Max Concurrent GUI Clients                                                                              | 5       | 10             | 25       | 25      |
| Max Concurrent API Clients                                                                              | 2       | 2              | 5        | 5       |

<sup>\*</sup> Custom Express is not a separate OVA. You can take the Express OVA and customize it with the parameters for Custom Express mentioned in the preceding table.

Please use the Cisco Prime Infrastructure 2.0 Quick Start Guide for the latest sizing information.

# Installing the Cisco Prime Infrastructure Virtual Appliance

Cisco Prime Infrastructure is delivered as a virtual appliance or <u>OVA</u> file. OVA files allow you to easily deploy a prepackaged virtual machine (VM) - an application along with a database and an operating system. Please follow the link below for detailed instruction on installing Cisco Prime Infrastructure Virtual Application.

- Installing Cisco Prime Infrastructure
- Before You Begin
- Deploying the OVA from the VMware vSphere Client
- Installing the Server

# Installing Cisco Prime Infrastructure on a Physical Appliance

Cisco Prime Infrastructure 2.0 comes preinstalled on the PRIME-NCS-APL-K9 physical appliance. The Cisco Prime Infrastructure 2.0 software image does not support the installation of any other packages or applications on this dedicated platform. If for some reason the appliance comes without any software, the application may be installed from the DVD that comes with it. Once the server boots up, the procedure will be similar to the procedure described for a virtual appliance. More information on installing Cisco Prime Infrastructure on a physical appliance can be found at

http://www.cisco.com/en/US/docs/net\_mgmt/prime/infrastructure/2.0/install/guide/Cisco\_PI\_Hardware\_Appliance\_I nstallation\_Guide.html.

#### Starting/Stopping Cisco Prime Infrastructure Services

In normal circumstances, you will not have to stop or start NCS services. The services will start automatically once installation is complete, and no manual startup of services is required. If there is a need to restart the services for some reason, the following commands may be executed by the admin user from the command-line interface (CLI):

pi1.cisco.com/admin# **ncs stop** - Stops the Cisco Prime Infrastructure server pi1.cisco.com/admin# **ncs status** - Shows the Cisco Prime Infrastructure server status pi1.cisco.com/admin# **ncs start** - Starts the Cisco Prime Infrastructure server

# Logging In to Cisco Prime Infrastructure for the First Time

Once the Cisco Prime Infrastructure server has been installed and configured, it is now ready to be accessed from the web. The server URL would be https://server\_hostname or https://ip.ad.dr.ess. In Cisco Prime Infrastructure 2.0, log in using the following credential for the very first time:

#### Username: root

Password: <the root password is the one that was entered during the install script>

After the server has been configured, it is advisable to log in with a non-root user to keep the root user for system level configurations as and when needed. More updated information can be found at Cisco Prime Infrastructure 2.0 Quick Start Guide at Logging into the Cisco Prime Infrastructure User Interface.

# Accessing Cisco Prime Infrastructure Through the CLI

In normal circumstances, you may not need to access the CLI, but if there is a need for access to some service requirements, the Cisco Prime Infrastructure server may be accessed through Secure Shell Protocol Version 2 (SSH2) by the admin user. The admin user is provided with a Cisco IOS<sup>®</sup> Software-like shell, which is the preferred shell for carrying out most operational tasks. The password for this admin user is configured during the initial installation and configuration, as mentioned in the "Installing the Cisco Prime Infrastructure OVA" section. Please note that the root password that is prompted in the install script is **only** for web access and not access to the CLI.

#### How to Enable the CLI Root User in the Cisco Prime Infrastructure Server

The root user is **not** enabled by default, but you can enable the root user for the first time using the **root\_enable** command at the admin console. Once the root user is enabled, log out of the admin shell and log in using the **root** user and the previously defined password for root.

#### Verifying IOPS for Cisco Prime Infrastructure Virtual Machine

Until Cisco Prime Infrastructure 1.3, there was no easy way to verify data store IOPS (input/output operations per second) for the virtual infrastructure. With the addition of the following new command, users can now verify the raw performance before proceeding any further. Here is how to use the command (from the root shell):

```
pi20-test5/admin# ncs run test iops
Testing disk write speed ...
8388608+0 records in
8388608+0 records out
8589934592 bytes (8.6 GB) copied, 128.195 seconds, 67.0 MB/s
```

Note that the recommended value for the IOPS is 200 MBps as mentioned in the server requirement section.

# Licensing

| Type          | Licensed                                                |
|---------------|---------------------------------------------------------|
| VUDI          | PRIME-NCS-VAPL;pi1:af4ee9e0-ec0d-11e1-82f1-005056857f2f |
| Product Id    | PRIME-NCS-VAPL                                          |
| Serial Number | pj1:af4ee9e0-ec0d-11e1-82f1-005056857f2f                |

After you have installed Cisco Prime Infrastructure for the first time you may access the lifecycle and assurance features using the built-in evaluation license that is available by default. The default evaluation license is valid for 60 days for 100 devices. To continue using the system, you will need to purchase the base license and the corresponding feature license before the evaluation license expires. Cisco Prime Infrastructure 2.0 can be ordered through a Cisco partner, distributor, or using the standard Cisco<sup>®</sup> ordering tools at

http://www.cisco.com/go/ordering. More information about getting the license files can be found in the <u>Cisco Prime</u> Infrastructure 2.0 Ordering and Licensing Guide. Cisco Prime Infrastructure licenses are locked to a specific Cisco Prime Infrastructure instance based on a unique device identifier (UDI) for a physical appliance or a virtual unique device identifier (VUDI) for a virtual appliance (figure above). The identifier can be found within the Cisco Prime Infrastructure user interface under Administration > Licenses. Once you have obtained the license file (.lic), you are now ready to apply it. License files can be added to Cisco Prime Infrastructure by going to Administration > Licenses > Files > License Files. The license files should look like the figure on the right. For more information on Cisco Prime Infrastructure licensing you can also refer to the <u>Cisco Prime Infrastructure 2.0 Quick Start Guide</u>.

| AURINIZARIOLE & FIGUREZ & LINEZ & FIGURE LINEZ |            |           |              |           |  |  |  |
|------------------------------------------------|------------|-----------|--------------|-----------|--|--|--|
|                                                | License ID | Feature   | Device Limit | Туре      |  |  |  |
|                                                | tm2        | Lifecycle | 10000        | Permanent |  |  |  |
|                                                | tm1        | Base      | 10000        | Permanent |  |  |  |
|                                                | tm3        | Assurance | 10000        | Permanent |  |  |  |

# **Configuring Backup**

At this point, you do not have any data, but soon you will start accumulating lots of data. It is strongly advisable to configure the backup plan in a more proactive manner. Backup can be configured by navigating to Administration > Background Tasks > Other Background Tasks (Section) > Prime Infrastructure Server Backup. You can either use the default repository, default Repo, or create an external backup repository by clicking the Submit button as shown in the figure (below). Enter FTP credentials and other relevant information to create this new remote backup repository.

| Create Backu | p Repository     | × |
|--------------|------------------|---|
| Name         | FTPRepo          |   |
| Type         | 🗹 FTP Repository |   |
| FTP Location | 192.168.138.135  | P |
| Username     | eset             |   |
| Password     | ••••••           |   |
| Submit Car   | ncel             |   |

#### **Advanced System Settings**

There are some settings in Cisco Prime Infrastructure that need to be looked at closely before you start to manage the network. Optimal settings are already configured, but you may need to tweak the settings based on the network you are managing. You can access the settings by navigating to Administration > System Settings.

#### **Data Retention**

This menu item (Administration > System Settings) allows you to specify how much data is to be stored in Cisco Prime Infrastructure. By default you can store up to 7 days of raw data and 1 year's worth of aggregated data. You can increase these numbers based on the hard drive space that is provided to Cisco Prime Infrastructure. You can find more details on such system settings in <u>Cisco Prime Infrastructure Best Practices</u>.

#### **High Availability**

The Cisco Prime Infrastructure High Availability (HA) implementation allows one primary Cisco Prime Infrastructure server to failover to one secondary (backup) Cisco Prime Infrastructure server. A second server is required that has sufficient resources (CPU, hard drive, network connection) in order to take over Cisco Prime Infrastructure operation in the event that the primary Cisco Prime Infrastructure system fails. In Cisco Prime Infrastructure, the only HA configuration is supported is 1:1 - 1 primary system, 1 secondary system.

The size of the secondary server must be larger than or equal to that of the primary server; for example, if the primary Cisco Prime Infrastructure server is the medium OVA, then the secondary Cisco Prime Infrastructure server must be the medium or large OVA.

#### **HA Setup**

The primary and secondary server can be a mix of a physical and a virtual appliance. For example, if the primary Cisco Prime Infrastructure server is a physical appliance, the secondary server can be either a physical appliance or a large OVA virtual appliance; for example, the server configuration and sizing of large OVA is the same as the physical appliance. Customers must be running the same version of Cisco Prime Infrastructure on both the primary and secondary Cisco Prime Infrastructure servers. The Cisco Prime Infrastructure HA feature is transparent to the wireless controller, that is, there is no software version requirement for the Cisco Wireless LAN Controller (WLC), access points (APs), and the Cisco Mobility Services Engine (MSE).

#### Licensing

A RTU (tight-to-use) license is required to deploy Cisco Prime Infrastructure in an HA implementation. Apart from this, only one Cisco Prime Infrastructure server license needs to be purchased. There is no need to purchase a license for the secondary Cisco Prime Infrastructure server. The secondary server will use the license from the primary when a failover occurs. The secondary node will simulate the UDI information of the primary; thus the secondary server will be able to use the synchronized license from the primary server when the secondary server is active. The same Cisco Prime Infrastructure license file resides on both the primary and secondary Cisco Prime Infrastructure servers. Since the Cisco Prime Infrastructure Java Virtual Machine (JVM) is only running on the primary or secondary (not both), the license file is only active on one system at a given point in time.

#### **Cisco Prime Infrastructure High Availability Setup**

Cisco Prime Infrastructure HA can also be deployed with geographic separation of the primary and secondary servers. This type of deployment is also known as disaster recovery or geographic redundancy.

# **HA Modes**

There are two HA modes: failover and failback. Let's take a look at each of them in detail.

#### Failover

After initial deployment of Cisco Prime Infrastructure, the entire configuration of the primary Cisco Prime Infrastructure server is replicated to the host of the secondary Cisco Prime Infrastructure server. During normal operation (that is, when the primary Cisco Prime Infrastructure server is operational), the database from the primary server is replicated to the secondary Cisco Prime Infrastructure server. In addition to the database replication, application data files are also replicated to the secondary Cisco Prime Infrastructure server. Replication frequency is 11 seconds (for real-time files) and 500 seconds (for batch files).

#### Failback

When the issues on the server that host the primary Cisco Prime Infrastructure server have been resolved, failback can be manually initiated. Once this is done, the screen is displayed on the secondary Cisco Prime Infrastructure server. When you initiate failback, the Cisco Prime Infrastructure database on the secondary Cisco Prime Infrastructure server and any other files that have changed since the secondary Cisco Prime Infrastructure server took over Cisco Prime Infrastructure operation are synchronized between the secondary and the primary Cisco Prime Infrastructure servers. Once database synchronization has been completed, the primary Cisco Prime Infrastructure JVM is started by the primary Health Monitor (HM). When the primary Cisco Prime Infrastructure JVM is running, the preceeding screen is displayed on the secondary HM.

| Health M<br>Settings | 1onitor Details       |               |                               |               |
|----------------------|-----------------------|---------------|-------------------------------|---------------|
| Status               | Remote NCS IP Address | State         | Failover Type                 | Actio         |
| 8                    | 171.69.217.142        | Primary Alone | automatic                     | None          |
| ogging               |                       |               | Logs                          |               |
|                      |                       | Logging       | Download Health Monitor Log E | ilos Download |

#### Manual/Automatic Options

#### Automatic Failover

Automatic failover is a much simpler process. The configuration steps are the same except that automatic failover is selected. Once automatic failover is configured, the network administrator does not need to interact with the secondary HM in order for the failover operation to take place. Only during failback is human intervention required.

#### Primary Failure Example - Manual Failover

In this example, the secondary Cisco Prime Infrastructure server was configured with manual failover. For example, the network administrator is notified through email that the primary Cisco Prime Infrastructure server has experienced a down condition. The Health Monitor on the secondary Cisco Prime Infrastructure server detects the failure condition of the primary Cisco Prime Infrastructure server. Because manual failover has been configured, the network administrator needs to manually trigger the secondary Cisco Prime Infrastructure server to take over Cisco Prime Infrastructure functionality from the primary Cisco Prime Infrastructure server. This is done if you log in to the secondary HM. Even though the secondary Cisco Prime Infrastructure server is not running, you can connect to the secondary HM using the following syntax: https://<Secondary\_PI\_IP\_Address>:8082/.

The secondary HM displays messages in regard to events that are seen. Because manual failover has been configured, the secondary HM waits for the system administrator to invoke the failover process. Once manual failover has been chosen, the message is displayed as the secondary Cisco Prime Infrastructure server starts. Once the failover process has been completed, which means that the Cisco Prime Infrastructure database replication process is completed and the secondary Cisco Prime Infrastructure JVM process has started, then the secondary Cisco Prime Infrastructure server is the active Cisco Prime Infrastructure server.

Health Monitor on the secondary Cisco Prime Infrastructure server provides status information on both the primary and secondary Cisco Prime Infrastructure servers. Failback can be initiated through the secondary HM once the primary Cisco Prime Infrastructure server has recovered from the failure condition. **The failback process is always initiated manually** so as to avoid a flapping condition that can sometimes occur when there is a network connectivity problem. More details on how to deploy Cisco Prime Infrastructure 2.0 HA can be found at http://www.cisco.com/en/US/docs/net\_mgmt/prime/infrastructure/2.0/administrator/guide/config\_HA.html.

# **Upgrade and Data Migration from Previous Versions**

Although it may sound trivial to upgrade from Cisco Prime Infrastructure 1.x, there are some instances where we still recommend users to continue using version 1.x. Please note that these recommendations are only specific to Cisco Prime Infrastructure 2.0, and may change once later versions are out in 2.x train.

- If you have been using Cisco Prime Infrastructure 1.x Small OVA, an inline upgrade to Cisco Prime Infrastructure 2.0 is not supported. Recommendation in this case is to migrate instead; that is, back up 1.x after applying the relevant patch and then restore onto a freshly installed Cisco Prime Infrastructure 2.0 Express OVA. You will most likely need to increase CPU/memory based on the new requirement for Cisco Prime Infrastructure 2.0 as mentioned in the preceding Server Sizing Matrix.
- If you are using Cisco Prime Infrastructure 1.3.x managing an AireOS 7.4-based wireless infrastructure, please continue to stay with the Cisco Prime Infrastructure 1.3.x train. Only if you are going to deploy Converged Access infrastructure do you then need to upgrade to Cisco Prime Infrastructure 2.0.
- If you are using Cisco Prime Infrastructure 1.4 managing an AireOS 7.5-based wireless infrastructure (due to 802.11ac support), please continue to stay with Cisco Prime Infrastructure 1.4 until the 1.4.1 train. The next significant release with AireOS 7.5 support would be Cisco Prime Infrastructure 2.1.

#### **Upgrading to Cisco Prime Infrastructure 2.0**

Users can upgrade to Cisco Prime Infrastructure 2.0 only from one of the following supported versions:

- Cisco Prime Infrastructure 1.3.0.20
- Cisco Prime Infrastructure 1.2.1.12

(You must first install available point patches as explained in Installing Point Patches.)

Cisco Prime Network Control System 1.1.1.24

(You must first install available point patches as explained in Installing Point Patches.)

Here is a good flow chart to guide you on the upgrade path:

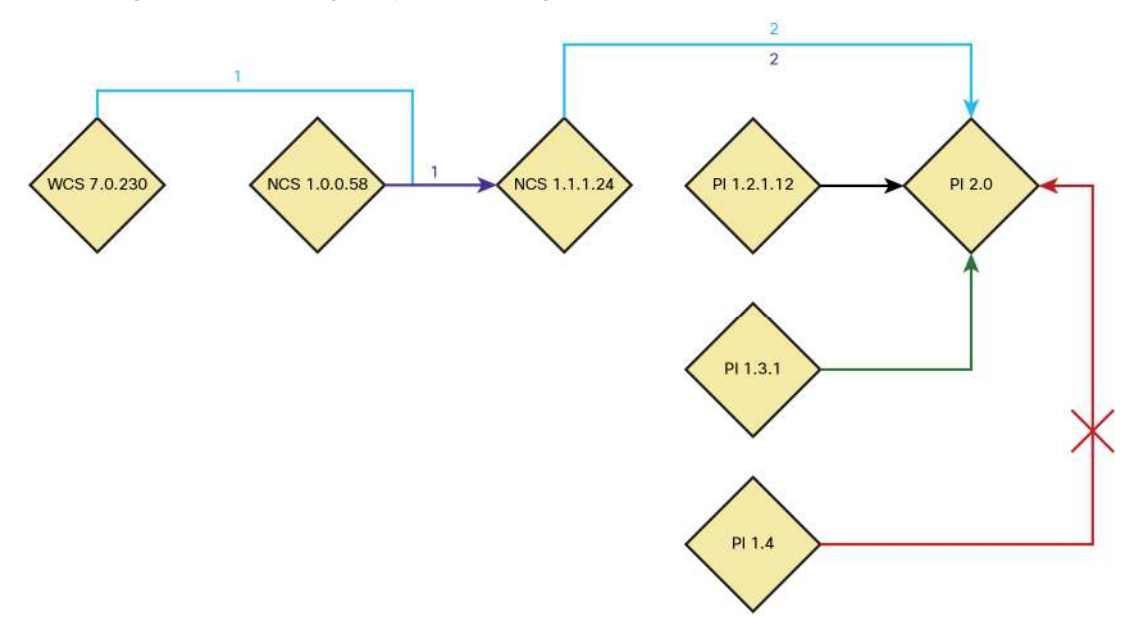

**Patch Requirements:** If you are using NCS 1.1.1.24, you **MUST** apply the patch before beginning the upgrade process. You can find the more patch details at

http://www.cisco.com/en/US/docs/wireless/prime\_infrastructure/1.3/quickstart/guide/cpi\_qsg130.html#wp69624.

Note: It is strongly recommended best practice is to use "database restore" instead of an "in-line upgrade."

# Migrating from NCS 1.1.1.24 to Cisco Prime Infrastructure 2.0

To migrate to a new Cisco Prime Infrastructure 2.0 system, follow the process as described in the following links. Note that HA must be disabled before taking the backup and should only be enabled after the restore (<u>Restoring</u> <u>Cisco Prime Infrastructure Database in a High Availability Environment</u>) has been completed.

- <u>Taking Application Backups From the Interface</u>
- Installing Cisco Prime Infrastructure
- <u>Restoring From Application Backups</u>

# Migrating from WCS 7.x to NCS 1.1.1.24

Direct migration from WCS 7.x to Cisco Prime Infrastructure 2.0 is **NOT** possible. **We strongly recommend upgrading your WCS to 7.0.230.0 (for data integrity) or higher before attempting to migrate to NCS.** Users will first need to do an intermediary migration to NCS 1.1.1.24, and then do an inline upgrade (or migration) to Cisco Prime Infrastructure 2.0.

- Migrating WCS to NCS 1.1
  - Exporting WCS Data
  - Migrating WCS Data to NCS
  - Nonupgradable Data
  - Migrating WCS User Data to NCS 1.1 (for Multiple WCS Servers)
  - Upgrading Cisco Prime Infrastructure in a High Availability Environment

#### From LMS

Cisco Prime LMS features were reevaluated for usefulness, usability, and value. Some features are redesigned and have transitioned, some are on the road map, others are to be determined by customers, and a few are being deprecated. Also see the <u>Cisco Prime Infrastructure LMS Functional Support Reference</u> for details on which LMS data sets will be migrated or backed up into Cisco Prime Infrastructure 2.0.

# LMS 2.x

LMS 2.x has reached its end of life, and that is why upgrading from LMS 2.x to Cisco Prime Infrastructure 2.0 is not supported (nor is it recommended). Customers could export their device inventory into a comma-separated value (CSV) file for their own records. Alternatively customers can also start using Cisco Prime Infrastructure 2.0 for basic network management type features. Even though data migration is not possible, you should still be able to manage your network in no time starting with discovery from within Cisco Prime Infrastructure 2.0.

# LMS 3.x

LMS 3.x has also reached end of engineering. If you are currently using basic management features such as monitoring, configuration management, inventory management, software image management, and fault management, you should consider upgrading to Cisco Prime Infrastructure 2.0. Even though data migration is not possible, you should still be able to manage your network in no time starting with discovery from within Cisco Prime Infrastructure 2.0.

LMS 3.x customers requiring features like CiscoView, Layer 2 topology, IP service-level agreements (IP SLAs), and VLAN management are recommended to run Cisco Prime Infrastructure 2.0 as a separate server side by side until equivalent features are being migrated into Cisco Prime Infrastructure 2.0.

# LMS 4.x

LMS 4.x customers using basic management features like monitoring, syslogs, configuration management, inventory management, software image management, and fault management should consider migrating to Cisco Prime Infrastructure 2.0.

LMS 4.x customers requiring features like CiscoView, Layer 2 topology, IP SLAs, work centers, and VLAN management are recommended to run Cisco Prime Infrastructure 2.0 as a separate server side by side or to wait until all the features have been migrated into Cisco Prime Infrastructure 2.x.

# Exporting Inventory from LMS 4.2.4 and Later

With LMS 4.2.4 (and later releases), there is an easy way from the web interface to export the device list with credentials, which can then be consumed by Cisco Prime Infrastructure. The device list can be exported from Administration > Export Data to Cisco Prime Infrastructure (under System).

Then select Export Device List and Credentials from the export options as shown in the following figure:

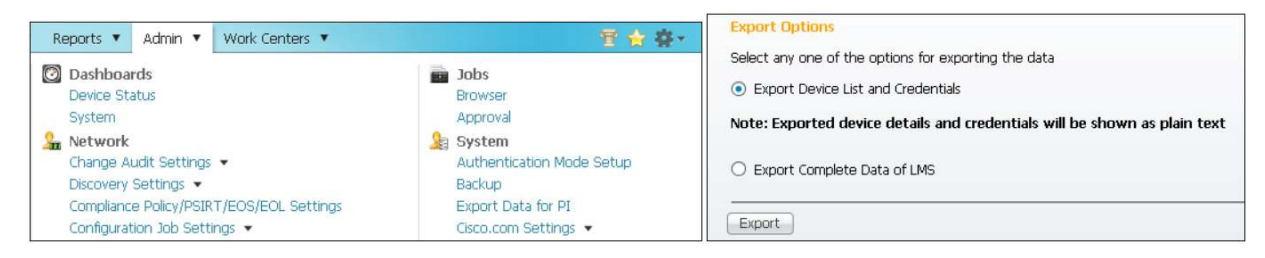

#### Importing into Cisco Prime Infrastructure 2.0

Once you have the exported the device list with credentials from LMS 4.2.4, it can be imported into Cisco Prime Infrastructure 2.0 by navigating to Operation > Device Work Center > Bulk Import as shown in the following figure:

| {/ | Edit 💥 Delete 🦓 Syno | Groups & Sites 👻 😤 / | Add Device 😰 Bulk Import |                     |                       | Show               | All              | - 8 |
|----|----------------------|----------------------|--------------------------|---------------------|-----------------------|--------------------|------------------|-----|
| ξΠ | Device Name 🔹        | Reachability         | IP Address               | Device Type         | Collection Status     | Collection Time    | Software Version | 2   |
| 10 | 3560-DC-1            | 🔄 Reachable          | 10.0.252.4               | Cisco Catalyst 3560 | Managed with Warnings | September 13, 2012 | 12.2(52)5E       | j   |
| (  | 27E0 DUV 1           | Deachable            | 10.0.252.2               | Ciaco 27E0 Chadlabl | Managad               | Contombox 14, 2012 | 10 0/0E/CEE      | 5   |

#### LMS 4.2 Data Migration

If you have a need to migrate data from LMS 4.2.x, Cisco Prime Infrastructure 2.0 now allows you to import this successfully. The procedure for this is detailed as follows:

- As mentioned in the section "Exporting Inventory from LMS 4.2.4 and Later" go to Admin > Export data to Cisco Prime Infrastructure (Under System) to prepare LMS Data to be migrated. For migration choose the second option, "Export complete data of LMS". For more details refer to the following URL: <u>http://www.cisco.com/en/US/docs/net\_mgmt/ciscoworks\_lan\_management\_solution/4.2/user/guide/admin</u> /server.html#wp1234250
- Configure the repository on Cisco Prime Infrastructure 2.0. It can be local or remote. The repository indicates where the backup file is located. You may configure a local (as previously mentioned) repository or a remote repository as shown below:

```
ncs-br-n45/admin# config ter
Enter configuration commands, one per line. End with CNTL/Z.
ncs-br-n45/admin(config)# repository test
ncs-br-n45/admin(config-Repository)# url ftp://ipaddress/foldername
ncs-br-n45/admin(config-Repository)# end
ncs-br-n45/admin#
```

3. Once the repository is created, run the following command to see all the backup files:

#### admin# show repository <repository-name>

Import the LMS backup into Cisco Prime Infrastructure using the following command (in admin mode):

#### admin# Lms migrate repository <repository-name>

```
ncs/admin# lms migrate repository repo
Repository name : repo
Initiating LMS data restore . Please wait...
```

- 4. After Importing data from the LMS server to Cisco Prime Infrastructure 2.0, the restored data id categorized into four buckets:
- 1. Network data (mandatory)
  - DCR (Device Credential Repository) import
  - Static group import
  - Dynamic group import
  - · LMS users import
  - SWIM image import
  - User-defined templates
- 2. Settings (mandatory) MIBS Image import
- 3. User objects
- 4. Historic data (optional data)

Currently Cisco Prime Infrastructure 2.0 will only support import items 1 and 2 from the preceding list.

5. You will then be asked to enter the password for the .zip file (as shown below) that was created during export from LMS for security purposes.

```
Initiating LMS data restore . Please wait...
INFO: no staging url defined, using local space.
INFO: Backup Status : SUCCESS
Enter the password to unlock the zip file : **
```

6. You then need to enter Cisco Prime Infrastructure's web username and password to get the session for importing the LMS data.

```
Enter the Cisco Prime Infrastructure Login Username : root
Enter the Cisco Prime Infrastructure Login Password : *********
```

- Once the user has entered this command in the admin console, the system will validate the following conditions:
  - · Zip file validation
  - Check sum validation
  - · Backupcontents.xml it is used to display the buckets details

```
The following data types are available in the given exported data. Choose an option using comma separated values to migrate.
```

```
1 network
2 settings
3 All of the above
Enter an option or comma-separated options :3
```

 To migrate all the available data choose option 3 as shown above and let the system install Cisco Prime LMS 4.2.x data on your Cisco Prime Infrastructure 2.0 server.

#### **Cisco Prime Infrastructure Device Packs and Software Updates**

There was always the framework for allowing users to seamlessly download and install patches for Cisco Prime Infrastructure itself. Starting Cisco Prime Infrastructure 2.0, we will be pushing out patches using this mechanism. In order to check for software updates, navigate to **Administrator** > **Software Update** as shown in the figure (below).

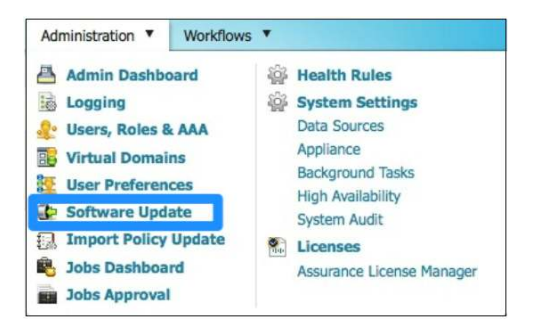

Once you click that link, you will see the page as shown in the following figure. Going forward you will be able to check for software patches as well as device packs.

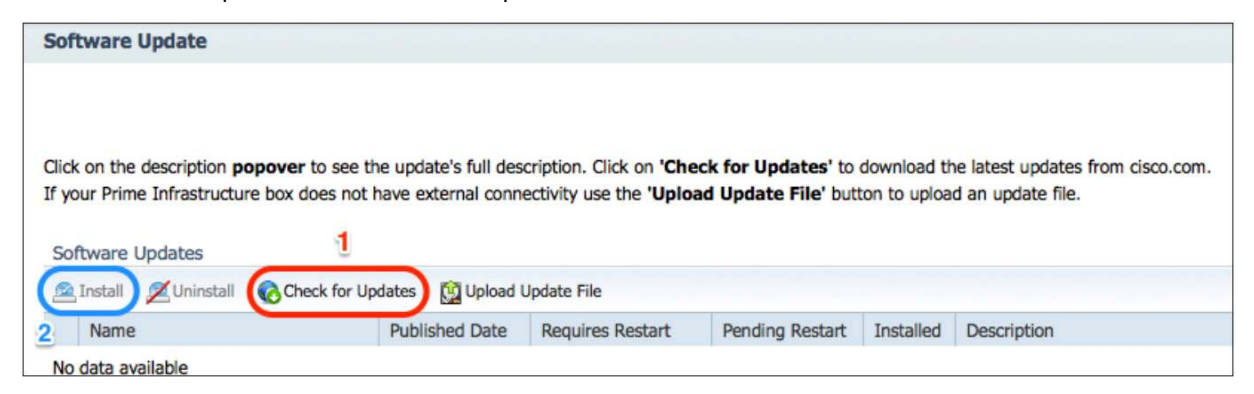

Simply click Check for Updates to see the availability. If available, select the update and click Install as shown in the preceding figure

# Application Setup

Cisco Prime Infrastructure 1.x introduced a new lifecycle approach to managing your wired and wireless infrastructure. There are five phases in this lifecycle: design, deploy, operate, report, and administer. The details for each of these phases are briefly described in the following section.

# Lifecycle Management

#### Design

In this phase, you can assess, plan, and create configurations required to roll out new network services and technologies. You can create templates used for monitoring key network resources, devices, and attributes. Default templates and best practice designs are provided for quick out-of-the-box implementation, automating the work required to use Cisco validated designs and best practices.

#### Deploy

In this phase, you can schedule the rollout and implementation of network changes. Changes may include published templates created in the design phase, software image updates, and support for user-initiated ad hoc changes and compliance updates. This accelerates service rollout, minimizes chances for errors, and is highly scalable.

#### Operate

In this phase, you can utilize preconfigured dashboards to provide up-to-date status monitoring on the overall health of the network. Simple one-click workflows and 360-degree views enhance troubleshooting and reduce the time to resolve network issues. Unified alarm displays with detailed forensics provide actionable information and the ability to automatically open service requests with the Cisco Technical Assistance Center (TAC).

#### Report

In this phase, you can provide a wide variety of preconfigured reports for up-to-date information on the network, including detailed inventory, configuration, compliance, audit, capacity, end of sale, security vulnerabilities, and many more. Reports can be scheduled or run immediately, emailed, or saved as PDFs for future viewing purposes.

#### Administer

In this phase, you can provide an easy-to-use set of workflows that help to maintain the health of the application and keep devices, users, and the software up to date, allowing the IT staff to focus on other important activities.

#### **Creating Groupings and Sites**

Cisco Prime Infrastructure provides a very easy way to map each of the devices into its own site. There is also an ability to create groups based on predefined rules or criteria. Let's take a look at how to create sites and groups in Cisco Prime Infrastructure to help visualize applications in an intuitive manner.

#### **Create Sites**

There are two way of creating sites. If your access points follow a very consistent naming convention, you can automatically create a site tree map based on the hostname. The image below shows how a device hostname separated by hyphens can be used as a delimiter to create a site map tree automatically.

| Sample AF hame                           |                               | LON-Oxford-1      | -3500 💟                                                     |
|------------------------------------------|-------------------------------|-------------------|-------------------------------------------------------------|
| Delimiter                                |                               | - Create          | basic regex based on delimiter                              |
| Regular exp                              | pression                      | (.*)-(.*)-(.*)-   | (.*)                                                        |
| See Exam                                 | ples                          | Test              |                                                             |
| latch the gro                            | oups of yo                    | our regular expre | ssion with Campus, Building, and Floo<br>Resulting map name |
|                                          |                               |                   |                                                             |
| Group 1                                  | Campu                         | s 💌               | LON                                                         |
| Group 1<br>Group 2                       | Campu:<br>Building            | s 💌               | ] LON<br>] Oxford                                           |
| Group 1<br>Group 2<br>Group 3            | Campu:<br>Building<br>Floor/C | s 🔹               | ] LON<br>] Oxford<br>] 1                                    |
| Group 1<br>Group 2<br>Group 3<br>Group 4 | Campus<br>Building<br>Floor/C | s 🔍 🔻             | ] LON<br>] Oxford<br>] 1<br>] 3500                          |

To create automatic site hierarchies go **to Design > Automatic Hierarchy Creation**. Enter the AP Hostname and a suitable regular expression (or generate one as mentioned in the tip below). Click **Test** to see how the site is created from the hostname. Change the pull-down to map to the appropriate campus, building, floor, device, and so on.

**TIP:** After entering a sample hostname for an AP, you can click **Create basic regex based on delimiter** to automatically generate the regular expression.

#### Import/Edit Maps from WCS/NCS to Cisco Prime Infrastructure

If you have already created sites for the wireless network in a previous version of WCS or NCS, you can export from those applications and import the information into Cisco Prime Infrastructure as well. You can go to **Design > Site Map Design > Import Maps > Choose File** (as shown in figure below). Once the file has been uploaded, all the sites will be automatically created by Cisco Prime Infrastructure.

| Import Ma     | ар                                                          |
|---------------|-------------------------------------------------------------|
| Monitor > Map | s > Import Map                                              |
| Step 2 of 4:  | Select a file previously exported from WCS or NCS to Import |
| Import Map    | data with XML Format (File exported from WCS or NCS)        |
| Next Ca       | ncel                                                        |

#### **Associate Endpoints to Sites**

Now that you have created all the sites where your network equipment is staged, it is time to map those sites to their respective subnets, data sources, and VLANs. This allows Cisco Prime Infrastructure to see the traffic flow, especially when it comes to application performance. In order to create an endpoint, you can go to **Design > Endpoint-Site Association.** The image below shows how various sites are mapped to their subnets. In addition to the subnet mask, you can also specify the default data source desired for that site in addition to the VLANs for those sites.

| Endpoint-Site Association       |              |                  |                         |       |
|---------------------------------|--------------|------------------|-------------------------|-------|
| 🖌 Edit 🗙 Dolete 🤤 Add Row 👳 Mul | tiple Update |                  | Show                    | / All |
| Site                            |              | SubNet           | Data Source             | VLAN  |
| Amsterdam Branch                |              | 192.168.152.0/26 |                         |       |
| Boxborough Branch               |              | 10.5.0.0/16      |                         |       |
| Derver Branch                   | 0            | 10.9.0.0 /       | 15                      | 0     |
| 🗌 India Branch                  |              | 10.7.0.0/16      | Save Cancel Datasources | ×     |
| 🗌 London Branch                 |              | 10.11.0.0/16     |                         |       |
| Los Angeles Branch              |              | 10.2.0.0/15      |                         |       |
| Management Apps                 |              | 192.166.0.0/16   | ₩                       | 12.4  |
| Management Apps                 |              | 171.0.0/8        | 10.0.109.2-32582        |       |
|                                 |              |                  | 10.0.107 2-32630        |       |

#### **Create Port Groups**

The next step in getting started with Cisco Prime Infrastructure is to create groups in addition to the default port groups that come preconfigured. Port groups creation can be accessed from **Design > Port Grouping**. If a custom port group needs to be created, you can hover over **User Defined** and click the plus sign icon to access a pop-up menu for adding a new group as shown in image below.

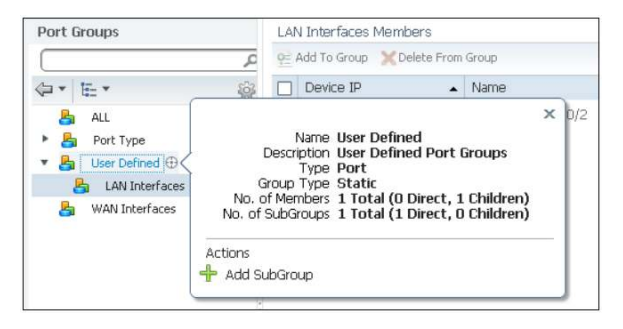

The WAN Interfaces port group is a special preconfigured port group. The interfaces in this group are your WAN interfaces that need to be actively monitored. In order to add WAN interfaces to this group, select all groups and filter the WAN interfaces based on your interfaces type, IP address, interface description, or any other attributes that are used to denote a WAN interface group. It is highly recommended to populate this group with the WAN interface to get the most out of this application.

# Users and User Group Management Adding New Users

| User Groups                                  |                 |             |           |
|----------------------------------------------|-----------------|-------------|-----------|
| Administration > Users, Roles & AAA > User G | iroups          |             |           |
| Group Name                                   | Members         | Audit Trail | Export    |
| Admin                                        | test1 , bkapoor |             | Task List |
| Config Managers                              | bkapoor         |             | Task List |
| Lobby Ambassador                             |                 |             | Task List |
| Monitor Lite                                 |                 |             | Task List |
| North Bound API                              |                 |             | Task List |
| Root                                         | root            |             | Task List |
| Super Users                                  | test1 , bkapoor |             | Task List |
| System Monitoring                            | bkapoor         |             | Task List |
| User Assistant                               |                 |             | Task List |
| User Defined 1                               | prime           |             | Task List |
| User Defined 2                               | test            | 8           | Task List |

As noted earlier, it is not advisable to use the root user to log in for normal use. New users and groups can be created by navigating to **Administration > Users**, **Roles & AAA** as shown in the preceding figures. It would help to chalk out what are the various levels at which you want to distribute the users, and to create those roles first. It doesn't really matter whether you create users or groups first. New users can be easily added by going to **Administration > Users**, **Roles & AAA > Users > Add Users > Select "Add Users" from the drop-down on the right side**. Once you get into the add user workflow, fill in the username, password, and local authorization for this user as shown in the figure below (right).

A virtual domain can also be assigned to the users when you define their roles by selecting the virtual domain on the left side and moving it to the right side as shown in the image below (left).

| General Virtual Domains                                              |
|----------------------------------------------------------------------|
| Username jfields   New Password •••••••••••••••••••••••••••••••••••• |
|                                                                      |

#### **Creating User Groups**

User groups are synonymous with roles. All the roles except the user-defined roles are preconfigured. Userdefined groups can be modified by going to **Administration > Users**, **Roles & AAA > User Groups > User Defined #.** Other groups and roles cannot be modified, but you can add users to them, see the audit trail, and even export the TACACS+/RADIUS command sets by clicking the task list. User-defined roles can be modified by clicking the User Defined # link in the figure above (left). Once clicked, all the knobs on the user access controls are exposed as shown in the figure (below). You can select the whole category, for example, Network Configuration, or a few of the options within that category to customize the role. Once the group/role is created, multiple users can then be assigned to that group.

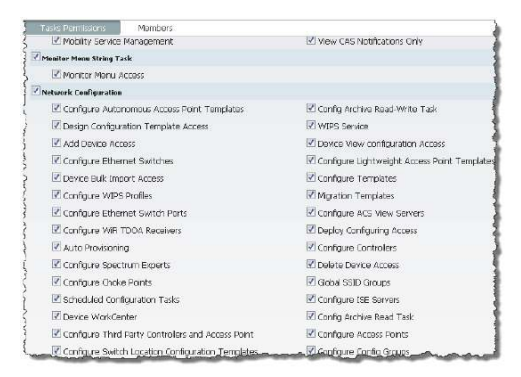

#### **Image Management Settings**

There aren't any mandatory settings required for software image management, but a number of knobs can be accessed from **Administration > System Settings > Image Management** as shown in figure (right). These include the team shared Cisco.com username/password, job failure handling options, image and configuration protocol options, and so on. Users are strongly recommended to glance through this page and set it up initially so that preferred preferences are applied when distributing images on managed devices. Images can easily be added to the local repository by choosing **Operate > Software Image Management > Import**. Follow the wizard to import images from Cisco.com directly.

| Cisco.com user name 🌵         |                                                                |
|-------------------------------|----------------------------------------------------------------|
| Cisco.com password 🕸          |                                                                |
| SSH user name 🕸               |                                                                |
| SSH password 🏶                |                                                                |
| Staging directory 🕸           | /opt/Staging                                                   |
|                               | Continue distribution on failure 🔍                             |
|                               | Collect images along with inventory collection $\oplus$        |
|                               | Reboot immediately 🕸                                           |
|                               | Distribute parallelly 🕸                                        |
|                               | TFTP fallback 🕸                                                |
|                               | Backup current image 🕕                                         |
|                               | Insert boot command @                                          |
|                               | Recommend latest maintenance version of each major release     |
|                               | Recommend Same Image Feature 🕕                                 |
|                               | Recommend versions higher than current version ${\mathfrak P}$ |
|                               | Recommend general deployment images only 🕀                     |
|                               | Include CCO for recommendation @                               |
|                               | Use SCP for image upgrade and import @                         |
|                               | TFTP                                                           |
|                               | SCP                                                            |
|                               |                                                                |
| Image transfer protocol order |                                                                |
|                               |                                                                |

Images can be deployed to devices by going to **Operate > Software Image Management**. Select the image from the list (once it has been added to the repository) and click **Distribute Images**. Once the devices are selected to be upgraded/downgraded, a prerun status is shown, which avoids the job failure in the first place. You can also run Upgrade Analysis from the same place to get a report on this.

| Distribute Images                        |                |                                     |                    |                 |                       | >    |
|------------------------------------------|----------------|-------------------------------------|--------------------|-----------------|-----------------------|------|
| Device Name                              | IP Address     | Distribute Image Name               | Distribute         | Location Status | Status Message        | -    |
| FL4-3750S-1                              | 10.15.10.1     | c3750-ipservicesk9-mz.122-58.SE1.b  | in flash1          | 8               | Warning: Required Spa |      |
| 3750-PHY-1                               | 10.0.252.3     | c3750-ipservicesk9-mz.122-58.SE1.b  | in flash1          | <b>2</b>        | Ok                    |      |
| AMS-3750-SBR                             | 192.168.152.10 | c3750-ipservicesk9-mz.122-58.SE1.b  | in flash1          | 8               | Warning: Required Spa |      |
| LON-3750-SBR                             | 10.11.10.3     | c3750-ipservicesk9-mz.122-58.SE1.b  | in flash1          | 8               | Warning: Required Spa |      |
| LA-3750-SBR                              | 10.2.10.1      | c3750-ipservicesk9-mz.122-58.SE1.b  | in flash1          | 8               | Warning: Required Spa |      |
| SIN-3750-SBR                             | 10.6.10.1      | c3750-ipservicesk9-mz.122-58.SE1.b  | in flash2          | 8               | Warning: Required Spa |      |
| NY-3750-SBR.cisco.com                    | 10.4.10.1      | c3750-ipservicesk9-mz.122-58.SE1.b  | in flash1          | 8               | Warning: Required Spa |      |
| RTP-3750-SBR                             | 10.1.10.1      | c3750-ipservicesk9-mz.122-58.SE1.b  | in flash1          | 8               | Warning: Required Spa |      |
| SF-3750-SBR                              | 10.3.10.1      | c3750-ipservicesk9-mz.122-58.SE1.b  | in flash1          | <b>O</b>        | Ok                    | -    |
| BXB-3750-SBR                             | 10.5.10.1      | c3750-ipservicesk9-mz, 122-58.SE1.b | in flash1          | 0               | Ok                    | -    |
| <ul> <li>Distribution Options</li> </ul> |                |                                     |                    |                 |                       | -    |
| Insert boot command                      |                | Reboot Device                       | OFF                | - P             |                       |      |
| 🔲 Distribute Parallely                   |                | Erase Flash B                       | efore Distribution |                 |                       |      |
| 🗌 Backup Current Image                   |                | 🗹 Continue on                       | failure            |                 |                       |      |
| TFTP Fall Back                           |                | Use SSH                             |                    |                 |                       |      |
|                                          |                |                                     |                    |                 |                       | 1    |
|                                          |                |                                     |                    |                 | Submit Ca             | ncel |

# **Configuration Archive Settings**

|   |   | Date                            | Created By | Description                                       | Out of band |
|---|---|---------------------------------|------------|---------------------------------------------------|-------------|
| * | 0 | September 11, 2012 3:05:21 AM P | Inventory  | Archived by inventory                             | Yes         |
|   |   | Configuration Type              |            | Compare With                                      |             |
|   |   | Running Configuration           |            | Previous   Startup   Other Version   Other Device |             |
|   |   | Startup Configuration           |            | Previous   Other Version   Other Device           |             |

The Configuration Archive will be one of the most used portions from a daily operation point of view. It is highly recommended to go to Administration > System Settings > Configuration Archive. The Basic tab allows users to define protocol order, SNMP timeout, the number of days and the versions to retain, thread pool count, and other such variables. The Advanced tab allows users to define a command exclude list for each of the device family types. Once this is done, users may view and compare configurations by navigating to **Operate > Configuration Archives** (under the Device Work Center). Browse the device and open up the tree to see all the configuration versions that have been archived for this device as shown in the preceeding figure. When you click Compare there, you quickly see the color-coded configuration differences instantly as shown in same preceeding figure.

| onfiglets             | NY-3750-SBR.cisco.com / Startup Configuration /                                                                                                    |     | NY-3750-SBR.cisco.com / Running Configuration /                                                                                                    |
|-----------------------|----------------------------------------------------------------------------------------------------|-----|----------------------------------------------------------------------------------------------------|
| a * 🗄 * 🛞             | September 11, 2012 3:05:21 AM PD1                                                                                                    |     | September 11, 2012 3:05:21 AM PD1                                                                                                    |
| r Configlets<br>▶ All | Interface-Interface GigabitEthernet1/0/3<br>description Voice endpoints Vlan 141<br>switchport access vlan 12<br>switchport mode access                                                         | *   | Interface-Interface GigabitEthernet1/0/3<br>description Connected to Polycom 6000 in access mode<br>switchport access vian 11                                                                                               |
| Difference Only       | switchport voice vian 11<br>Interface-Interface GigabitEthernet1/0/4<br>description Voice endpoints Vian 141<br>switchport access vian 12<br>switchport mode access<br>switchport voice vian 13 |     | Interface-Interface GigabitEthernet1/0/4<br>description connected to ex60 in the rack<br>switchport access vian 11                                                                                                    |
|                       | Interface-Interface GigabitEthernet1/0/7<br>switchport access vian 12<br>switchport mode access                                                                                                 | h   | Interface-Interface GigabitEthernet1/0/7<br>switchport access vian 11                                                                                                    |
|                       | MediaTrace-Mediatrace Global                                                                                                    | III | MediaTrace-Mediatrace Global<br>mediatrace session-params EMSAM_PARAMS_1664414584<br>mediatrace session-params EMSAM_PARAMS_2120357176<br>mediatrace 1664414584<br>mediatrace schedule 1664414584 life 14400 start-time nor |
|                       | MediaTrace-Mediatrace Path-specifier-mediatrace path-                                                                                                    | Ŧ   | mediatrace 2120357176<br>mediatrace schedule 2120357176 life 14400 start-time no<br>MediaTrace-Mediatrace Path-specifier-mediatrace path<br>mediatrace path-specifier EMSAM_PATH_1664414584 des                             |
|                       | < III >                                                                                                    |     | 4 III Þ                                                                                                    |

# **Configuring NTP and DNS for NAMs**

It is extremely important to configure NTP and DNS for all the NAMs in your network. You can now configure those without going to the CLI or logging in to the individual NAM web GUIs. From the Cisco Prime Infrastructure Device Work Center, navigate to Device Group > Device Type > Cisco Interfaces and Modules. Click the name of the NAM on which you want to configure NTP/DNS, and then click **Configure** in the bottom pane. Now click **Feature** on the left (still in the bottom pane), and you will see a link for "system." Click it to see a form for this NAM that allows you to configure all the system-related information for a given NAM including NTP and DNS. The image on the left (above) shows where the NTP and DNS can be configured.

| And Moulas Official                                                                                                    |                                                                                                    | i address Ends  | 1212              |                     | ~ <b>[</b>       | ocietted 1      |
|----------------------------------------------------------------------------------------------------|----------------------------------------------------------------------------------------------------|-----------------|-------------------|---------------------|------------------|-----------------|
| EDC XUGGES Sync                                                                                                    | caurba ereites + 3                                                                                                    | E ADD DEMCE     | nport             |                     | Show [           |                 |
| Device Name 🔺                                                                                                    | Reachability                                                                                                    | (P Address      | Device Type       | Collection Status   | Collecton Time   | Software Versio |
| ACC-NAM2204.d.                                                                                                    | Ø Unreachable                                                                                                    | 192.168.136.67  | Cisco NAM 2284    | Managed with Warn.  | September 28, 2  | S.1(1)          |
| Campus-NAM3.es                                                                                                    | Reachable                                                                                                    | 192 168 136 129 | Cano Catalyst 65. | Managed             | Ortober 25, 201  | 5.1(2)          |
| DC+NAM2220.cite                                                                                                    | Reachable                                                                                                    | 192.168(136.32  | Cisco NAM 2220    | Managed             | Ortober 25, 201. | S.1(2)          |
| Nam                                                                                                    | Reachable                                                                                                    | 192.168.136.123 | Cisco SM-SRE Ne   | Managed with Warni. | October 25, 201  |                 |
| RTP-NAM-SRE.CB                                                                                                    | 🛛 Reachable                                                                                                    | 192.168,136,131 | Cisco SM-SRE Ne.  | Managed             | October 25, 201. | 5.1(2-patch5)   |
| 61                                                                                                    |                                                                                                    |                 | m                 |                     |                  |                 |
| onfiguration Archive                                                                                                    | Image                                                                                                    |                 |                   |                     |                  |                 |
| ≠ DNS Parameters<br>DNS Parameters                                                                                                    | image<br>ame eset-cbco.cr                                                                                                    | Im              |                   | Namo Servers        | 172.28.162.114   |                 |
| VOS Parameters     Dos Parameters     Domain N     SMNP Agent                                                                                                    | image<br>ame [eset-cbco.cr                                                                                                    | m               |                   | Name Servers        | 172.28.162.114   |                 |
| V DNS Parameters     DCmah N     SNNP Agent     System Time                                                                                                    | image<br>ame [eset-c&co.cl                                                                                                    | Im              |                   | Nama Servars        | 172.28.102.114   |                 |
| DNS Parameters<br>DNS Parameters<br>Domain N<br>SiNNP Agent<br>System Time<br>System System 'WB'                                                                                                    | image<br>ame esst.cbco.cl                                                                                                    | m               |                   | Namo Servars        | 172.28.152.114   |                 |
| DNS Parameters     Dons Parameters     Donain N     StNIP Agent     System Time     System Time     With     Pimary NIP Se     Nome/Pi                                                                                                    | Image ame eset-cbco.cl Tme                                                                                                    | im              |                   | Namo Sorvars        | 172.23.192.114   |                 |
| DNS Parameters<br>DNS Parameters<br>Donnin N<br>SOMP Agent<br>System Time<br>System Time<br>System Time<br>System Time<br>System Time<br>System Time<br>System Time<br>System Time<br>System Time<br>System Time<br>System Time<br>System Time | Image ame esat-ckco.cl Time  Image Tree  Image Image I | m               |                   | Nama Sarvas         | 172.28.102.114   |                 |

## **Connection to Cisco.com**

Cisco.com connection is required for some of the advanced features such as Smart Interactions (TAC service requests, and support forums), importing software images, contract connection, and many others. It is vital for the Cisco Prime Infrastructure server to be able to connect to Cisco.com to pull the data for those reasons. There are two parts to making this work: proxy settings and Cisco.com user settings.

# **Proxy Settings**

If Cisco Prime Infrastructure requires a proxy to connect to the Internet, you can enter the proxy information by going to **Administration > System Settings > Proxy Settings**. You can enable proxy settings and enter all the proxy information there. Authenticating proxies is also supported in Cisco Prime Infrastructure.

#### Cisco.com Settings

Once the proxy settings are configured, you can enter your Cisco.com credentials at the following places:

- Administration > System Settings > Image Management
- Administration > System Settings > Support Request Settings

| Add APs                                   |
|-------------------------------------------|
| Name Prefix AP_                           |
| Add APs Automatic 💌                       |
| AP Type AP 3500i                          |
| Enable 11n<br>Support                     |
| 802.11a/n<br>Antenna Internal-3500i-5GH 💌 |
| 802.11b/g/n Internal-3500i-2.40           |
| Protocol 802.11a/n,b/g/n 💌                |
| Throughput 802.11a/n <b>10-1</b>          |
| 802.11b/g/n 5 💌                           |
| Services: Advanced Options                |
| ▼ Data/Coverage                           |
| Voice                                     |
|                                           |
| Location with Monitor Mode APs            |
| Table Courses Area 16 (as forth)          |
| Calculate                                 |
| Recommended AP Count: 4                   |
| Data/Coverage 1                           |
| Voice                                     |
| Location 4                                |
| Location with Monitor                     |
| Mode APs                                  |
| Demand                                    |
| Overrride Coverage Per                    |
| Apply to Map Cancel                       |

# Planning/Preparing the Network

# Wireless Planning Tool

The built-in planning tool provides a way for network administrators to determine what is required in the deployment of a wireless network. As part of the planning process, various criteria are input into the planning tool. Complete these steps:

1. Specify the AP prefix and AP placement method (automatic versus manual).

- 2. Choose the AP type and specify the antenna for both the 2.4 GHz and 5 GHz bands.
- 3. Choose the protocol (band) and minimum desired throughput per band that is required for this plan.
- 4. Enable planning mode for advanced options for data, voice, and location. Data and voice provide safety margins for design help. Safety margins help design for certain RSSI thresholds, which is detailed in online help. The location with monitor mode factors in APs that could be deployed to augment location accuracy. The location typically requires a denser deployment than data, and the location check box helps plan for the advertised location accuracy.
- 5. Both the Demand and Override options allow for planning for any special cases where there is a high density of client presence such as conference rooms or lecture halls.

Generated proposal contains these:

- · Floor plan details
- Disclaimer/scope/assumptions
- Proposed AP placement
- Coverage and data rate heat map
- · Coverage analysis

#### **Ports Used**

The following table shows all the ports that are used by Cisco Prime Infrastructure to communicate with devices and with other Cisco Prime Infrastructure servers.

| Protocol       | Transport | Port Used | Port Usage Description                                              |
|----------------|-----------|-----------|---------------------------------------------------------------------|
| ICMP           |           | 7         | Server to endpoints. Endpoint discovery                             |
| SSH            | TCP       | 22        | SSH to Cisco Prime Infrastructure/Assurance server                  |
| SCP            | TCP       | 22        | SCP to Cisco Prime Infrastructure/Assurance server                  |
| TFTP           | UDP       | 69        | Network devices to Cisco Prime Infrastructure/Assurance server      |
| FTP            | TCP       | 2021      | FTP to Cisco Prime Infrastructure/Assurance server                  |
| SNMP           | UDP       | 161       | Cisco Prime Infrastructure/Assurance server to network devices/NAM  |
| SNMP Trap      | UDP       | 162       | Network devices to Cisco Prime Infrastructure/Assurance server      |
| Syslog         | UDP       | 514       | Network devices to Cisco Prime Infrastructure/Assurance server      |
| JNDI           |           | 1099      | AAA server to Cisco Prime Infrastructure/Assurance server           |
| RMI            |           | 4444      | AAA server to Cisco Prime Infrastructure/Assurance server           |
| HTTPS          | TCP       | 443       | Browser to Cisco Prime Infrastructure/Assurance server              |
| NetFlow        | UDP       | 9991      | Network devices/NAMs to Cisco Prime Infrastructure/Assurance server |
| JMS            |           | 61617     | JMS port open for Automated Deployment Gateway                      |
| Health Monitor |           | 8082      | Cisco Prime Infrastructure Health Monitor Check. System use only    |

#### **Protocol Check**

For successfully managing a device using Cisco Prime Infrastructure, it is crucial that all the essential protocols be defined in the device credential for a given device. The following matrix shows what protocols are needed for various wired and wireless device types.

| Device Family                                          | SNMP RW | Telnet/SSH | нттр |
|--------------------------------------------------------|---------|------------|------|
| Classic wireless controllers                           | У       |            |      |
| New mobility-based wireless controllers (Cisco IOS XE) | У       | у          |      |

| Device Family                         | SNMP RW | Telnet/SSH | нттр |
|---------------------------------------|---------|------------|------|
| Access points                         | У       | У          |      |
| Routers/switches                      | У       | У          |      |
| Medianet-capable routers and switches | У       | У          |      |
| Network Analysis Module               | У       | У          | У    |
| Third-party devices                   | У       |            |      |

These credentials are sufficient to discover wired as well as wireless networks. Let's now focus on how to enable each of these protocols.

#### **Configuring SNMP**

SNMP is one of the protocols that Cisco Prime Infrastructure uses when talking to devices for getting basic information. When discovery is initiated, SNMP is used to query what type of device is it. Cisco Prime Infrastructure supports all versions of SNMP: v1, v2c, and v3 (noAuthNoPriv, authNoPriv, authPriv).

#### **Enabling SNMP on Wireless Controllers**

From the WLC web GUI, navigate to **Management > Communities** (under SNMP). Click **New** to create a new SNMP v1/v2c community. An SNMP v3 community can be configured by going to the SNMP v3 User from the left panel menu.

#### **Enabling SNMP on Routers/Switches**

As the routers and switches may have Cisco IOS Software, Cisco IOS XE Software, or NX-OS running, it may be best to refer to

http://www.cisco.com/en/US/customer/tech/tk648/tk362/technologies\_tech\_note09186a0080094aa4,the shtml documentation to configure SNMP on the devices. For configuring SNMP on Cisco Nexus<sup>®</sup> 5000 or similar devices, use

http://www.cisco.com/en/US/docs/switches/datacenter/nexus5000/sw/configuration/guide/cli/sm\_snmp.html. For more devices, the following **sample** syntax should work for SNMP v1/v2c:

- # configure terminal
- # snmp-server community pu6l1c RO (using "public" is not recommended)
- # snmp-server community prlvat3 RW (using "private" is not recommended)

#### Enabling Telnet/SSH on Routers/Switches

Cisco Prime Infrastructure can work with Telnet or SSHv2. If you are able to Telnet/SSH into the device, Cisco Prime Infrastructure should be able to do the same. If you have to enter another password to enable this, be sure to enter that in the device credentials. More on how to edit credentials is discussed in the section "Fixing Credential Errors."

#### **Enabling Telnet/SSH on Wireless Controllers**

From the WLC web GUI, navigate to **Management > Telnet-SSH** to open the Telnet-SSH Configuration page. Allow either the Telnet or SSH sessions.

#### HTTP/HTTPS

The HTTP protocol is mainly used for a selected few devices as mentioned in the protocol matrix above. HTTP is used by NAM for Representational State Transfer (REST) API calls, as well as for enabling/disabling Mediatrace on medianet-capable devices. For medianet-capable devices, the HTTP user must have a privilege level of 15.

# **Preparing the Wireless Network**

There are some tasks that are wireless centered, and do not apply to the wired infrastructure. Let's take a look at those in this section. This document assumes that your wireless infrastructure is up and running. If you need to deploy the wireless network, please refer to the NCS 1.1 Deployment Guide at http://www.cisco.com/en/US/products/ps10315/products\_tech\_note09186a0080bba943.shtml.

# Import Maps from WCS

The map export/import feature is available in WCS 7.0. This feature is detailed in the WCS 7.0

#### Configuration Guide, which is available at

<u>http://www.cisco.com/en/US/docs/wireless/wcs/7.0/configuration/guide/WCS70cg.html</u>. After you export maps from your WCS server, you can import this set of maps in your NCS server. The next step on how to import your maps is covered in the WCS 7.0 Configuration Guide.

**TIP:** It is important that APs from your WCS server be added to your Cisco Prime Infrastructure server prior to importing maps, because APs on your WCS maps are also included during the export process. APs that have not been added to your Cisco Prime Infrastructure system, but are present on exported floor maps, result in errors that are displayed when you import those maps into Cisco Prime Infrastructure.

# **Discovering Your Network**

Cisco Prime Infrastructure uses and enhances the discovery mechanisms that were used in Cisco Prime LMS 4.x. Protocols like ping, SNMP (v1, v2c, and v3), Cisco Discovery Protocol, Link Layer Discovery Protocol (LLDP), Enhanced Interior Gateway Routing Protocol (EIGRP), and Open Shortest Path First (OSPF) are used to discover the network. This section will focus on how best to configure the discovery profile once and to automate the discovery going forward.

# **Discover Devices**

It is a very common practice to import the CSV file into the network management application and start managing the devices going forward. This is not a bad idea, but it leaves more chances for human error, especially if the spreadsheet is not updated with newly deployed devices in the network. With discovery, you always get the latest picture of your wired as well as wireless network.

| Discovery Settings                   |            |                            | ×  |
|--------------------------------------|------------|----------------------------|----|
| *Name AMER_Network                   |            | Current Discovery Settings | ^  |
| Protocol Settings                    |            |                            |    |
| PingSweep Module                     | $\diamond$ |                            |    |
| ▼ Layer 2 Protocols                  |            |                            |    |
| CDP Module                           | \$         |                            |    |
| LLDP Module                          | 4>         |                            |    |
| Advanced Brotocols                   |            |                            | 11 |
| Routing Table                        | \$         |                            |    |
| Address Resolution Protocol          | \$         |                            |    |
| Border Gateway Protocol              | \$         |                            |    |
| OSPF                                 | \$         |                            |    |
| ilters                               |            |                            |    |
| IP Filter                            | ¢          |                            |    |
| <ul> <li>Advanced Filters</li> </ul> |            |                            |    |
| System Location Filter               | \$         |                            |    |
| System Object ID Filter              | \$         |                            |    |
| DNS Filter                           | 4          |                            | +  |
| 4                                    | 111        | 1                          |    |

#### **Create a New Discovery Profile**

When we create the discovery profile, we are telling Cisco Prime Infrastructure which protocols we want to use from the ones mentioned above to discover the network. Each of them has its own pros and cons, but it's definitely necessary to have them all available at our discretion. Discovery can be easily accessed from the Getting Started Wizard when you log in for the first time or by navigating to **Operate > Discovery** (under Device Work Center). There are two options here: Quick Discovery and Discovery Settings. Quick Discovery allows you mainly to ping sweep your network followed by SNMP polling to get more details on the devices.

If you are planning to configure the discovery correctly the first time and reuse your configuration, start by clicking **Discovery Settings**. Now click **New** in the discovery settings modal pop-up. A window (as shown above) will pop up, where you can configure all the discovery settings will open. You will observe that the pop-up is broken down into multiple sections: Protocol Settings, Filters, Credential Settings, and Preferred Management IP (only two are shown in the preceding figure). You need to select at least one item from Protocol Settings, SNMP and Telnet/SSH from Credential Settings, and Preferred Management IP.

Start by giving the profile a suitable name. Depending on how many protocols you want to enable, start filling in the relevant information. Click the "+" icon next to the Ping Sweep Module to open up more settings. You can add your subnets manually or use the Import CSV File button to import all your subnets from a simple CSV file. The CSV file needed for the import will have columns that correspond to the GUI, such as IP Address and Subnet Mask. Similarly you can fill in more protocols as well, but remember that the more protocols you add, the more time it will take to converge the discovery.

| CDP Module                                            | \$                    |
|-------------------------------------------------------|-----------------------|
| LLDP Module                                           | 0                     |
| ✓ Enable Link Layer Discove ✓ Enable Cross Router Bou | ery Protocol<br>Indry |
| 🖉 Edit 🗙 Delete 👷 Add                                 | Row Import CSV File 🔶 |
| Seed Device                                           | Hop Count             |
| • 10.1.2.1                                            |                       |
|                                                       | Save   Cancel         |

**TIP:** If the majority of your devices are Cisco, or if LLDP is enabled on Cisco/non-Cisco devices, then using Cisco Discovery Protocol/LLDP will converge the discovery faster. If the network has a mixture of multivendor network devices, ping sweep should help. Ping sweep will also help with doing a directed discovery, for example, on a 10.1.1.0/24 network.

**TIP:** If Cisco Discovery Protocol information is desired in the Device Work Center, Cisco Discovery Protocol can be enabled in the discovery. It is not mandatory.

#### **Configuring Cisco Discovery Protocol/LLDP**

Configuring Cisco Discovery Protocol and configuring LLDP are very similar in nature. The first check box enables the use of LLDP in the discovery. The second check box enables jumping the router (or Layer 3) boundaries. Cisco Discovery Protocol is a Layer 2 protocol, and if we want the discovery to continue all the way until there are no neighbors available, we need to use this option. Unlike ping sweep, the seed device for a Cisco Discovery Protocol/LLDP discovery is a single device from which the discovery should initiate. If the hop count is left blank, discovery will continue until the end of the Cisco Discovery Protocol/LLDP neighbor is reached. You can add your subnets manually or use the Import CSV File button to import all of your Cisco Discovery Protocol/LLDP seeds from a simple CSV file. The CSV file needed for the import will have columns that correspond to the GUI, such as Seed Device IP Address and Hop Count.

Other protocols are very similar in nature. Some require the hop counts, while others like Border Gateway Protocol (BGP) and OSFP don't require hop counts.

#### Filtering

If you want to discover all of the subnets but would like to have a way to import information on certain devices based on their IP address, system location, type of device, or DNS, you can use filters to do just that.

**TIP:** If you are running discovery for the first time, pick a smaller range or hop count to begin with. Do not use filters in this discovery. Once the results are what you expect, go back and edit that profile to add filters as needed.

#### Credentials

Credentials are also an important part of the discovery. Please refer to the credential matrix from the Protocol Check section and enter the credentials appropriately. If this is not done, devices in the Device Work Center will error out with "Managing with Credential Errors." You can configure multiple community strings for the same network. This really helps to manage multiple devices without having to worry about which community is configured on what device.

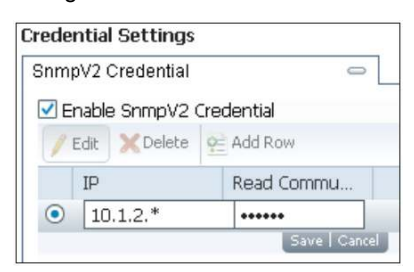

For example, in the figure above, you could add another SNMP string for the 10.1.2.<sup>\*</sup> network in addition to the one already configured.

| redential Settings   |           |            |               |
|----------------------|-----------|------------|---------------|
| SnmpV2 Credential    |           | ¢          |               |
| Telnet Credential    |           | 0          |               |
| ☑ Enable Telnet Crea | dential   |            |               |
| 🖉 Edit 🗙 Delete      | Add Row   |            |               |
| IP                   | User Name | Password   | Enable Passw. |
| • 10.1.2.*           | •••••     | •••••      | •••••         |
|                      | Sa        | ive Cancel |               |

The last thing to configure before we run discovery is the preferred management IP. Once the devices are discovered and added to the inventory, how do you want to manage them? Do you want to see the device list with DNS, loopback IP, or local hostname configured on the devices (also called sysName)? If DNS is not used on your network devices, go ahead and select sysName. If devices have a specific management VLAN and all the devices have loopback configured for that, it would be a good idea to use that. DNS is the last choice as the device names become very long and it clutters up the device selector.

#### **Discover the Network**

With Cisco Prime Infrastructure, you can now discover the wired and wireless network in just one discovery. When the discovery profile is saved, select the discovery profile and click the Run Now button as shown in the figure on the left. The results will be displayed on the same page as the discovery settings. You can refresh the job and watch the status of the discovery in real time.

| Disc | overy   | Gettings |     |                        |                      |
|------|---------|----------|-----|------------------------|----------------------|
| G    | Run Now | Schedule | New | 🖥 Copy 🗙 Delete 🥖 Edit |                      |
|      | Name    |          |     | Date Created           | Date Modified        |
| 0    | Lab1    |          |     | 2012-Aug-21 21:17:07   | 2012-Aug-21 21:17:07 |
| ۲    | test1   |          |     | 2012-Sep-04 21:22:14   | 2012-Sep-05 09:20:04 |

#### **Scheduling Ongoing Discovery**

In addition to running discovery in real time, you can schedule discovery to run when you want it. Select the discovery profile name and click Schedule instead of Run Now. You will get a modal pop-up that looks like the figure (above). Scheduling is extremely flexible in Cisco Prime Infrastructure. You can run every **x** minutes to y years.

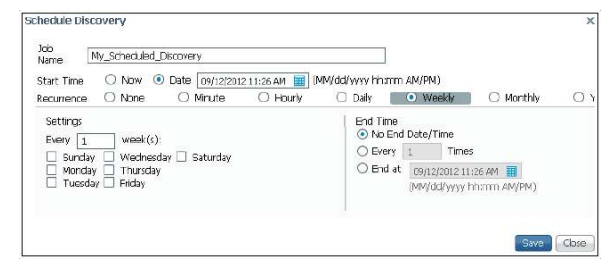

#### Validate Discovery

Now that we have discovered our wired/wireless network, how can we make sure we are archiving the entire inventory, configuration, and other relevant information? We can start with inventory, as that is where we will know whether Cisco Prime Infrastructure was having issues fetching inventory or configuration information.

#### **Device Work Center**

Navigate to **Operate > Device Work Center** to see the entire inventory that has been discovered. The left pane allows you to filter on devices based on the device types or user-defined group that we can create. The top portion of the Device Work Center allows you to see quick information on the device as shown in the figure above. Once you click the device's name, the bottom pane is populated with more detailed information. Tabs in the bottom pane can be changed to quickly access focused, detailed information as seen in the image above.

| Device Group                                                           | Device Group > Device Type ><br>Close Costaluet 2/7EC C | Switches and Hubs > | Cisco Catalyst 37 | 50 Series Switches |                   |                                              |                  |                         |
|------------------------------------------------------------------------|---------------------------------------------------------|---------------------|-------------------|--------------------|-------------------|----------------------------------------------|------------------|-------------------------|
| (م                                                                     | Cisco Catalyst 3750 S                                   | eries switches      |                   |                    |                   |                                              | Se               | lected 1   Total 10 🗛 🖄 |
| =• <u>@</u> •                                                          | 🖉 Edit 💥 Delete 💐 Syna                                  | Groups & Sites 🔻    | 9 Add Device      | Bulk Import        |                   |                                              | Show All         |                         |
| Switches and Hubs     Switches and Hubs     Gisco Catalyst 2960 Series | Device Name                                             | Reachability        | IP Address        | Device Type        | Collection Status | Colection Detail                             | Collection Time  | Software Version        |
| ᡖ Gisco Catelyst 3500 Series 🚍                                         | LA-375D-SER                                             | Reachable           | 10.2.10.1         | Cisco 3750 St      | Managed           | Collection Status : Co                       | September 12, 2  | 12.2(58)8E1             |
| 👌 Cisco Catalyst 3560 Series 🗐                                         | LON 3750 SER                                            | 🔄 Reachable         | 10.11.10.3        | Cisco 3750 St      | Managed           | Colection Status : Co                        | September 12, 2  | 12.2(53)682             |
| Cisco Catalyst 3560-E Serie<br>Gisco Catalyst 3250 Series              | NY-3750-SBR.ds                                          | Reachable           | 10.4.10.1         | Ckco 3750 St.,     | Managed with War  | Collection Status : Fa<br>feature_vlanUnexpe | September 12, 2  | 12.2(58)5E1             |
| Cisco Catalyst 4500 Saries                                             | RTP-3750-SER                                            | 🔄 Reachable         | 10.1.10.1         | Cisco 3750 St      | Managed           | Collection Status : Co                       | September 12, 2  | 12.2(58)6E1             |
| Circle Catrilicet 4000 Casilor                                         | 5F-3750-SBR                                             | 🛛 Reachable         | 10.3.10.1         | Cisco 3750 St.,    | Managed           | Collection Status : Co                       | September 12, 2  | 12.2(53)652             |
| 111 <b>b</b>                                                           | SIN-3750-SBR                                            | Reachable           | 10.5 10.1         | CISCO 3750 St.     | Managed           | Colection Status : Co                        | September 12, 2. | 15.0(1)SE               |
| Device Details Configuration                                           | Configuration Archive                                   | Image               |                   |                    |                   |                                              |                  | Selected 0   Total 5 🔗  |
| Schedule Rollback 🐻 Schedule Archive                                   | Schedule Overwrite                                      |                     |                   |                    |                   | S                                            | now All          | - 8                     |
| Date                                                                   | <ul> <li>Created By</li> </ul>                          | 1                   | Descrip           | ation              |                   |                                              | Out of band      |                         |
| August 28, 2012 4 24:53 PM PD                                          | T Syslog                                                |                     | Archive           | ed by syslag       |                   |                                              | Yes              |                         |
| August 28, 2012 3:29:24 PM PD                                          | T Syslog                                                |                     | Archive           | ed by syslog       |                   |                                              | Yes              |                         |
| August 28, 2012 3:03:39 PM PD                                          | T Syslog                                                |                     | Archive           | ed by syslog       |                   |                                              | Yes              |                         |
| August 28, 2012 2:40:55 PM PD                                          | T Sysiog                                                |                     | Archive           | ed by syslog       |                   |                                              | Yes              |                         |
| August 22, 2012 10:37:39 AM P                                          | DT Inventory                                            |                     | Initial v         | rerson             |                   |                                              |                  |                         |
|                                                                        |                                                         |                     |                   |                    |                   |                                              |                  |                         |

#### **Fixing Credential Errors**

At times you will encounter a few devices that don't have the SNMP strings or the CLI access that you thought they would have. You can either streamline or change the information on the devices, or if you have another set of credentials for a different subnet, you could add that to the CLI section of the discovery profile and rerun the discovery. If you have a handful of changes, you can click the devices with a status of Managed with Warning and then click the Edit button to modify the credentials.

| Device Group > ALL<br>ALL                                                                                                    |                                                                                                    |                             |
|----------------------------------------------------------------------------------------------------|----------------------------------------------------------------------------------------------------|-----------------------------|
| Edit Delete 🖓 Sync 🎄 Groups & Sites                                                                                                    | Edit Device                                                                                                    | * Indicates required fields |
| Device Name         Reachability         IP Av           3560-DC-1         Image: 10.0         10.0           3750-PHY-1         Image: 10.0         3945-East-1.cisc         192. | oddress/DNS         General Parameters           0.252.4         IP Address           0.252.3         DNS Name           .168.152.1         DNS Name | 10.0.252.3                  |
| 3945-West-1         10.0           7206-Core-1         10.0            10.0           Configuration Archive         Image                                                          | 0.103.1       0.255.42       Version       * Retries       * Timeout                                                                                 | v2c •<br>2<br>5 (secs)      |
| Summary<br>10.0.252.3 > System > Summary                                                                                                    | * Community<br>* Confirm Community                                                                                                    | •••••                       |

With Cisco Prime Infrastructure 2.0, there is now an ability to export devices with credentials directly from the GUI. Navigate **to Operate > Device Work Center** and you should be able to see the "Export Device" button as shown in following figure:

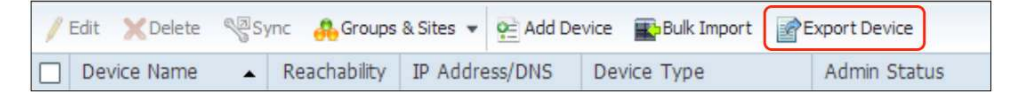

At that point in time, you can export the device credentials, change them using a spreadsheet application, and import them back.

TIP: If you need to change the credentials for devices in bulk, this method can be used to do that.

# **Importing Devices Manually**

| Bulk Import                                | ×                                                                         |
|--------------------------------------------|---------------------------------------------------------------------------|
| Operation: Device                          | a 💌                                                                       |
| Select CSV File                            | Choose File No file chosen                                                |
| Bulk device add sar<br>Bulk site add sampl | nple template can be downloaded here<br>e template can be downloaded here |
|                                            | Import Close                                                              |

If you maintain a spreadsheet that has all the devices and would rather get started with that, you do have this option in Cisco Prime Infrastructure 2.0. If you to go **Operate > Device Work Center > Bulk Import**, you get an import pop-up as shown in the figure at the right.

**TIP:** Export the device template using the first "here" link. Use the exported CSV file to populate the device information. This will make sure your import goes through successfully.

# **Automating Branch Device Deployment**

If you have a need to deploy devices in branches from time to time, automated branch deployment can really ease your Day-0 task, by empowering you with zero-touch deployment. This is another way of automatically adding devices in Cisco Prime Infrastructure. There are some guided workflows as well to onboard newer 3850 switches and 5760 controllers. We will talk about this method in detail in "Advance Configuration Topics."

# Deploying Wireless and Advanced Instrumentation

Cisco Prime Infrastructure can really simplify the dreaded task of deploying advance instrumentation like Application Visibility and Control (AVC), Flexible NetFlow, Next Generation Network Based Application Recognition 2 (NBAR2), and much more. Cisco Prime Infrastructure uses converged configuration templates to achieve this task. This section will focus on instrumentation that will help visualize some of the common challenges in managing application responses within a corporation.

#### **Deploy a WLAN Using a Configuration Template**

| General Cor     | ntrollers Cou | intry/DCA Tem | plates Apply/Schedule A | Audit Reboot    | Report |
|-----------------|---------------|---------------|-------------------------|-----------------|--------|
| II Controllers  |               |               |                         | Group Controlle | rs     |
| IP Address      | Name          | Config Group  | Mobility Group Name     | IP Address      | Name   |
| 92.168.136.48 V | WLC-4400-1    | none          | eset                    |                 |        |
| 92.168.136.49 S | SJ-WISM2-1    | none          | mobile-1                |                 |        |
| 92.168.136.4€ ¥ | VLC-2100-1    | none          | eset                    |                 |        |
| 92.168.152.11 A | MS-2504-WLC   | none          | AMS                     | -               |        |
|                 |               |               | >>                      |                 |        |
|                 |               |               | (Add)                   |                 |        |
|                 |               |               | <<                      |                 |        |
|                 |               |               | Remove                  | 1               |        |
|                 |               |               |                         | č –             |        |
|                 |               |               |                         |                 |        |
|                 |               |               |                         |                 |        |
|                 |               |               |                         |                 |        |
|                 |               |               |                         |                 |        |

Configuration groups are an easy way to group controllers logically. This feature provides a way to manage controllers with similar configurations. Templates can be extracted from existing controllers to provision new controllers or existing controllers with additional configuration parameters. Configuration groups can also be used to schedule configuration sets from being provisioned. Controller reboots can also be scheduled or cascaded depending on operational requirements. Mobility groups, dynamic channel assignment (DCA), and controller configuration auditing can also be managed using configuration groups.

Configuration groups are used when grouping sites together for easier management (mobility groups, DCA, and regulatory domain settings) and for scheduling remote configuration changes. Configuration groups can be accessed from **Design > Wireless Configuration** (under Configuration) **> Controller Config Groups**.

- Adding controllers: Controllers in WCS are presented and can be moved over to the new configuration group.
- Applying templates: Discovered or already present templates can then be applied to the controller.
- Auditing: Make sure that template-based audit is selected in the audit settings and then audit the controllers in the group to make sure that they comply with policies.

# **NetFlow**

NetFlow is an embedded instrumentation within Cisco IOS Software to characterize network operation. Visibility into the network is an indispensable tool for IT professionals. NetFlow gives network managers a detailed view of application flows on the network. Cisco Prime Infrastructure supports Traditional NetFlow (TNF) as well as Flexible NetFlow (FNF). A summarized view of what versions of NetFlow exist, their support, and their implied usage in Cisco Prime Infrastructure can be seen in the following two tables.

| Flow Record<br>Type          | NetFlow<br>Version            | Cisco Prime<br>Infrastructure Support | Template to Use                                                        | Technologies Used By                                                                                                    |
|------------------------------|-------------------------------|---------------------------------------|------------------------------------------------------------------------|----------------------------------------------------------------------------------------------------|
| Traditional<br>NetFlow (TNF) | Cisco<br>(v5)                 | Yes                                   | There is no template for this, but one can be created.                 | Network traffic stats                                                                                                    |
| Flexible<br>NetFlow (FNF)    | RFC 3954<br>(v9)              | Yes                                   | Collecting Traffic Statistics<br>under OOTB (Out of the box)<br>Folder | <ul><li>PerfMon</li><li>Performance Agent (PA)</li></ul>                                                                      |
| IPFIX                        | RFC 5101<br>RFC 5102<br>(v10) | Yes                                   | AVC Template uses IPFIX                                                | IPFIX is a protocol developed by the IETF<br>working group. The IETF Working group used<br>NetFlow v9 as the basis for IPFIX. |

The following table shows further breakdown of NetFlow, and how NetFlow data is used for application visibility.

| Features | Description                                                       | Export Format Support | Template to Be Used                   | Suggested Use                                                                                                    |
|----------|-------------------------------------------------------------------|-----------------------|---------------------------------------|----------------------------------------------------------------------------------------------------|
| TNF      | Basic NetFlow records                                             | Version 5             | Custom template needs to be created   | Old platform that does not support<br>Flexible NetFlow or IPFIX yet.                                                                          |
| FNF      | Flexible, extensible flow records. Report application from NBAR2. | Version 9<br>(IPFIX)  | Traffic Statistics under OOTB Folder  | <ul> <li>For newer platforms such as</li> <li>ISR G2</li> <li>ASR 1000</li> <li>Report application visibility</li> </ul>                      |
| PA       | Application Response Time<br>(ART)                                | Version 9<br>(IPFIX)  | Need to develop                       | <ul> <li>ART</li> <li>Transaction time</li> <li>Per application latency</li> <li>Response time</li> <li>(Available only on ISR G2)</li> </ul> |
| PerfMon  | Media Performance                                                 | Version 9<br>(IPFIX)  | PerfMon template under<br>OOTB Folder | <ul><li>Voice/video performance</li><li>Jitter</li><li>Packet loss</li></ul>                                                                  |

Check out the AVC Solution Guide for more detailed use cases on where and how to use AVC. The solution guide can be found at <u>http://www.cisco.com/en/US/prod/collateral/netmgtsw/ps6504/ps6528/ps12239/solution\_overview\_c22-</u>728972.html#wp9000608.

#### Using Configuration Templates to Enable NetFlow

Deploying TNF is relatively simple, but FNF can be challenging. Cisco Prime Infrastructure greatly simplifies managing NetFlow end to end. You can follow the design, deploy, operate, report model for NetFlow as well. You can design the NetFlow template by going to **Design > Configuration Templates > My Templates > OOTB > Collecting Traffic Statistics**. This will open the NetFlow v9 templates as shown in the figure above. You can fill in all the metadata at the top of the template and save as a new template.

| 🔹 🧰 My Templates                                                                                                    | ▼ Template Detail                                                                                                  |
|----------------------------------------------------------------------------------------------------|----------------------------------------------------------------------------------------------------|
| CEM  Content  Content  Conten | CLI Content Form View  *Flow Exporter Name  *IP Address  *Flow Exporter Port 9,991  *Flow Monitor Name  *Interface |
| 🐨 Trap Receiver<br>🐨 stp                                                                                                    | Save Save as New Template Cancel UnPublish Deploy                                                                  |

The next step is to publish the template so that it becomes available for other members to deploy the template. Note that the default port for NetFlow for Cisco Prime Infrastructure 2.0 is 9991 and cannot be changed in this release.

| -                                    |                                                         |    |
|--------------------------------------|---------------------------------------------------------|----|
| <ul> <li>Switches and Hu</li> </ul>  | is Switches and Hubs                                    |    |
| ] 🔹 🕨 Cisco Catalyst                 | 1500 Series Swi Cisco Catalyst 4500 Series Switches     |    |
| ] 🔹 🕨 Cisco Catalyst                 | 3500 Series XL 1 Cisco Catalyst 3500 Series XL Switches |    |
| ] 🔹 🕨 Cisco Catalyst                 | i500 Series Swi Cisco Catalyst 6500 Series Switches     |    |
| 🛛 🔻 Cisco Catalyst                   | 750 Series Swi Cisco Catalyst 3750 Series Switches      |    |
| ] FL4-3750S-                         | FL4-3750S-1 Switches and Hubs 10.15.10.1 Cisco          | -  |
|                                      |                                                         |    |
| <ul> <li>Value Assignment</li> </ul> |                                                         |    |
| rvices                               | Feature CLI Preview                                     |    |
| Name                                 | *Flow Exporter Name LONDON-BR                           |    |
| 3750-PHY-1                           | *IP Address 10.1.2.3                                    |    |
|                                      | *Flow Experter Part To cont                             |    |
|                                      |                                                         | =  |
|                                      | "How Monitor Name LON-MONITOR                           |    |
|                                      | *Interface G1/0                                         |    |
|                                      |                                                         |    |
|                                      |                                                         |    |
|                                      | Apply                                                   | ** |
|                                      | III                                                     | •  |
|                                      |                                                         |    |

**TIP:** <u>Samplicator</u> (Not tested nor supported by TAC) may be used to point all devices to send NetFlow to one place. Samplicator can then fork out NetFlow data to multiple Cisco Prime Infrastructure instances as desired. Samplicator can also be used for syslogs and traps in addition to Netflow.

Now that the template is published, the next task is to deploy the template so that we can configure devices to start sending NetFlow data to Cisco Prime Infrastructure. Go to **Deploy > Configuration Templates**, find **Collecting Traffic Statistics** in the list, and click **Deploy**.
You will see the Template Deployment modal pop-up window (see figure above). Select the device or devices, fill in the values, and click **Apply** to accept the changes. You can fill in values for each device or you can use the export to/import from a spreadsheet option for quick data entry. Click the CLI Properties to see the CLI that is generated from the values provided. Finally, schedule your job to enable NetFlow on the devices.

#### **Check Whether NetFlow Data Are Coming or Not**

We have now enabled NetFlow on the devices, but how do we know whether or not Cisco Prime Infrastructure is receiving it? A quick way to tell is to go to Design > Monitor Configuration and see if there are multiple NetFlow instances for each unique NetFlow template. Normally you will see a template (see figure on left) as Flexible\_NetFlow-<FNF\_Type>. Once you click that template, the right pane will show template details. The bottom most portion (see figure above), Exporting Devices, should tell us which device is using/sending the NetFlow for that template. The middle portion of the same template shows all the attributes sent in that template. You may also run a report by choosing **Report > Report Launch Pad > Raw NetFlow Reports** and selecting a netFlow report. Click **New** to generate a new report. Specify all the details and run the report to see if you are really getting any data from this device based on what was configured. All NetFlow-pertinent dashlets will also start populating automatically (after two polling cycles).

| , | A        | letFlow                         |
|---|----------|---------------------------------|
|   |          | Flexible_Netflow-AVC-1          |
|   |          | Flexible_Netflow-App-Traffic-1  |
|   |          | Flexible_Netflow-Application-1  |
|   | <b>a</b> | Flexible_Netflow-Application-2  |
|   |          | Flexible_Netflow-Traffic-Conv-1 |
|   | <b></b>  | Flexible_Netflow-Traffic-Conv-2 |
|   | -        | Flexible_Netflow-Traffic-Conv-3 |
|   |          | Flexible_Netflow-Traffic-Conv-4 |
|   | <b>a</b> | Flexible_Netflow-Traffic-Host-1 |
|   | <b></b>  | Flexible_Netflow-Traffic-Host-2 |
|   | <b>•</b> | Flexible_Netflow-URL-1          |
|   | B-       | Flexible_Netflow-Unprocessed-1  |
|   | <b>a</b> | Flexible_Netflow-Voice-Video-1  |
|   | <b></b>  | Flexible_Netflow-Voice-Video-2  |
|   | <b>•</b> | Flexible_Netflow-Voice-Video-3  |
|   |          | Netflow-V1                      |
|   | -        | Netflow-V5                      |

#### Medianet

The Cisco architecture for medianet is an end-to-end IP architecture that enables pervasive and quality rich-media experiences. Medianet combines a smarter network to smarter endpoints with medianet technology embedded into network elements and endpoints. Cisco Prime Infrastructure simplifies the whole lifecycle for medianet from enablement to reporting.

#### **Enabling Medianet**

Enabling medianet does require using the CLI to configure some devices that support medianet. Cisco Prime Infrastructure has predefined templates for enabling medianet. Just as we enabled NetFlow, we can do the same thing for medianet. Navigate **to Design > Feature Design > Search for "medianet**", as shown in the figure (below).

| Feature Design  | Monitor Configuration  |
|-----------------|------------------------|
| Search Results  |                        |
| media           |                        |
| All             | System Templates - CLI |
| <₽ • 🔳 • 唥      | •                      |
| MediaTrace-Re   | sponder-Configuration  |
| Medianet - Perf | Mon                    |

The first one is to make a medianet device as medianet responder, while the last one is for enabling medianet PerfMon, which allows you to see the traffic that is flowing through a given interface. The steps for deploying the template remain the same as with any other CLI template. Note that the first two templates for enabling medianet do not have any variables.

**TIP:** Make sure that a user is defined in the device with privilege level 15 for the Web Services Management Agent (WSMA) to work.

# **Check Whether Medianet Is Enabled**

|     | ate Parameters'                |                  |                     |                 |       |
|-----|--------------------------------|------------------|---------------------|-----------------|-------|
| -   |                                |                  | 10 A 11             | Sho             | v _   |
| 257 | 10 ID                          | 10.0             | LE IP Address       | San Francisco E | kranc |
| 10  | Trace Service<br>Analyze on Mu | Path<br>Itiple I | Data Sources        |                 |       |
| -   | 10.4.11.13                     | 2                | 10.2.11.13          | 1               |       |
| 0   |                                | <b>\$</b>        | 10.2.11.13          | 1               |       |
| 0   | 10.4.11.13                     | -43              | a contact a contact |                 |       |
| 000 | 10.4.11.13<br>10.4.11.13       | -4               | 10.2.11.13          | 1               |       |

Once medianet is turned on, there are a few commands that can be executed on the CLI to see whether the devices can show the medianet data. Here are a few commands you can use on the devices:

```
show mediatrace session statistics show mediatrace session data
```

Please refer to the <u>Troubleshooting Guide</u> for details on how to make sure medianet is operational. Once medianet is verified to be working, we can see the RTP conversation (see the figure above) details dashlets showing sessions.

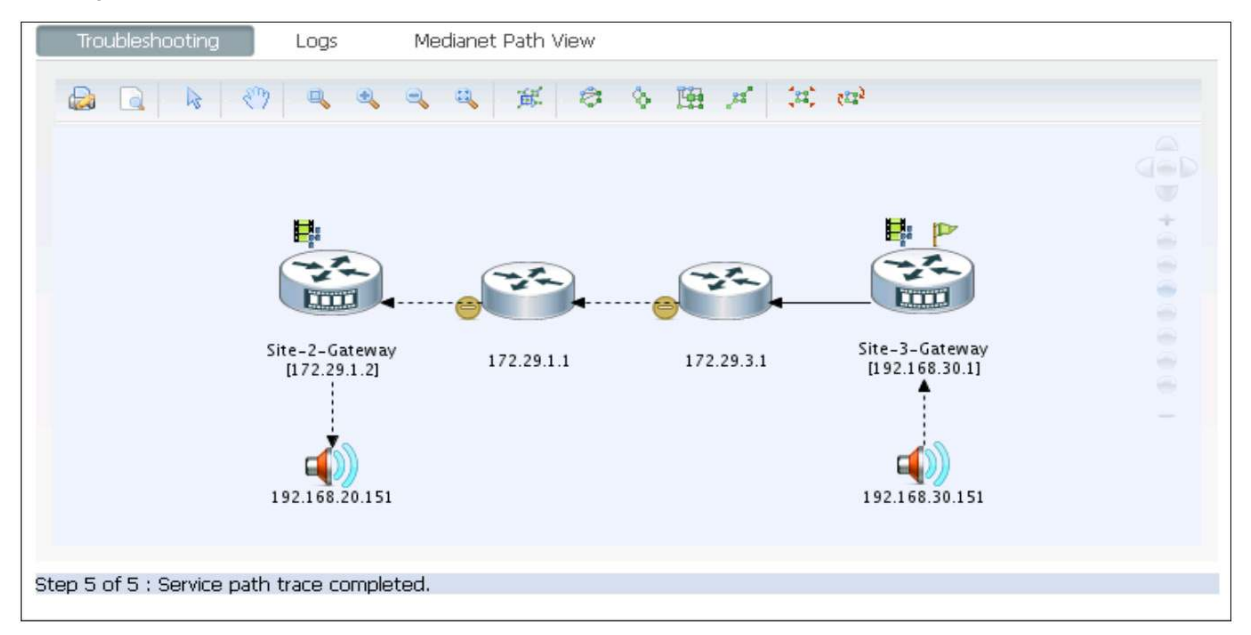

For troubleshooting, simply choose **Troubleshoot > Trace Service Path** in the same dashlet. This will launch another window where Mediatrace can be visually seen as in the figure above.

| RTP S              | Stream | IS        |                 |           |                    |             |             |         |       | Selected | d O   Tota  |     |
|--------------------|--------|-----------|-----------------|-----------|--------------------|-------------|-------------|---------|-------|----------|-------------|-----|
| a <sup>ll</sup> Tr | ace Se | ervice Pa | ith 🔞 Analyze I | Path 💠 Sp | pecify Session for | Path Trace  |             |         |       |          |             |     |
|                    | Teres  |           | Time            |           | Source             |             | Destination |         |       | Jitter   | Packet Loss | MOS |
|                    |        | iype      | IP Address      | Site      | User ID            | IP Address  | Site        | User ID | (ms)  | %        | 1405        |     |
| •                  | 0      | 41        | 10.15.11.10     |           | Unknown            | 192.168.138 | ĸ           | Unknown | 1.66  | 0        | 4.38        |     |
| •                  | 0      | 40        | 10.3.11.42      |           | Unknown            | 10.4.11.100 |             | Unknown | 846.3 | 5.53     | 0           |     |
| •                  | 0      | 40        | 10.4.11.13      |           | Unknown            | 10.2.11.13  |             | Unknown | 932.3 | 0        | 0           |     |
| •                  | 0      | 40        | 10.3.11.41      |           | Unknown            | 10.9.11.12  |             | Unknown | 0     | 0        | 0           |     |
|                    | 0      | H H       | 102 168 138     |           | Linknown           | 102 168 152 |             | ifiolds | 2 10  | 0        | r           |     |

To see the active calls navigate to **Operations > Path** Trace under Operational Tools. You can then select the audio or video calls with jitter/packet loss for troubleshooting as shown in the figure above.

# Monitoring/Troubleshooting

#### **Basic Monitoring**

Cisco Prime Infrastructure provides a very easy and flexible model for monitoring your wired/wireless network. Cisco Prime Infrastructure allows you to define or "design" monitoring templates that dictate how and what you want to monitor. You can then turn on monitoring by deploying the monitoring template. The results are then shown in the form of dashboards, dashlets, and reports.

#### **Basic Device Health**

The Basic Device Health feature is turned on by default for all devices. This includes device monitoring of device availability, CPU, and memory. Basic Device Health is polled every 5 minutes by default, but you can customize this as well.

The template is called Device Health - choose **Design > Monitoring Configuration > Features > Metrics > Device Health.** The parameters can be changed by clicking the polling value for that row as shown in the figure below.

| Š□ * Parameter      | * Parameter Description                |                  |
|---------------------|----------------------------------------|------------------|
| device availability | Device Availability                    | 5 min 🔹          |
| S cpuUtilization    | CPU utilization Save   Cancel          | 1 min            |
|                     | Memory Pool Utilization                | 5 min            |
| bufferMissPercent   | Buffer Miss Percentage                 | 15 min<br>30 min |
|                     | Largest Free Buffer Percentage         | 1 hour           |
| envTemperature      | Current Temperature in degrees Celsius | 6 hour           |
|                     |                                        | 12 hour _ 2      |

**TIP:** Don't forget to save the template after making the changes. The template will need to be republished and redeployed if changes are made.

## **Interface Statistics**

Interface Statistics are **not** enabled by default, as monitoring interfaces can get very tricky if not done correctly. Some business-critical device interfaces should be polled more often than others, so there is no "one size fits all" when it comes to monitoring interfaces. Interface polling can be very quickly enabled by using a predefined monitoring template. You can navigate to **Design > Monitoring Configuration > Features > Metrics > Interface Health** (shown below). Follow the same methodology to change the polling interval as mentioned for Device Health. You can see how interface availability is changed to every minute.

| 5  | * Parameter            | Description            |               | Polling Frequency |  |
|----|------------------------|------------------------|---------------|-------------------|--|
| 50 | Interface Availability | Interface Availability |               | 1 min 👻           |  |
|    | ifInErrors             | ifInErrors             | Save   Cancel | 5 min             |  |
|    | ifOutErrors            | ifOutErrors            |               | 5 min             |  |
|    | ifInDiscards           | ifInDiscards           |               | 5 min             |  |

#### **Design Custom Monitoring Templates**

Flexible monitoring templates enable users to customize how they monitor their network. You can create your own templates by navigating to **Design > Custom SNMP Templates** and selecting the MIB and the table as shown in the figure on the left. You can then see all the variables from the table. Select the ones you are interested in, and they will be now available for polling. If the MIB you are interested in is not available in the drop-down list, you can upload a new MIB by clicking Upload MIB on the same page. Once you save the page after selecting the object identifiers (OIDs), you should see a template created as shown in the figure below

| Custom SNMP Templates                          |                                                                                |                                                        |                                                                |
|------------------------------------------------|--------------------------------------------------------------------------------|--------------------------------------------------------|----------------------------------------------------------------|
| Basic Advanced                                 |                                                                                |                                                        |                                                                |
| Name 64BitQoS                                  | COC MIT                                                                        | Table's                                                |                                                                |
| CISCO-CLASS-BASED                              |                                                                                |                                                        |                                                                |
| cbQosCMPrePolicyByte     cbQosCMPostPolicyByte | cbQosCMPrePolicyByte64     cbQosCMPostPolicyByte64     cbQosCMPostPolicyByte64 | cbQosCMPrePolicyBitRate  cbQosCMPostPolicyBitRate      | cbQasCMPostPolicyByteOverflow<br>cbQasCMPostPolicyByteOverflow |
| □ cbQosCMDropPkt ✓ cbQosCMDropByte64           | cbQosCMDropPkt64<br>cbQosCMDropBitRate                                         | cbQosCMDropByteOverflow<br>cbQosCMNoBufDropPktOverflow | cbQosCMDropByte<br>cbQosCMNoBufDropPkt                         |
| cbQosCMNoBufDropPkt64                          |                                                                                |                                                        |                                                                |

You can now create a poller from this template. If you now change the metadata and save this template, it will become a deployable monitoring poller and will be visible under My Templates. You are now ready to deploy the template to get monitoring started.

| Temp | olates                                                                                                    |            |                                                                                                    |                                                                              |                                                            |                        |
|------|----------------------------------------------------------------------------------------------------|------------|----------------------------------------------------------------------------------------------------|------------------------------------------------------------------------------|------------------------------------------------------------|------------------------|
|      | Features       Custom SNMP       Memory Stats       Pre_Post_QoS_64       Etst       Rexible NetFlow       Metrics       Threshold       My Templates       Device - Heathh (defaultion)       Device - Heathh (defaultion)                                                                                                    | ime Me ≣ : | Template Basic     * Name     Description     Type     Sub Type     Template Contr     Custom SNMP     Select Polling Fil | Pre_Post_QoS<br>Poil Pre and Po<br>Pr<br>ent<br>Parameters<br>requency : 1 n | _64_Bits<br>st QoS<br>Custom SNMP<br>re_Post_QoS_64<br>nin | Author<br>Contact Teja |
|      | IH_Swathi Interface Metrics                                                                                                    |            | * Parameter                                                                                                    |                                                                              | Description                                                |                        |
|      | InterfaceTest                                                                                                    |            | cbQosCMDropB                                                                                                    | yte64                                                                        |                                                            |                        |
|      | and the second second se |            | the second second second second second second second second second second second second second second second se           | And the second states and the                                                |                                                            |                        |
|      | Nam Metrics                                                                                                    |            | cbQosCMPostPo                                                                                                    | olicyByte64                                                                  |                                                            |                        |

#### **Deploy Custom Monitoring Templates**

In order to deploy the monitoring template just created, you can navigate to **Deploy > Monitoring Deployment > My Templates**. Table view allows users to see how many devices are being polled using the template in question. Now locate your template, select it, and click **Deploy**. You will see a modal pop-up list as shown in the figure at the left. You can either select a device or devices or you can select the Device Groups option to select predefined or user-defined groups or even sites, as shown in the figure at left. Choose the appropriate group, and click **Submit**. Once back in Table view, you can see that devices are now assigned to the poller we chose in the previous step. This means that Cisco Prime Infrastructure will now be polling the devices based on what was designed in the template.

| Tem<br>O D<br>Dev | plate Deployment<br>evices • Device Groups<br>rice Groups |                              |
|-------------------|-----------------------------------------------------------|------------------------------|
|                   | Name                                                      | Description                  |
|                   | Third Party Device                                        | Third Party Device           |
|                   | Cisco UCS Series                                          | Cisco UCS Series             |
|                   | Cisco Interfaces and Modules                              | Cisco Interfaces and Modules |
|                   | Third Party Access Point                                  | Third Party Access Point     |
|                   | ▼ Site Groups                                             | Site Groups                  |
|                   | Los Angeles Branch                                        | This is a site group         |
|                   | System Campus                                             | This is a site group         |
|                   | San Francisco Branch                                      | This is a site group         |
|                   | San Jose Data Center                                      | This is a site group         |
|                   | Amsterdam Branch                                          | This is a site group         |

### Data Collection from NAM

In order for Cisco Prime Infrastructure to manage Network Analysis Module, it needs to have a minimum software version of 5.1.1 plus the latest patches available.

| ▼ Device Data Sources |         |                  |        |                             |
|-----------------------|---------|------------------|--------|-----------------------------|
|                       |         |                  |        | Show All                    |
| Data Source           | Туре    | Exporting Device | Status | Last 5 min Flow Record Rate |
| 10.0.111.2-32443      | NETFLOW | 10.0.111.2       | 🔽 Up   | 1861                        |
| 10.0.101.2-32442      | NETFLOW | 10.0.101.2       | 🛃 Up   | 243                         |
| 10.0.109.2-32582      | NETFLOW | 10.0.109.2       | 🔽 Up   | 17                          |

We can then make sure that Cisco Prime Infrastructure is enabled to poll the NAM data. You can navigate to **Administration > Data Sources** (Under System Setting SubMenu). The top portion of the same page shows all the devices that are actively sending NetFlow data to Cisco Prime Infrastructure. The bottom pane of the page shows all the NAMs that have been discovered or added to the inventory.

Select the NAM that should be polled by Cisco Prime Infrastructure, and click **Enable** as shown in the figure below.

| ▼ N | NAM Data Collector |                            |          |                                                 |                 |                      |  |  |
|-----|--------------------|----------------------------|----------|-------------------------------------------------|-----------------|----------------------|--|--|
| C   | 🕞 Enable 🔹 Disable |                            |          |                                                 |                 |                      |  |  |
|     |                    | Name                       |          | Туре                                            | Host IP Address | Data Usage in System |  |  |
| •   |                    | ACC-NAM2204.cisco.com      | <u>ج</u> | Cisco NAM 2204 Appliance                        | 192.168.136.67  | Enabled              |  |  |
| •   |                    | Campus-NAM3.eset-cisco.com | <b>S</b> | Cisco Catalyst 6500 Series Network Analysis Mod | 192.168.136.129 | Enabled              |  |  |
| ►   |                    | DC-NAM2220.cisco.com       | S.       | Cisco NAM 2220 Appliance                        | 192.168.136.32  | Enabled              |  |  |
| •   |                    | RTP-NAM-SRE.cisco.com      | 6        | Cisco SM-SRE Network Analysis Module            | 192.168.136.131 | Enabled              |  |  |

#### **Turning on Advanced Monitoring**

Cisco Prime Infrastructure consumes a lot of information from various different sources. Some of the sources for data include NAM, NetFlow, NBAR, medianet, PerfMon, and Performance Agent. Detailed description of these advance monitoring can also be referenced from AVC Solution Guide

(http://www.cisco.com/en/US/prod/collateral/netmgtsw/ps6504/ps6528/ps12239/solution\_overview\_c22-

<u>728972.html#wp9000608</u>) posted on Cisco.com. The following table depicts the sources of the data for the site dashlets as used by Cisco Prime Assurance:

| Dashlet Category | Dashlet Name                        | NAM | Medianet | NetFlow | PA | NBAR2 |
|------------------|-------------------------------------|-----|----------|---------|----|-------|
| Site             | Application Usage Summary           | У   | У        | У       | У  | У     |
|                  | Top N Application Groups            | У   | У        | У       | У  | У     |
|                  | Top N Applications                  | У   | У        | У       | У  | У     |
|                  | Top N Applications with Most Alarms | У   | У        | У       | У  | У     |
|                  | Top N Clients (In and Out)          | У   | У        | У       | У  | У     |
|                  | Top N VLANs                         | У   |          | У       | У  |       |
|                  | Worst N RTP Streams by Packet Loss  | У   | У        |         |    |       |
|                  | Worst N Clients by Transaction Time | У   |          |         | У  |       |

| Dashlet Category | Dashlet Name                            | NAM | Medianet | NetFlow | РА | NBAR2 |
|------------------|-----------------------------------------|-----|----------|---------|----|-------|
| Application      | Application Configuration               | у   | у        | у       | у  | у     |
|                  | Application ART Analysis                | у   |          |         | у  |       |
|                  | App Server Performance                  | у   |          |         | у  |       |
|                  | Application Traffic Analysis            | у   | у        |         | у  | У     |
|                  | Top N Clients (In and Out)              | у   |          |         | у  |       |
|                  | Worst N Clients by Transaction Time     | У   |          |         | У  |       |
|                  | Worst N Sites by Transaction Time       | У   |          |         | У  |       |
|                  | KPI Metric Comparison                   | У   | У        |         | У  |       |
|                  | DSCP Classification                     | У   |          | У       |    |       |
|                  | Number of Clients Over Time             | У   |          | У       |    |       |
|                  | Top Application Traffic Over Time       | У   |          | У       |    |       |
|                  | Top N Applications                      | У   |          | У       | У  |       |
|                  | Top N Clients (In and Out)              | У   |          | У       | у  |       |
|                  | Average Packet Loss                     | у   | у        |         |    |       |
|                  | Client Conversations                    | у   |          | у       |    |       |
|                  | Client Traffic                          | у   |          | у       |    |       |
|                  | IP Traffic Classification               | У   |          | У       |    |       |
|                  | Top N Applications                      | У   |          | У       |    |       |
|                  | DSCP Classification                     | у   |          | у       |    |       |
|                  | RTP Conversations Details               | у   | у        |         |    |       |
|                  | Top N RTP Streams                       | у   | у        |         |    |       |
|                  | Voice Call Statistics                   | у   | у        |         |    |       |
|                  | Worst N RTP Streams by Jitters          | у   | у        |         |    |       |
|                  | Worst N RTP Streams by MOS              | у   |          |         |    |       |
|                  | Worst N Sites by MOS                    | у   |          |         |    |       |
|                  | Worst N Site to Site Connections by KPI | у   | у        |         | у  |       |

The following table shows how the application-specific dashlets get populated in Cisco Prime Assurance:

#### NetFlow

Once we have verified that NetFlow is enabled on devices and directed to Cisco Prime Infrastructure, we are now ready to turn on monitoring for NetFlow. Just as for Device and Interface Health, all it takes is provisioning the appropriate monitoring template and deploying it. You can start out by going to **Design > Monitoring Configuration > Features > Flexible NetFlow**, choosing the templates based on what was discussed in an earlier NetFlow section, filling out the appropriate details, and saving the template. The template will be instantiated with the new name as specified in the header under My Templates. You can then navigate to **Deploy > Monitoring Deployment**. Look for the template you just created. In this case it's called "RTP-Branch-NetFlows". Looking at the figure on the right, templates with an orange ball with a right arrow are already deployed, and the templates with a green ball with a right arrow are the ones that are still not deployed. Once the template is deployed, dashlets should start populating the data after a couple of polling cycles.

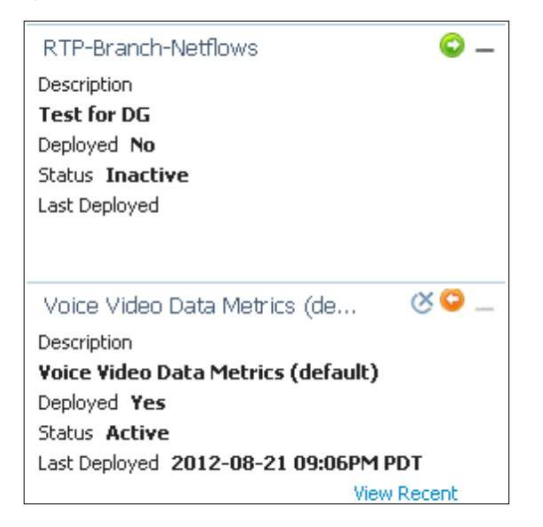

#### WAN Optimization - Cisco Wide Area Application Services

Cisco Wide Area Application Services (WAAS) devices and software help you to ensure high-quality WAN enduser experiences across applications at multiple sites. You can refer to the following URL <u>http://wwwin.cisco.com/dss/adbu/waas/collateral/Using%20NAM%20in%20a%20WAAS%20Deployment.pdf</u> for various scenarios for deploying WAAS in your network.

Once you have deployed your WAAS changes at candidate sites, you can navigate to **Operate > WAN Optimization** to validate the return on your optimization investment. Cisco Prime Infrastructure also allows you to monitor WAAS-optimized WAN traffic by navigating to **Operate > WAN Optimization > Multi-Segment Analysis**. Click the **Conversations** tab to see individual client/server sessions, or the **Site to Site** tab to see aggregated site traffic. Some of the key dashlets to help with WAAS monitoring are detailed in the following table:

| Dashlet                                                           | Description                                                                                                    |
|-------------------------------------------------------------------|----------------------------------------------------------------------------------------------------|
| Transaction Time (Client<br>Experience)                           | Graphs average client transaction times (in milliseconds) for the past 24 hours, with separate lines for optimized traffic and pass-through traffic (in which optimization is turned off). With optimization enabled, you should see a drop in the optimized traffic time when compared to the pass-through time.                                                           |
| Average Concurrent Connections<br>(Optimized versus Pass-through) | Graphs the average number of concurrent client and pass-through connections over a specified time period.                                                                                                    |
| Traffic Volume and Compression Ratio                              | Graphs the bandwidth reduction ratio between the number of bytes before compression and the number of bytes after compression.                                                                                                    |
| Multisegment Network Time<br>(Client LAN-WAN - Server LAN)        | Graphs the network time between the multiple segments.                                                                                                    |
| Average and Maximum<br>Transaction Time                           | The time between the client request and the final response packet from the server. Transaction time will vary with client uses and application types, as well as with network latency. Transaction time is a key indicator in monitoring client experiences and detecting application performance problems.                                                                 |
| Average Client Network Time                                       | The network time between a client and the local switch or router. In WAAS monitoring, client network time from a Wide Area Application Engine (WAE) client data source represents the network round-trip time (RTT) between the client and its edge WAE, while client network time from the WAE server data source represents the WAN RTT (between the edge and core WAEs). |
| Average WAN Network Time                                          | The time across the WAN segment (between the edge routers at the client and server locations).                                                                                                    |
| Average Server Network Time                                       | The network time between a server and NAM probing point. In WAAS monitoring, server network time from a                                                                                                    |

| Dashlet                                 | Description                                                                                                    |
|-----------------------------------------|----------------------------------------------------------------------------------------------------|
|                                         | server data source represents the network time between the server and its core WAE.                                                                                                    |
| Average Server Response Time            | The average time it takes an application server to respond to a request. This is the time between the client request arriving at the server and the first response packet being returned by the server. Increases in the server response time usually indicate problems with application server resources, such as the CPU, memory, disk, or I/O. |
| Traffic Volume                          | The volume of bytes per second in each of the client, WAN, and server segments.                                                                                                    |
| Average and Maximum<br>Transaction Time | The time between the client request and the final response packet from the server. Transaction time will vary with client uses and application types, as well as with network latency. Transaction time is a key indicator in monitoring client experiences and detecting application performance problems.                                       |

# Monitor/Troubleshoot a Wireless Network RRM/Clean Air

RF profiles and groups are supported in Cisco Prime Infrastructure for both RF profile creation templates and AP group templates. If you use Cisco Prime Infrastructure to create the RF profiles through the creation of templates, this gives the administrator a simple way to create and apply templates consistently to groups of controllers. The process flow is the same as was previously discussed in the controller feature set with some minor but important differences.

The process is the same as previously discussed in that you first create RF profiles, and then you apply the profiles through the AP groups. There are differences in how this is done from Cisco Prime Infrastructure and in the use of templates for deployment across the network.

# **Build RF Profile**

With Cisco Prime Infrastructure there are two ways that you can approach building or managing an RF profile. Choose **Configure > Controllers**, then click the IP address of the controller and choose **802.11 > RF Profiles** in order to access profiles for an individual controller.

| Properties       | >                                       | RF Profiles : Add From Template                                                                   |
|------------------|-----------------------------------------|---------------------------------------------------------------------------------------------------|
| System           | >                                       | Contractily NO Translate Fullets for 'NF Durille' to starts from                                  |
| WLANs            | >                                       | currently NO Template Exists for RF Profile to create from.                                       |
| FlexConnect      | >                                       | To create a New Template for 'RF Profile' click here to get redirected to template creation page. |
| Security         | >                                       |                                                                                                   |
| Access Points    | >                                       |                                                                                                   |
| 802.11           | ~                                       |                                                                                                   |
| ᡖ 802.11 General |                                         |                                                                                                   |
| ᡖ Load Balancing |                                         |                                                                                                   |
| ᡖ Band Select    |                                         |                                                                                                   |
| ᡖ Preferred Call |                                         |                                                                                                   |
| ᡖ Media Stream   |                                         |                                                                                                   |
| 💾 RF Profiles    |                                         |                                                                                                   |
| SIP Snooping     | ~~~~~~~~~~~~~~~~~~~~~~~~~~~~~~~~~~~~~~~ | ᢣ᠋᠆ᠧᡔᢍᡟᡟᡊᢦᠴᡗᠧᡡᠵᡡᡊ᠇᠆᠆᠐ᡐᠬᠬᡐᠧᡡ᠆᠆᠆ᡔᡧᡐᡐᡗᡐ᠆᠆᠆᠆ᡔᡘ᠔ᢦᡇᡘᠧ᠆᠆ᢣᢦ᠆ᡇᠬ᠆ᡔᠬ                                         |

The figure below displays all the RF profiles currently present on the chosen controller and allows you to make changes to profiles or AP group assignments. The same limitation as with the controller GUI is in effect in regard to a profile that is currently applied to an AP group. You have to disable the network or unassign the RF profile from the AP group.

| System           | > | RF Profiles Contro         | ller Templates         |                            |            |                        | г                          | - Select a command - 💌 🕜  |
|------------------|---|----------------------------|------------------------|----------------------------|------------|------------------------|----------------------------|---------------------------|
| WLANS            | > | Configure > Controller Ter | nplate Launch Pad > ou | 2.11 > RF Profiles V       |            |                        | L                          |                           |
| FlexConnect      | > | Template Name              | Profile Name           | Description                | Radio Type | Applied To Controllers | Applied To Virtual Domains | Last Saved At             |
| Security         | > | BldgO-RF-Profile           | BldgO-RF-Profile       | Default 802.11b/g Template | 802.11b/g  | 0                      | 0                          | 2012-Sep-27, 21:09:22 UTC |
| 802.11           | ~ |                            |                        |                            |            |                        |                            |                           |
| ᡖ Load Balancing |   |                            |                        |                            |            |                        |                            |                           |
| 🏭 Band Select    |   |                            |                        |                            |            |                        |                            |                           |
| ᡖ Preferred Call |   |                            |                        |                            |            |                        |                            |                           |
| 🎳 Media Stream   |   |                            |                        |                            |            |                        |                            |                           |
| H RF Profiles    |   |                            |                        |                            |            |                        |                            |                           |
| 🖶 SIP Shooping   |   |                            |                        |                            |            |                        |                            |                           |

When you create a new profile, Cisco Prime Infrastructure prompts you to choose an existing template. If this is the first time it is being accessed, you are directed to the Template Creation dialogue for an 802.11 controller template.

You may also navigate to **Configure > Controller Template Launch Pad > 802.11 > RF Profiles** (see figure on left) in order to go to the controller template launch pad directly.

| Ternolata Nan     | 88                                   |                                                                                                    |                             |          |                                         |
|-------------------|--------------------------------------|----------------------------------------------------------------------------------------------------|-----------------------------|----------|-----------------------------------------|
| Profile Name      |                                      |                                                                                                    | =                           |          |                                         |
| Description       |                                      |                                                                                                    |                             |          |                                         |
| Radio Tuna        |                                      | 902.115                                                                                                    |                             |          |                                         |
| Radio Type<br>IPC |                                      | 002.118                                                                                                    |                             |          |                                         |
| Minimum Pow       | er Level Assanment (-10 to 30 dBm)   | -10                                                                                                    |                             |          |                                         |
| Maximum Pow       | ver Level Assignment (-10 to 30 dBm) | 30                                                                                                    |                             |          |                                         |
| Power Thresh      | nold v1(-80 to -50 dBm)              | -70                                                                                                    |                             |          |                                         |
| Power Thresh      | nold v2(-80 to -50 dBm)              | -67                                                                                                    |                             |          |                                         |
| )ata Rates 🕖      |                                      | hourse and hourse and hourse | High Density Configurations |          |                                         |
| 6 Mbps            | Mandatory 💌                          |                                                                                                    | Maximum Clients(1 to 200)   | 200      |                                         |
| 9 Mbps            | Supported 💌                          |                                                                                                    | Multicast Configurations    | 10       |                                         |
| 12 Mbps           | Mandatory 💌                          |                                                                                                    | Multicast Data Rate (i)     | auto     |                                         |
| 18 Mbps           | Supported 💌                          |                                                                                                    | Coverage Hole Detection     |          | (1) (1) (1) (1) (1) (1) (1) (1) (1) (1) |
| 24 Mbps           | Mandatory 💌                          |                                                                                                    | Data RSSI(-90 to -60 dBm)   |          | -80                                     |
| 36 Mbps           | Supported 💌                          |                                                                                                    | Voice RSSI(-90 to -60 dBm)  |          | -80                                     |
| 48 Mbps           | Supported 💌                          |                                                                                                    | Coverage Exception(1 to 75) | Clients) | 3                                       |
| 54 Mbps           | Supported 💌                          |                                                                                                    | Coverage Level(0 to 100 %)  |          | 25                                      |
|                   |                                      |                                                                                                    | Load Balancing              |          |                                         |
|                   |                                      |                                                                                                    | Window(O to 20 Clients)     | 5        |                                         |
|                   |                                      |                                                                                                    | Denial (1 kg 10)            | 2        |                                         |

In both cases, a new RF profile is created in Cisco Prime Infrastructure through the use of a template. This is a preferred method, since it allows the administrator to use the workflow of Cisco Prime Infrastructure and apply templates and configurations to all or select groups of controllers and reduce configuration errors and mismatches.

Complete these steps:

- 1. In order to create an RF profile template, choose **Add Templates** from the pull-down menu at the top right of the screen as shown in the figure at right.
- 2. Configuration of the template/settings is almost identical with the addition of a template name. Make this descriptive for easy recognition in the future. Change settings as needed or required and choose **Save** as seen in the figure below

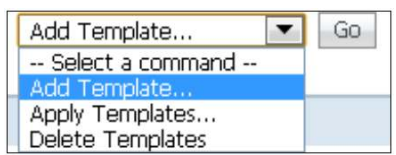

**Note:** If you choose a threshold value for Transmit Power Control Version 2 (TPCv2) and it is not the chosen TPC algorithm for the RF group, then this value is ignored.

**TIP:** A simple setting to change for validation is the minimum TPC power. The minimum power can be raised if you choose a dBm value that is more than the current power level assigned by Radio Resource Management (RRM). This helps to validate the RF profiles operation.

3. Once you click **Save** the options at the bottom of the screen change as shown in the following figure (below):

| Save | Apply to Controllers | Delete | Cancel |
|------|----------------------|--------|--------|
|------|----------------------|--------|--------|

Choose **Apply to Controllers** and the controller dialogue box appears to display the list of controllers managed by this server as shown in the figure below

4. From the figure on the right, Select **Save Config to Flash** box, then select the controller that you wish to have the profile available on, and click **OK**.

| Cont<br>Config | Controller Templates > Apply to Controllers<br>Configure > Controller Template Launch Pad > 802.11 > RF Profiles > Controller Templates > Apply to Controllers |                 |  |  |  |  |  |  |
|----------------|----------------------------------------------------------------------------------------------------|-----------------|--|--|--|--|--|--|
| 🔲 Sav          | ve Config to Flash after apply<br>boot Controller after apply                                                                                                  |                 |  |  |  |  |  |  |
|                | IP Address                                                                                                    | Controller Name |  |  |  |  |  |  |
|                | 171.69.217.67                                                                                                    | WCS-5508-sim1   |  |  |  |  |  |  |
| OK             | Cancel                                                                                                    |                 |  |  |  |  |  |  |

5. You can see the controller template results as shown in the figure below:

| Controller Template 'BldgO-RF-Profile' > Template Results Configure > Controller Template Launch Pad > 802.11 > RF Profiles > Controller Template 'BldgO-RF-Profile' > Template Results |                                                                   |                                                                                                    |  |  |  |  |
|----------------------------------------------------------------------------------------------------|-------------------------------------------------------------------|----------------------------------------------------------------------------------------------------|--|--|--|--|
| Controller Name                                                                                                    | Operation Status                                                  | Reason                                                                                                    |  |  |  |  |
| 171.69.217.67 WCS-5508-sim1 Success -                                                                                                    |                                                                   |                                                                                                    |  |  |  |  |
|                                                                                                    | ch Pad > 802.11 > RF Profiles<br>Controller Name<br>WCS-5508-sim1 | ch Pad > 802.11 > RF Profiles > Controller Template 'BldgO-RF-Profile       Controller Name     Operation Status       WCS-5508-sim1     Success |  |  |  |  |

Now when you view the RF profiles screen, you can see the new template created as shown in the figure below.

| System           | >                                      | RF Profiles Control                     | ler Templates                          |                                         |                                         |                                        |                            | Ardd Template                          |
|------------------|----------------------------------------|-----------------------------------------|----------------------------------------|-----------------------------------------|-----------------------------------------|----------------------------------------|----------------------------|----------------------------------------|
| WLANs            | >                                      | Coningure > Controller Lem              | ipiate Launch Pad > 00.                | 2.11 > RF Promes V                      |                                         |                                        |                            | Select a command                       |
| FlexConnect      | >                                      | Template Name                           | Profile Name                           | Description                             | Radio Type                              | Applied To Controllers                 | Applied To Virtual Domains | Apply Templates<br>Delete Templates    |
| Security         | >                                      | BldgO-RF-Profile                        | BldgO-RF-Profile                       | Default 802.11a Template                | 802.11a                                 | 0                                      | 0                          | 2012-Sep-27, 21:16:57 UTC              |
| 802.11           | ~                                      |                                         |                                        |                                         |                                         |                                        |                            |                                        |
| ᡖ Load Balancing |                                        |                                         |                                        |                                         |                                         |                                        |                            |                                        |
| 晶 Band Select    |                                        |                                         |                                        |                                         |                                         |                                        |                            |                                        |
| ᡖ Preferred Call |                                        |                                         |                                        |                                         |                                         |                                        |                            |                                        |
| 🎳 Media Stream   |                                        |                                         |                                        |                                         |                                         |                                        |                            |                                        |
| H RF Profiles    |                                        |                                         |                                        |                                         |                                         |                                        |                            |                                        |
| SIP Spopping     | ~~~~~~~~~~~~~~~~~~~~~~~~~~~~~~~~~~~~~~ | ~~~~~~~~~~~~~~~~~~~~~~~~~~~~~~~~~~~~~~~ | ~~~~~~~~~~~~~~~~~~~~~~~~~~~~~~~~~~~~~~ | ~~~~~~~~~~~~~~~~~~~~~~~~~~~~~~~~~~~~~~~ | ~~~~~~~~~~~~~~~~~~~~~~~~~~~~~~~~~~~~~~~ | ~~~~~~~~~~~~~~~~~~~~~~~~~~~~~~~~~~~~~~ |                            | ~~~~~~~~~~~~~~~~~~~~~~~~~~~~~~~~~~~~~~ |

The previous steps can be repeated in order to create and apply additional templates as required, for example, for 802.11b.

#### Apply RF Profiles to AP Groups

As with the WLC configuration for RF profiles, newly created profiles can be applied to a controller through the use of AP groups they are assigned to. In order to do this, either a previously saved AP group VLANs template or a newly created template can be used.

Choose Configure > Controller Template Launch Pad and choose AP Group as shown in the figure below.

| System                       | Controller Template Launch Pad              | Controller Template Launch Pad |  |  |  |
|------------------------------|---------------------------------------------|--------------------------------|--|--|--|
| 💾 General                    | Configure > Controller Template Launch Pad  |                                |  |  |  |
| ᡖ SNMP Community             | System                                      | -                              |  |  |  |
|                              | General 🕖                                   | New                            |  |  |  |
|                              | SNMP Community 🕖                            | New                            |  |  |  |
| Toles                        | Network Time Protocol 🛈                     | New                            |  |  |  |
| ᡖ AP Username Password       | User Roles 🕖                                | New                            |  |  |  |
| ᡖ AP 802.1X Supplicant Cr    | AP Username Password ①                      | New                            |  |  |  |
| ᡖ Global CDP Configuration   | AP 802.1X Supplicant Credentials 🛈          | New                            |  |  |  |
| H DHCP                       | Global CDP Configuration ①                  | New                            |  |  |  |
|                              | DHCP 1                                      | New                            |  |  |  |
| Dynamic interface            | Dynamic Interface ①                         | New                            |  |  |  |
| ᡖ Interface Groups           | Interface Groups 🕧                          | New                            |  |  |  |
| ᡖ QoS Profiles               | QoS Profiles (1)                            |                                |  |  |  |
| 🗄 AP Timers                  | AP Timers 🛈                                 |                                |  |  |  |
| 旹 Traffic Stream Metrics QoS | Traffic Stream Metrics QoS $\widehat{\ell}$ |                                |  |  |  |
| WLANs                        | > Williams                                  | -                              |  |  |  |
| FlexConnect                  | > WLAN Configuration ①                      | New                            |  |  |  |
| Security                     | > AP Group (i)                              | New                            |  |  |  |

In order to create a new template, choose **New** and fill in the required information. See the figure below.

| System               | New Controller Tem     Configure > Controller Temp | i <b>plate</b><br>ilate Launch Pad > WLANs > AP Group > Ne | ew Controller Template          |                   |
|----------------------|----------------------------------------------------|------------------------------------------------------------|---------------------------------|-------------------|
| WLANs                | <ul> <li>Name</li> </ul>                           | PI_HQ_Deploy                                               |                                 |                   |
| 🏭 WLAN Configuration | Description<br>(Ontional)                          |                                                            |                                 |                   |
| 旹 AP Group           | Coptionally                                        |                                                            | 8                               |                   |
| FlexConnect          | > WLAN Profiles                                    | RF Profiles Venue Group                                    |                                 |                   |
| Security             | > Each AP Group can cor                            | ntain up to 16 WLAN Profiles.                              |                                 |                   |
| 802.11               | >                                                  |                                                            |                                 |                   |
| 802.11a/n            | > WLAN Profile                                     | Name                                                       | Interface / Interface Group (G) | NAC Override Edit |
| 802.11b/g/n          | > IFM<br>Emulation                                 | *                                                          | management •<br>virtual •       |                   |
| Mesh                 | > Add Remove                                       |                                                            |                                 |                   |
| Management           |                                                    |                                                            |                                 |                   |

Choose the RF Profiles tab in order to add RF profiles as shown in the figure (above).

| System               | > | New Controller Templa<br>Configure > Controller Template | te<br>Launch Pad > WLANs > AP Group > אפע | v Controller Template |   |
|----------------------|---|----------------------------------------------------------|-------------------------------------------|-----------------------|---|
| WLANs                | ~ | Name                                                     | PI_HQ_Deploy                              |                       |   |
| ᡖ WLAN Configuration |   | Description<br>(Optional)                                |                                           |                       |   |
| 🗄 AP Group           |   | (optional)                                               |                                           |                       |   |
| FlexConnect          | > | WLAN Profiles R                                          | F Profiles Venue Group                    |                       |   |
| Security             | > | 802 11a Radio                                            |                                           | RidaO-RE-Profile      | - |
| 802.11               | > | 802.11b/g Radio                                          |                                           | none                  | - |
| 802.11a/n            | > |                                                          |                                           |                       |   |
| 802.11b/g/n          | > | Create new RF profile.                                   |                                           |                       |   |

| System               | > | New Controller Template<br>Configure > Controller Template Launch Pad > WLANs > AP Group > New Controller Template |
|----------------------|---|----------------------------------------------------------------------------------------------------|
| WLANs                | ~ | Name PI_HQ_Deploy                                                                                                  |
| 🗄 WLAN Configuration |   | Description                                                                                                    |
| 🗄 AP Group           |   | (uptional)                                                                                                    |
| FlexConnect          | > | WLAN Profiles RF Profiles Venue Group                                                                              |
| Security             | > | ▼ Venue Config                                                                                                    |
| 802.11               | > | Venue Group Business                                                                                               |
| 802.11a/n            | > | Venue Type Bank                                                                                                    |
| 802.11b/g/n          | > | Operator Class                                                                                                    |
| Mesh                 | > |                                                                                                    |
| Management           | > | 81 83 84 112 113 115 116 117 118                                                                                   |
| CLI                  | > | 119         120         121         122         123         124         125         126         127                |
| Location             | > |                                                                                                    |
| IРvб                 | > | ▼ Multiple Venue List                                                                                              |
| PMIP                 | > | Multiple Venue List                                                                                                |
|                      |   | X Delete 👷 Add Row                                                                                                 |
|                      |   | Venue Language Venue Name                                                                                          |
|                      |   | 🗹 ENG California                                                                                                   |

In Cisco Prime Infrastructure 2.0, you can choose the **Venue Group** tab in order to add venue information as well. (See the figure above.)

If you save the template, a warning message may appear. As stated in the previous message, the change of the interface that the assigned WLAN uses disrupts the VLAN mappings for FlexConnect APs applied in this group. Ensure that the interface is the same before you proceed.

Once you choose OK, the dialogue is replaced with more options. Choose the **Apply to Controllers** option as shown in the following figure.

```
Save Apply to Controllers ... Delete Cancel
```

Choose the controllers to which the template needs to be applied as shown in the figure below.

| Con<br>Config                                                                                                    | troller Template 'Std_AP<br>gure > Controller Template Launch Pa         | _Group' > Apply to Control<br>d > WLANs > AP Group > Controller | llers<br>Template 'Std_AP_Group' > Apply to Controlle |  |  |  |
|----------------------------------------------------------------------------------------------------|--------------------------------------------------------------------------|-----------------------------------------------------------------|-------------------------------------------------------|--|--|--|
| () A<br>О А                                                                                                    | pply to controllers in the selecte<br>pply to controllers selected direc | d Config Groups<br>tly                                          |                                                       |  |  |  |
| <ul> <li>Save Config to Flash after apply</li> <li>Reboot Controller after apply</li> <li>Apply AP Group to Access Points link will not be visible if Reboot Controller after apply option is enabled.</li> </ul> |                                                                          |                                                                 |                                                       |  |  |  |
|                                                                                                    | IP Address                                                               | Controller Name                                                 | Config Group Name                                     |  |  |  |
|                                                                                                    | 171.69.217.67                                                            | WCS-5508-sim1                                                   |                                                       |  |  |  |
|                                                                                                    |                                                                          |                                                                 |                                                       |  |  |  |

Cisco Prime Infrastructure responds with operational status (see the figure below) on whether the template was successfully applied to the selected controllers.

| 171.69.217.69 IFM-CONTROLLER2 Success - |  |
|-----------------------------------------|--|

If the template was not pushed successfully, NCS provides a message that states the reason for the failure. In this example, the RF profile that is applied to the group is not present on one of the controllers to which the template was applied.

Apply the RF profile again, specifically to that controller, and then reapply the AP group in order to generate a successful message.

Once the AP group has been deployed with the RF profiles applied (click the **Apply to Access Points** button), only access points attached to the controllers where the AP group was deployed successfully are available to select from.

**Note:** Until this point, no real changes were made to the RF infrastructure, but this changes when APs that contain new RF profiles are moved into the group. When an AP is moved into or out of an AP group, the AP reboots to reflect the new configuration.

Choose the APs you want to add to the AP group and choose OK. A warning message appears. NCS displays the status of the change.

# Monitor/Troubleshoot Clients and Users

# **Client Visibility**

In NCS 1.0, both wired and wireless monitoring and troubleshooting have been integrated with identity services. Integration between wired/wireless network management has been achieved through three network elements:

- Cisco Wireless LAN Controllers
- Cisco Catalyst<sup>®</sup> Switch security features: AAA, RADIUS, 802.1x and MAC authentication, MAC notification traps (nonidentity clients), syslog (identity clients only)
- Cisco Identity Services Engine (ISE)

All clients - wired and wireless - are displayed in the Clients and Users page (Monitor > Clients and Users).

Wired clients display AP name as N/A. Switch port information is provided in interfaces column as shown in the figure below.

| S | Troubleshoot 🛛 👗 Test 👻 | Disable Rem    | nove 🎯 More | • Track Clients | 🚋 Identify Unkr | iown Use | rs     |              |           |      |            |           |
|---|-------------------------|----------------|-------------|-----------------|-----------------|----------|--------|--------------|-----------|------|------------|-----------|
|   | MAC Address             | IP Address     | IP Type     | AP IP Address   | User Name 🔺     | Туре     | Vendor | Device Name  | Location  | VLAN | Status     | Interface |
| 0 | 00:21:5c:01:b8:6f       | 192.168.152.38 | Dual-Stack  | 192.168.152.14  | jfields         |          | Intel  | AMS-2504-WLC | Root Area | 13   | Associated | vlan 13   |
| 0 | 00:26:b0:94:1b:6c       | 192.168.152.37 | Dual-Stack  | 192.168.152.14  | jfields         |          | Apple  | AMS-2504-WLC | Root Area | 13   | Associated | vlan 13   |
| 0 | dc:0e:a1:b9:22:58       | 192.168.152.27 | IPv4        | N/A             | jfields         |          | Compal | AMS-3750-SBR | Unknown   | 12   | Associated | Fa1/0/6   |

# Wireless Clients

In order to launch the client-troubleshooting tool, click the button to the left of the client list item. Once the client is selected, click the Troubleshoot icon in the toolbar, as shown in the following figure:

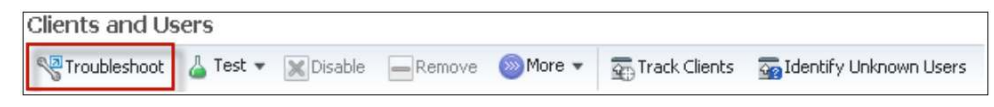

The following window is displayed for the client:

| Properties                                                                                                    |                                                                                                    |                                                                                  | ( <u>)</u> ()                                                                                                    |
|----------------------------------------------------------------------------------------------------|----------------------------------------------------------------------------------------------------|----------------------------------------------------------------------------------|----------------------------------------------------------------------------------------------------|
| General<br>User Name cbala ⊕<br>IP Address 171.70.241.40<br>MAC Address 68:bc:c63:df:4c:6a<br>Vendor Apple<br>Endpoint Type Insknown<br>Client Type Regular<br>Media Type Lightweight<br>Mobility Status Local<br>Hostname dhcp-171-70-241-40.cisco.com<br>E2E Not Supported<br>802.11u Capable No | Session<br>Controller Name sjc14-wi<br>AP Name Sjc14-4<br>AP IP Address 171.71.1<br>AP Type Cisco AI<br>AP Base Radio MAC 64:09:8<br>Anchor Controller Data No<br>802.11 State Associa<br>Association ID 43<br>Port 2<br>Interface corp1<br>SSID blizzard<br>Profile Name blizzard<br>Profile Name blizzard<br>Profile Name blizzard<br>Profile Name blizzard<br>Profile 0802.11<br>VLAN ID 260<br>AP Mode local<br>Data Switching Unknow | -wic2<br>1B-AP4<br>33.42<br>99:42:4c:40<br>t t Available<br>ted<br>1(5GHz)       | Security<br>Security Policy Type WPA2<br>EAP Type PEAP<br>On Network Yes<br>802.11 Authentication Open System<br>Encryption Cipher CCMP (AES)<br>SIMP NAC State Access<br>Radius NAC State Access<br>Radius NAC State RUN<br>AAA Override ACL Name none<br>AAA Override ACL Name none<br>ACL Name none<br>ACL Name none<br>ACL Applied Status N/A<br>FilexConnect Local Authentication No<br>Policy Manager State RUN<br>Authentication ISE Data Not Available<br>Authoriteation Forbile Name Data Not Available<br>Posture Status Unknown<br>TrustSec Security Group Data Not Available<br>Windows AD Domain Data Not Available |
| oubleshoot                                                                                                    | ✓ 802.1X<br>Authentication                                                                                                    | 🛷 IP Address<br>Assignment                                                       | Successful<br>Association                                                                                                    |
| Problem<br>No issues found with client connectivity                                                                                                    | Recommer<br>No recom<br>• Search<br>• Open or                                                                                                    | idation<br>mended actions<br>Cisco Support Community<br>Update a service request |                                                                                                    |

Log messages can be retrieved from the controller with the use of the Log Analysis tool, as shown in the following figure:

| Debug and Analysis                                                                                                    |           |
|----------------------------------------------------------------------------------------------------|-----------|
| Click <b>Start</b> to begin capturing log messages from the controller. (It is ne get number of messages have been collected, click <b>Stop</b> . | *         |
| Run Stop Clear Export                                                                                                    | <u>A</u>  |
| Status Message                                                                                                    | <u></u>   |
| Select LogMessages:                                                                                                    | 0         |
| 802.11 Initialization (0)<br>802.1x Authentication (0)<br>PEM Messages(0)                                                                         | <b>X</b>  |
| DHCP Messages (0)<br>AAA Messages(0)                                                                                                    | <b>**</b> |
|                                                                                                    |           |

Refer to the Policy Enforcement Module (PEM) for more information on the PEM state.

# The Event History tool provides users with event messages from clients and APs, as shown in the following figure:

| Event History                                                                                                    |                           |         |
|----------------------------------------------------------------------------------------------------|---------------------------|---------|
| Recent 10 Client Events                                                                                                    |                           |         |
| Message                                                                                                    | Date / Time               | <u></u> |
| Client 'c8:bc:c8:df:4c:6a (cbala, 171.70.241.40)' is deauthenticated from interface<br>'802.11a/n' of AP 'SJC14-41B-AP5' with reason code '1(Unspecified)'.                                       | 2012-Oct-12, 15:05:31 PDT |         |
| Client 'c8:bc:c8:df:4c:6a (cbala, 0.0.0.0)' is deauthenticated from interface '802.11a/n' of AP 'SJC14-41B-AP5' with reason code '1(Unspecified)'.                                                | 2012-Oct-12, 14:44:10 PDT |         |
| Client 'c8:bc:c8:df:4c:6a (cbala, 171.70.241.40)' is deauthenticated from interface<br>'802.11a/n' of AP 'SJC14-41B-AP5' with reason code '1(Unspecified)'.                                       | 2012-Oct-12, 12:11:29 PDT |         |
| Client 'c8:bc:c8:df:4c:6a (cbala, 0.0.0.0)' is deauthenticated from interface '802.11a/n' of                                                                                                    | 2012-Oct-12, 09:13:39 PDT |         |
| Recent 10 AP Events                                                                                                    |                           |         |
| Message                                                                                                    | Date / Time               | A       |
| Failed to authorize AP '00:1f:29:c9:85:5c' with certificate type 'Unknown' on controller<br>'171.71.128.78', 'AP Authorization entry does not exist in the Controllers AP Authorization<br>List.' | 2012-Oct-12, 15:38:30 PDT |         |
| Failed to authorize AP '00:c0:9f:cd:00:1d' with certificate type 'Unknown' on controller<br>'171.71.128.78', 'AP Authorization entry does not exist in the Controllers AP Authorization<br>List.' | 2012-Oct-12, 15:38:17 PDT |         |
| Failed to authorize AP '00:1f:29:c9:85:5c' with certificate type 'Unknown' on controller                                                                                                    | 2012-Oct-12 15:20:15 PDT  | ~       |

# Test Analysis Tool (CCXv5 Clients)

CCXv5 clients are client devices that support Cisco Compatible Extensions version 5 (CCXv5). You can now have troubleshooting capabilities for these clients in the Test Analysis section.

| Client Troubleshooting 🛭 < 🔓 ba            | ck                                                              |                                                                              |                                   |                 |
|--------------------------------------------|-----------------------------------------------------------------|------------------------------------------------------------------------------|-----------------------------------|-----------------|
| Properties                                 |                                                                 |                                                                              |                                   |                 |
| Test Analysis                              |                                                                 |                                                                              |                                   |                 |
| The following tests are available for clie | ents. Use the checkboxes to select the test(s) you would like t | o perform, then click <b>Start</b> . Click <b>Stop</b> to halt the tests. Wi | nen a test is completed, click on | the test status |
| to view the results.                       |                                                                 |                                                                              |                                   |                 |
| Select Diagnostic Test                     | Input1                                                          | Input2                                                                       | Status                            | Results         |
| DHCP                                       |                                                                 |                                                                              | Not initiated                     | None            |
| IP Connectivity                            |                                                                 |                                                                              | Not initiated                     | None            |
| DNS Ping                                   |                                                                 |                                                                              | Not initiated                     | None            |
| DNS Resolution                             | Name to resolve:                                                |                                                                              | Not initiated                     | None            |
| 802.11 Association                         | AP name: AP_ZEST_EC-802.11g                                     | Profile: usdm-8021x                                                          | Not initiated                     | None            |
| 802.1x Authentication                      |                                                                 |                                                                              | Not initiated                     | None            |
| Profile Redirect                           | Client Profile Number:                                          |                                                                              | Not initiated                     | None            |
| Start Stop Frame                           |                                                                 |                                                                              |                                   | 2               |
|                                            | L                                                               |                                                                              |                                   |                 |
| Results<br>to require sublable             |                                                                 |                                                                              |                                   |                 |
| sults<br>results available.                |                                                                 |                                                                              |                                   |                 |

# Wired Clients

Cisco Prime Infrastructure 2.0 provides integrated management of wired and wireless devices/clients. Cisco Prime Infrastructure 2.0 also provides monitoring and troubleshooting for wired and wireless clients. SNMP is used to discover clients and collect client data. ISE is polled periodically to collect client statistics and other attributes to populate related dashboard components and reports.

If ISE is added to the systems and devices are authenticating to it, the Client Details page displays additional details labeled as Security within the Client Troubleshooting, as shown in the following figure:

| <ul> <li>Properties</li> </ul>                                                                                                    |                                                                                                    |                                                                                                    |
|----------------------------------------------------------------------------------------------------|----------------------------------------------------------------------------------------------------|----------------------------------------------------------------------------------------------------|
| General<br>User Name jfields ⊕<br>IP Address 192.156.152.37<br>MAC Address 00:26.b0:94:1b:6c<br>Vendor Apple<br>Endpoint Type Apple-Device<br>Client Type Regular<br>Media Type Lightweight<br>Mobility Status Local<br>Hostname Data Not Available<br>E2E Not Supported<br>802.11u Capable No | Session<br>Controller Name AMS-2504-WLC<br>AP Name NMTG-AP3500-2<br>AP IP Address 192.166.152.14<br>AP Type Cisco AP<br>AP Base Radio MAC 04:c5:a4:f2:3f:60<br>Anchor Controller Data Not Available<br>802.11 State Associated<br>Association ID 1<br>Port 1<br>Interface vian 13<br>SSID AMS-D011X<br>Profile Name AMS-d011x<br>Profile Name AMS-d011x<br>Protocol 802.11g<br>VLAN ID 13<br>AP Mode local<br>Data Switching Unknown<br>Authentication Unknown | Security<br>Security Policy Type WPA2<br>EAP Type PEAP<br>On Network Yes<br>802.11 Authentication Open System<br>Encryption Cipher COMP (AES)<br>SNMP NAC State RUN<br>AAA Override ACL Name none<br>AAA Override ACL Name none<br>AAA Override ACL Name none<br>ACL Applied Status N/A<br>FlexConnect Local Authentication No<br>Policy Manager State RUN<br>Authentication Profile NameDefault-Corporate-P<br>Posture Status Not Applicable |

In order to navigate to **Operation > Clients and Users**, select a client, and click the Troubleshoot icon on the tools menu at the top of the page, as shown in the following figure:

| Clients and Users |              |          |         |        |        |               |                          |
|-------------------|--------------|----------|---------|--------|--------|---------------|--------------------------|
|                   | Troubleshoot | 🍐 Test 👻 | Disable | Remove | More 👻 | Track Clients | 🚋 Identify Unknown Users |

This takes the user to the page shown in the screen shot below. In this example, the client device has link connectivity, but failed IP connectivity.

| Troubleshoot                                          | Link Connectivity       Ink Connectivity     Image: Authoritation       Image: Authoritation     Image: Authoritation                                                                                                    | * |
|-------------------------------------------------------|----------------------------------------------------------------------------------------------------|---|
| Problem<br>Client could not complete DHCP interaction | Recommendation         1. Verify that the DHCP server is reachable.         2. Verify that the DHCP server is configured to serve the WLAN.         3. If DHCP bridging mode is enabled and the client is configured to get an address from the DHCP server, verify that the local DHCP server is present.         4. Verify that the client has a static IP address configured and is generating IP traffic.         5. Ensure that the DHCP servers, ensure they are not configured with overlapping scopes.         • Search Cisco Support Community         • Open or Update a service request |   |

On the right side of the screen, there is a tool bar with these items, all related to troubleshooting:

- Client Troubleshooting Tool
- Log Analysis
- Event History
- Context Aware History

Event History provides messages related to connectivity events for this client. In this example, the client failed to successfully authenticate. Date/time is provided to assist the network administrator in troubleshooting this client.

ISE provides authentication records to NCS through the REST API. Network administrators can choose a time period for retrieving authentication records from ISE. In the example in the following figure, the authentication record indicates that the user was not found in the ISE database.

| Stendis Services Engine  |                        |                                                            |       | Batt |
|--------------------------|------------------------|------------------------------------------------------------|-------|------|
| e Las                    | -                      |                                                            |       | *    |
| D Between Dere STORSTON  | Philitiwal             | Tene LE x DE x 3E x                                        |       | £.   |
| Apd Date 12(5)(35/5      | Philippini             | Tprop 1.7 - 38 - 33 -                                      |       | -    |
| -Submit-                 |                        |                                                            |       | 12   |
| Authentication Records   |                        |                                                            |       | 1    |
| Cene                     | 2004                   | Falues Research                                            | (m)   |      |
| Feb 16, 2011 08:27 49 PM | Authentication Falled. | 22050 Subant not found in the job/liceble abortity standor | AO-Ow |      |

# **Alarms and Events**

Alarms and events provide a single page view of all alarms and events for wired and wireless infrastructure. Persistent alarm summary and alarm browser are displayed at the bottom right of the screen (the figure on the right) regardless of what screen the user is on. Next to it is the Alarm Browser view that shows all the alerts based on severity and device types as shown in the figure below.

|                          |          | 1,0500,001 | Anna Summary | N 🖃 🖼 |
|--------------------------|----------|------------|--------------|-------|
|                          |          |            |              | (8)   |
|                          | 1        | 10000000   |              |       |
|                          | critical | Major      | Minor        |       |
| Alarm Summary            | 35       | 0          | 93           |       |
| ΔP                       | 0        | 0          | 1            |       |
| Application Performance  | 0        | 0          | 0            |       |
| Osco Interfaces and Modu | e ()     | 0          | 0            |       |
| Controler                | 13       | 0          | 0            |       |
| Coverage Hole            | 0        | 0          | 0            |       |
| Mesh Links               | 0        | 0          | 0            |       |
| Mability Service         | 0        | 0          | 0            |       |
| Performance              | 0        | 0          | 0            |       |
| Roque AP                 | 0        | 0          | 78           |       |

#### **Quick Filter**

|   |     |           |                          |          |                           |                    |              |              | Alarm Browser         | A 🔲 🕲       |
|---|-----|-----------|--------------------------|----------|---------------------------|--------------------|--------------|--------------|-----------------------|-------------|
|   |     |           |                          |          |                           |                    |              | 5            | elected D   Total 118 | ð 🖗 .       |
| 0 | han | ge Status | SASSIGN Annotation       | XDelete  | Email Notification        | eshoot             |              | Show All     |                       | - 8         |
|   |     | Sevenity  | Massage                  | Status   | Failure Source            | Timestamp          | - Owner      | Category     | Condition             |             |
|   | ۶   | 🔕 Criti   | Port '9' is down on de   | Not Advn | If ThirdpartyInterface 1  | September 14, 2012 |              | Thrd Part    | Thipdparty Contr      | -           |
|   | ۲   | 🔞 onti,   | Port '2' is clown on cle | Not Adkn | If ThirdpartyInterface 1  | September 14, 2012 |              | Owner: Sorta | ible cparty contr     | 1           |
|   | ۲   | 🔞 Criti   | Port '3' is down on de   | Not Advn | IfThirdpartyInterface 1   | September 14, 2012 |              | Third Part   | Thirdparty Contr      |             |
|   | •   | 🔕 onti j  | Port '5' is down on de   | Not Ackn | If ThirdpartyInterface 1  | September 14, 2012 |              | Third Part   | Thirdparty Contr      |             |
|   | ٠   | 😣 Criti   | Port '6' is down on de   | Not Adm. | If Thirdparty Interface 1 | September 14, 2012 |              | Third Part   | Thirdparty Contr      |             |
|   | ۲   | 🔕 oriti   | Port '7' is down on de   | Not Ackn | If ThirdpartyInterface 1  | September 14, 2012 |              | Third Part . | Thirdparty Contr      |             |
|   | ۲   | 🙁 Criti   | Port '6' is down on de   | Not Adkn | IfThirdpartyInterface 1   | September 14, 2012 |              | Third Part   | Thirdparty Contr      |             |
|   | Þ.  | 🛕 Mino    | Rogue AP '00:1d a1:7     | Not Ackn | Rogue AP 00:1d:a1:77      | September 14, 2012 |              | Rogue AP     | Unclassified Rogu     |             |
|   | ۶   | 🛕 Mino    | Rogue AP '00:1d:a1:7     | Not Adkn | Rogue AP.00:1d:a1:77      | September 14, 2012 |              | Rogue AP     | Undassified Rogu.     | -           |
|   |     |           |                          |          |                           | 😤 Support Cases    | Alarm Browse | Alarm Sum    | mary 🔕 35 🖁 O         | <u>4</u> 83 |

Almost all of the tables in Cisco Prime Infrastructure have a quick filter widget. This quickly allows users to filter through the table, especially when there are many rows involved. This is very useful with alarms and events or clients and users. The figure (below) shows how quickly correct alarms can be filtered with this.

| O Cha | ang | e Status | 🔔 Assign 🛛 🔯 Anno   | otation 🛛 🔀 | Delete 🕞 Email Notificat | ion 🔊           | Show  | Quick Filter | *             | 3 |
|-------|-----|----------|---------------------|-------------|--------------------------|-----------------|-------|--------------|---------------|---|
|       | 2   | Severity | Message             | Status      | Failure Source           | Timestamp -     | Owner | Category     | Condition     | 1 |
|       |     | S C      | Port '9' is down on | Not Ack     | IfThirdpartyInterfa      | Last 15 minutes |       | Third Pa     | Thirdparty Co |   |
|       |     | S C      | Port '2' is down on | Not Ack     | IfThirdpartyInterfa      | Last 24 hours   |       | Third Pa     | Thirdparty Co |   |
|       |     | 8 C      | Port '3' is down on | Not Ack     | IfThirdpartyInterfa      | Last 5 minutes  |       | Third Pa     | Thirdparty Co | = |
|       |     | 8 C      | Port '5' is down on | Not Ack     | IfThirdpartyInterfa      | Last 7 days     |       | Third Pa     | Thirdparty Co |   |
|       |     | 8 C      | Port '6' is down on | Not Ack     | IfThirdpartyInterfa      | Last o nours    |       | Third Pa     | Thirdparty Co |   |
|       |     |          |                     |             |                          | Last nour       |       |              |               |   |

#### **Creating Advanced Filter**

The Advanced Filter, as the name implies, allows user to filter on the content with complex rules. The following figure shows the Advanced Filter being used with more complex rules. These filters can be saved for one-click use the next time they are needed.

| O Cha           | ange Status               | 🔔 Assign 🛛 🔯 Anno  | tation 🛛 💥 Delete  | Email Notificatio | on » Show                        | Advanced | l Filter     | - 6    |
|-----------------|---------------------------|--------------------|--------------------|-------------------|----------------------------------|----------|--------------|--------|
| Match<br>Filter | the followin<br>Timestamp | g rule:            | Is exactly (or equ | uals) 🔹 La:       | st hour 🔹 💼                      | + Go     | Clear Filter | 3      |
|                 | Severity                  | Message            | Status Fai         | lure Source       | Timestamp                        | - Own    | er Categor   | Save # |
|                 | 🛕 Mi                      | Interference thres | Not Ack AP         | NMTG-AP3500       | September 14, 2012 2:18:59 AM PE | T        | AP           | Radio  |

# **Trigger Packet Capture from Cisco Prime Infrastructure**

Cisco Prime Infrastructure provides a very flexible solution for capturing packets throughout your network. You can either manually trigger a packet capture or automatically specify the capture based on some advanced parameters, so that it will be triggered once a threshold level is breached. In both of these solutions, packets can be captured locally on the NAM or they can be stitched from multiple NAMs and stored in Cisco Prime Infrastructure.

#### Manual Packet Capture from Cisco Prime Infrastructure

In order to do an ad hoc packet capture, you can navigate to **Operate > Packet Capture** (under Operational Tools) **> Capture Sessions**. If you are coming to this page for the first time, you may not have any capture profiles set up. In order to create a new profile, click **Create** and fill in all the criteria for capturing a particular traffic. If you have a need to capture a particular type of traffic all the time, it may a good idea to proactively create those profiles and test them out before automating them, as will be shown in the next section.

| 0 | Pac  | :ket Ca | pture   Capture Sessio | ns                 |                         |           |         |        |
|---|------|---------|------------------------|--------------------|-------------------------|-----------|---------|--------|
| 1 | Edit | X       | Delete 🜔 Start 🔘 Stop  | 👩 Create           |                         |           |         |        |
|   |      |         | Name                   | NAM                | Start Time 👻            | Size (MB) | Packets | State  |
|   |      |         | SharePoint             |                    |                         |           |         |        |
|   |      |         | SharePoint             | Campus-NAM3.eset-c | 2012-Aug-30 8:58:55 PDT | 10        | 0       | Paused |

Once the profile is defined, you can test it out by clicking **Start**, as shown in the preceding figure. See if the packets are captured correctly. You can then use these profiles for automatically capturing packets.

#### Automating Packet Capture Using Cisco Prime Infrastructure

| Feature (                      | ategory 17       | noloation                 | 1                                                                                                    |
|--------------------------------|------------------|---------------------------|----------------------------------------------------------------------------------------------------|
| Tompisto I                     | Instance A       | militation Removes Japa M | j<br>otvor (dofault)                                                                                                    |
| Tempate 1                      |                  | opication response nine m | letik (deradik)                                                                                                    |
|                                | Type [4          | RTUIDAR *                 | J.                                                                                                    |
| Matric                         | Daramotorr       |                           |                                                                                                    |
| F                              | Edit Thresh      | old Settings              |                                                                                                    |
| Eac                            | Paramet          | ers                       | Threshold Setting: avoRspTime                                                                                                    |
| CALCULATION OF THE OWNER       |                  |                           |                                                                                                    |
| ] *F                           | <br>             | Q.,                       | Greater Than 1000 Absolute 3 times. 🔶 🛛 ALARM CRITICAL, NAM Sessions SharePoint 🗢                                                    |
| ] *F<br>] nu<br>] lati         | √⊐ +<br>avgRa    | pTime                     | Breater Than 1000 Absolute 3 times.                                                                                                  |
| nu<br>lati                     | dia ≁  <br>avgRa | pTine                     | GreaterThan 1000 Absolute 3 times.     ALARM CRITICAL, NAM Sessions SharePoint     Seventy [CRITICAL , ] Packet Capture [SharePoint] |
| * ⊧<br>  nu<br>  latu<br>  avr | نې خ<br>avgRa    | pTine                     | GreaterThan 1000 Absolute 3 times.      ALAFM CRITICAL, NAM Sessions SharePoint     Seventy CRITICAL     P Packet Capture SharePoint |

There are times when you want to capture packets based on a trigger. There is no way to find out ahead of time when the trigger will happen. For example, if you are trying to meet the SLA for AvgRespTime for an application, you may want to start the packet capture if the response time exceeds the predefined time. You can easily achieve this by combining threshold and packet capture in Cisco Prime Infrastructure. Navigate to **Design > Monitoring Configuration > Features > Thresholds**. When you click a threshold template, you can create a new instance from it. Besides the header information, you can select thresholds based on your interest from Traffic Analysis, Application, Voice/Video Signaling, Voice/Video Data, Interface Health, Device Health, and NAM Health. It would be a good idea to explore these options and see what types of trigger points each of them has. Once you select the category for capture, you can then select the subcategory. All the trigger points can then be seen. In order to change any of them, simply select that row and edit the threshold as shown in the image above. You can see (figure above) that we have chosen to alert and start capturing Sharepoint traffic if the AvgRespTime exceeds the default value.

|                                                                                                    |                                                                                                    |                                                                                                    |               | đ                                                                                                    | Capture Sessio                       |
|----------------------------------------------------------------------------------------------------|----------------------------------------------------------------------------------------------------|----------------------------------------------------------------------------------------------------|---------------|----------------------------------------------------------------------------------------------------|--------------------------------------|
|                                                                                                    |                                                                                                    |                                                                                                    |               | Selected 1   Total Top Level Rows 5                                                                                                    | )<br>                                |
| 🕻 Decode 🔔 Me                                                                                                    | rge 🎂 Export 🛛 🚟 Copy To 🗙 Delete 😤 Add Folder 🖉                                                                                                    | View Jobs                                                                                                    |               | Show All                                                                                                    | • 15                                 |
| Name                                                                                                    | <ul> <li>Size (MB)</li> </ul>                                                                                                    | Start Time                                                                                                    | End Tin       | ne                                                                                                    |                                      |
| ACC-NAM2                                                                                                    | 204.cisco.com                                                                                                    |                                                                                                    |               |                                                                                                    |                                      |
| Campus-N/                                                                                                    | AM3.eset-disco.com                                                                                                    |                                                                                                    |               |                                                                                                    |                                      |
| ✓ pktcapm                                                                                                    | nr1m1_1.pcap 10.00                                                                                                    |                                                                                                    | 2012-A        | ug-25 8:27:23 PDT                                                                                                    |                                      |
| SSS1_1.                                                                                                    | pcap 10.00                                                                                                    |                                                                                                    | 2012-A        | ug-25 8:54:47 PDT                                                                                                    |                                      |
| test_1.p                                                                                                    | cap 10.00                                                                                                    |                                                                                                    | 2012-5        | ep-11 2:31:34 PDT                                                                                                    |                                      |
| DC-NAM22                                                                                                    | 20.cisco.com                                                                                                    |                                                                                                    |               |                                                                                                    |                                      |
| 🔲 pi1                                                                                                    |                                                                                                    |                                                                                                    |               |                                                                                                    |                                      |
| RTP-NAM-S                                                                                                    | SRE.disco.com                                                                                                    |                                                                                                    |               |                                                                                                    |                                      |
| oktranov (m) 1                                                                                                    | Ethernet II, Src: Cisco_ca:39:c0 (00:16:9c:ca:39:c0), Dst:<br>802.1Q Virtual LAN, PRI: 0, CFI: 0, ID: 1361                                                                                                    | Cisco_54:0c:00 (00:15:c7:54:0c:00)                                                                                                    |               |                                                                                                    |                                      |
| 0                                                                                                    | Internet Protocol, Src: 10.15.12.16 (10.15.12.16), Dst: 10<br>Transmission Control Protocol, Src Port: telnet (23), Dst Po                                                                                                    | 0.4.12.12 (10.4.12.12)<br>rt: 62103 (62103), Seq: 910076717, Ack: 367                                                                                   | 1490228, Len: |                                                                                                    | ŀ                                    |
| 0<br>1<br>Packet List                                                                                                    | Internet Protocol, Src: 10.15.12.16 (10.15.12.16), Dst: 10<br>Transmission Control Protocol, Src Port: telnet (23), Dst Po<br><sup>0</sup> [Expert Info (Chat/Sequence): Connection establish admor                                                                                                    | ).4.12.12 (10.4.12.12)<br>rt: 62103 (62103), Seq: 910076717, Ack: 367<br>wledge (SYN+ACK): server port telnet]                                          | 1490228, Len: |                                                                                                    | ⊛⊛.                                  |
| 0<br>1<br>'acket List                                                                                                    | Internet Protocol, Src: 10.15.12.16 (10.15.12.16), Dst: 10<br>Transmission Control Protocol, Src Port: teihet (23), Dst Po<br>(Expert Info (Chat/Sequence): Connection establish advino                                                                                                    | ).4.12.12 (10.4.12.12)<br>rt: 62103 (62103), Seq: 910076717, Ack: 367<br>wledge (SYN+ACK): server port telnet]                                          | 1490228, Len: |                                                                                                    | <b>⊗</b> ⊛.                          |
| 1<br>Packet List<br>TCP Stream                                                                                                    | Internet Protocol, Src: 10.15.12.16 (10.15.12.16), Dst: 10<br>Transmission Control Protocol, Src Port: telhet (23), Dst Po<br><sup>0</sup> (Expert Info (Chat/Sequence): Connection establish adviso                                                                                                    | )4.12.12 (10.4.12.12)<br>rt: 62103 (62103), Seq: 910076717, Ack: 367<br>wledge (SYN+ACK): server port telnet]<br>                                       | 1490228, Len: | Info                                                                                                    | ♦⊛•                                  |
| 1<br>Packet List<br>TCP Stream                                                                                                    | Internet Protocol, Src: 10.15.12.16 (10.15.12.16), Dst: 10<br>Transmission Control Protocol, Src Port: tehet (23), Dst Po<br>0 [Expert Info (Chat/Sequence): Connection establish advior<br>0000 00 15 c7 54 0c 00 00 15 9c ca 39 c0 81 00 0                                                                                                    | 14.12.12 (10.4.12.12)<br>rt: 62103 (62103), Seq: 910076717, Ack: 367<br>Wedge (SYN+ACK): server port telnet]<br><br>5 61                                | 1490228, Len: | Info<br>Source port: 5247 Destination port: 40575                                                                                                    | <ul> <li></li></ul>                  |
| CP Stream C<br>Pkt T<br>D 1 2<br>2 2 2                                                                                                    | Internet Protocol, Src: 10.15.12.16 (10.15.12.16), Dst: 10<br>Transmission Control Protocol, Src Port: tehet (23), Dst Pc<br>© [Expert Info (Chat/Sequence): Connection establish advino<br>0000 00.15 c? 54 0c 00 00.15 9c ca. 39 c0 01.00 0<br>0010 00 05 c? 54 0c 00 00 15 9c ca. 39 c0 01.00 0<br>0010 00 0.5 c? 54 0c 00 00 15 9c ca. 39 c0 01 00 0<br>0010 00 0.5 c0 00 42 9c 00 00 34 67 cd 70<br>0020 00 0.10 0.00 00 00 17 6? cd 25 ab x2 dd                                                                                                    | <pre>14.12.12 (10.4.12.12) tt: 62103 (62103), Seq: 910076717, Ack: 367 whedge (SYN+ACK): server port telnet] s 51</pre>                                 | 1490228, Len: | Info<br>Source port: 5247 Destination port: 40575<br>Source port: 40575 Destination port: 5247                                                                                                    | <ul> <li></li></ul>                  |
| I<br>CP Stream O<br>Pkt T<br>D 1 2<br>2 2<br>3 2<br>3 2                                                                                                    | Internet Protocol, Src: 10.15.12.16 (10.15.12.16), Dst: 10           Transmission Control Protocol, Src Port: telnet (23), Dst Por           0           (Expert Info (Chat/Sequence): Connection establish addror           0000         00.15 c7 54 0c 00 00 16 9c ca 39 c0 81 00           0010         00.15 c7 54 0c 00 00 16 9c ca 39 c0 81 00           0020         0c 10 0a 40 cc co 00 17 c2 57 35 ca ab 2d           0020         cc 10 0a 40 cc co 00 17 c2 57 35 ca ab 2d                                                                                                    | 14.12.12 (10.4.12.12)<br>wt: 62103 (62103), Seq: 910076717, Ack: 36/<br>wkedge (SYN+ACK): server port telnet]<br><br>8 61                               | 1490228, Len: | Info<br>Source port: 5247 Destination port: 40575<br>Source port: 40575 Destination port: 5247<br>Source port: 40575 Destination port: 5247                                                                                                    | <ul> <li></li></ul>                  |
|                                                                                                    | Internet Protocol, Src: 10.15.12.16 (10.15.12.16), Dst: 10<br>Transmission Control Protocol, Src Part: tehet (23), Dst Part<br>[Expert Info (Chat/Sequence): Connection establish advice<br>0000 00 15 c7 54 0c 00 00 15 9 ca 39 c0 81 00 0<br>001 00 00 45 20 00 34 25 A0 00 0 31 c6 7 cd 70<br>0020 0c 10 50 46 cd 80 00 17 25 7 35 ca 22 dd<br>0000 00 08 0a 21 0d 02 15 2a 35 41 12                                                                                                    | 14.12.12 (10.4.12.12)<br>tt: 62103 (62103), Seq: 910076717, Ack: 367<br>wedge (SYN+ACK): server port telnet]<br><br>5 51T90<br>a 0 6T90<br>a 0 6        | 1490228, Len: | Info<br>Source port: 5247 Destination port: 40575<br>Source port: 40575 Destination port: 5247<br>Source port: 40575 Destination port: 5247<br>tineta + 5.6120 (SVN, ACK) Seg=01007                                                                                                    | <ul> <li>♦ ⊕ .</li> <li>■</li> </ul> |
| Packet List           Prop Stream         O           Pkt         T           2         2           3         2           3         2           3         2           3         2           3         2           3         2           3         2           3         2           3         2           3         2           3         2           3         2           3         2           3         2           3         2           3         2           5         2 | Internet Protocol, Src: 10.15.12.16 (10.15.12.16), Dst: 10<br>Transmission Control Protocol, Src Part: tehet (23), Dst Pa<br>0 [Expert Info (Chat/Sequence): Connection establish advinor<br>0 000 00 15 c7 54 0c 00 00 15 9c ca 39 c0 81 00 0<br>001 08 00 45 20 00 36 42 Pa 00 00 37 66 7c 47 0<br>0020 0c 10 0a 040 co 00 17 52 73 65 ea ba 24 4<br>0030 7e b4 90 12 0b 50 59 st 00 00 0 24 06 56 40 0<br>06 0a 22 04 02 15 2a 36 41 £2                                                                                                    | 14.12.12 (10.4.12.12)<br>rtr 62103 (62103), Seq: 910076717, Ack: 367<br>weedge (SYN+ACK): server port tehnet]<br><br>5 51T90<br>a 05₹90<br>a 4₹         | 1490228, Len: | Info<br>Source port: 5247 Destination port: 40575<br>Source port: 40575 Destination port: 5247<br>Source port: 40575 Destination port: 5247<br>tainat > 62103 [SVN, ACK] Seq=91007<br>Source port: 40575 Destination port: 5247                                                                                            | <ul> <li>♦ ⊕ .</li> <li>■</li> </ul> |
| Product List           Processor           Processor           Processor           Processor           Part           TOP Stream           Pict           T           2           3          2           3          2           3         2           3         2           3         2           4         O           5         2           6         2                                                                                                    | Internet Protocol, Src: 10.15.12.16 (10.15.12.16), Dst: 10           Transmission Control Protocol, Src Port: tehnet (23), Dst Por           © [Expert Info (Chat/Sequence): Connection establish advino           0           0000         00.15 c? 54 0c.00 00.15 9c ca. 39 c0.01.00           010         00.05 c? 54 0c.00 00.15 9c ca. 39 c0.01.00           0010         00.05 c0.05 e4 25 ao.00 03 46 9c ad.00           0020         00.10 0a.04 co.00 17 £2 37 35 ab.22 d           0030         7a.14 90 12.06 15 58 9f 00.00 02 04 05 44 0           0040         08 0a.21 04 02 15 2a.36 41 f2           012-08-25 20.05:43.616164         192.168.152.39         11 | 14.12.12 (10.4.12.12)<br>wt: 62103 (62103), Seq: 910076717, Ack: 36/<br>wkedge (SYN+ACK): server port teinet]<br><br>8 61                               | 1490228, Len: | Info<br>Source port: 5247 Destination port: 40575<br>Source port: 40575 Destination port: 5247<br>Source port: 40575 Destination port: 5247<br>tainat - 62103 (SVN, AG, Seq=91007<br>Source port: 40575 Destination port: 5247<br>Source port: 40575 Destination port: 5247                                                | ◆ ⊕ •<br>■                           |
| I           Packet List           ■TCP Stream           ■ TCP Stream           ● TCP Stream           ● TCP Stream                                                   | Internet Protocol, Src: 10.15.12.16 (10.15.12.16), Dst: 10<br>Transmission Control Protocol, Src Part: tehet (23), Dst Pio<br>D [Expert Info (Chat/Sequence): Connection establish advice<br>0000 00 15 c7 54 0c 00 00 15 9c ca 39 c0 81 00 0<br>0010 00 00 52 00 34 82 Pio 00 00 37 66 7c 47 0<br>0000 00 00 15 c7 54 0c 00 00 15 9c ca 39 c0 81 00 0<br>0010 00 00 05 20 05 48 2 Pio 00 00 37 66 7c 47 0<br>0000 00 00 a 21 0d 02 15 2a 36 41 f2<br>012-08-25 20:05:43.616164 192.168.152.39 11<br>012-08-25 20:05:43.6161747 192.168.152.39 11                                                                                                    | 14.12.12 (10.4.12.12)<br>tet 62103 (62103), Seq: 910076717, Ack: 367<br>wedge (SYN+ACK): server port telnet]<br><br>5 €1790<br>a 6690<br>a 6690<br>a 70 | 1490228, Len: | Info<br>Source port: 5247 Destination port: 40575<br>Source port: 40575 Destination port: 5247<br>Source port: 40575 Destination port: 5247<br>tinkat > 62103 (\$VN, ACK) Seq='0107<br>Source port: 40575 Destination port: 5247<br>Source port: 40575 Destination port: 5247<br>Source port: 40575 Destination port: 5247 | <ul> <li>€ ⊕ .</li> <li>I</li> </ul> |

#### **Decoding Packet Capture Using Cisco Prime Infrastructure**

Once the packets are captured, there are two options to decode the capture. The easiest way is to select the packet capture session and click Decode from the Packet Capture homepage (**Operate > Packet Capture**). The capture decode is shown in a pop-up window, which makes it extremely easy to evaluate each and every packet as shown in the figure below.

You could also click the Export button and the .pcap file will be downloaded directly on the client PC. This is useful if you need to perform advance troubleshooting on the capture decode. There is a dimmed Merge button between the Decode button and the Export button, which can be used to merge the .pcap files if more than one file is selected.

**TIP:** If the capture file is not very large (that is, not on the order of GB), it makes sense to decode it in Cisco Prime Infrastructure instead of jumping over to the NAM. Otherwise, you should use NAM instead of Cisco Prime Infrastructure for decoding very large capture files.

#### Miscellaneous Multi-NAM Capabilities Within Cisco Prime Infrastructure

Cisco Prime Infrastructure can serve as a central manager of managers (MoM) if multiple NAMs are deployed in the network. Some of the functionality that Cisco Prime Infrastructure can help with includes:

- Centralized monitoring of NAM health
- · Deploying configurations to multiple NAMs using the CLI configuration templates
- Upgrading NAMs using software image management capabilities
- Using one-click packet capture from multiple NAMs based on a capture policy
- · Proactively capturing packets using threshold breaches

All of these allow users to use Cisco Prime Infrastructure to effectively manage the NAMs, thus making it a very good and stable data source for application visibility.

#### **Remediate Issues**

# **Remediate Wireless Issues**

The following tools available within Cisco Prime Infrastructure may be used in order to remediate wireless issues:

- Cisco CleanAir<sup>®</sup>
- Client Troubleshooting
- AP Troubleshooting
- Audit Tool
- · Security Dashboard
- Switchport Tracing (SPT)
- Apart from these key tools, you can find more tools by navigating to Operate > Wireless (under Operational Tools).

| 🐯 Operatio<br>Path Tra | onal Tools<br>ce          |  |
|------------------------|---------------------------|--|
| Packet C               | apture 👻                  |  |
| Media St               | reams                     |  |
| Wireless               | •                         |  |
|                        | Guest User                |  |
|                        | Voice Audit               |  |
|                        | Voice Diagnostic          |  |
|                        | Location Accuracy Tools   |  |
|                        | Configuration Audit       |  |
|                        | Migration Analysis        |  |
|                        | Unjoined APs              |  |
|                        | Radio Resource Management |  |
|                        | RFID Tags                 |  |
|                        | Chokepoints               |  |
|                        | Interferers               |  |
|                        | Spectrum Experts          |  |
|                        | WIFI TDOA Receivers       |  |

- Contextual device 360-degree views for easy access to assorted tools:
  - Ping
  - TraceRoute
  - Cisco Discovery Protocol Neighbors
  - WLAN and SSID information

• Active AP and client count

# **Remediate Wired Issues**

The following tools within Cisco Prime Infrastructure can be used to remediate wired issues:

- Wired Client Troubleshooting
- Ad Hoc and Automated Packet Capture
- Device Work Center
- Contextual device 360-degree views for easy access to assorted tools:
  - Ping
  - TraceRoute
  - Cisco Discovery Protocol Neighbors
  - Config Diffs
  - Inventory Details
  - Network Audits
  - Support Forums

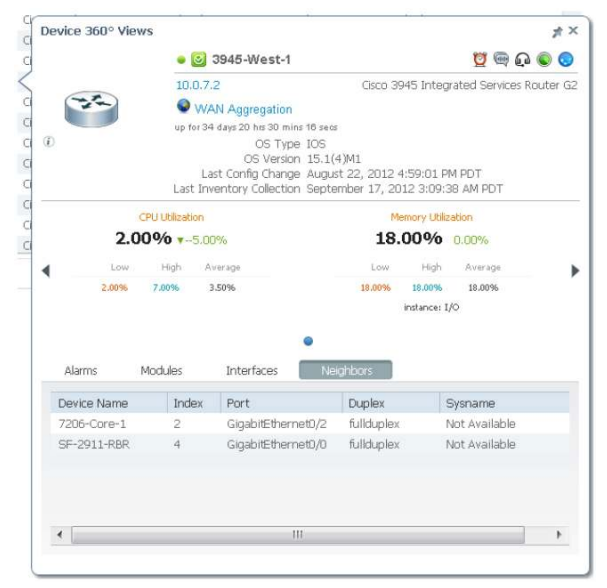

# Optimize

# Use Cisco Prime Infrastructure to Optimize the Operation of Your Converged Network

There are several tools availabe within Cisco Prime Infrastructure to optimize your network. Some of the tools that help optimize wireless infrastructure would be:

- Wireless Network Performance (RRM)
- Wired Performance (WAN bandwidth)
- Reports

#### **Dashboard Customization**

Cisco Prime Infrastructure uses the latest dashboard, which uses the latest technology of CSS3, HTML5, as well as AJAX with some charts. All of these allow for easy customization and visualization of data. There two main ways of customizing the dashboards:

- Adding your own dashboard in addition to the ones provided
- · Adding/moving dashlets (aka portlets) from one dashboard to another

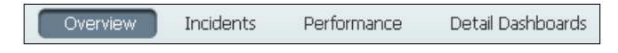

First navigate to one of the four existing dashboards as show in the figure above.

|                                                                                                    | P 00.      | ¢ -  |
|----------------------------------------------------------------------------------------------------|------------|------|
| Add New Dashboard                                                                                                    | Edit Dashb | oard |
| Rename Dashboard<br>Add Dashlet(s)<br>Add/Remove Filter(s)<br>Layout Template<br>Manage Dashboards                                                                                                    |            |      |
| Add New Dashboard<br>Rename Dashboard<br>Add Dashlet(s)<br>Add/Remove Filter(s)<br>Add/Remove Filter(s)<br>Add/Remove Filter(s)<br>Add/Remove Filter(s)<br>Add/Remove Filter(s)<br>Add/Remove Filter(s)<br>Add/Remove Filter(s)<br>Add Remove Filter(s)<br>Add Remove Fi |            | ×    |
| Display Order<br>Network Device<br>Network Interface<br>Service Assurance<br>In_Performance                                                                                                    | *          | •    |
| Apply Reset                                                                                                    | ~          | ×    |

You can easily add a new dashboard by going to the top right of the screen and clicking the Edit Dashboard

(iv) icon. You should see a new pop-up as shown in the figure at the right. Depending on where you were in the menu when you clicked the gear icon, a new dashboard will be created under that tree. Type in a suitable name for the dashboard and click the Add button to create a new dashboard. A new tab is reflected immediately. If you created a tab by mistake, you can simply go to Manage Dashboards as shown in the figure at the left and delete the newly created dashboard, and then re-create a new one under the appropriate dashboard.

| Y Add/Remove Filter(s) |        |
|------------------------|--------|
| Carl Application       | Remove |
| 💼 Site                 | Remove |
| 🕗 Time Frame           | Remove |
| 👶 Network Aware        | Remove |

Note that Add/Remove Filter(s) applies only to the default dashboards and not for the custom dashboards. By default all of these filters will be populated for the default dashboards.

The next step is to populate the new dashboard that you created with content. This is done by adding dashlets to it. There are about 50 preconfigured templates that you can use for various dashboards.

A new dashlet can be added by going to the dashboard where you want it to show up and clicking Add Dashlet(s) from the Edit Dashboard menu. Once you see the list of dashlets, you can simply drag and drop the desired dashlet onto the dashboard. You should see a green bar as a confirmation that the dashlet will stay there, as shown in the figure below

|         |                              | SSID                                   |
|---------|------------------------------|----------------------------------------|
|         | <b>O</b> 1                   |                                        |
|         | Client Protocol Distribution |                                        |
| Top 5 S | witches by Client Count      |                                        |
| Client  | Count                        | ~~~~~~~~~~~~~~~~~~~~~~~~~~~~~~~~~~~~~~ |

#### **Customizing the Dashlet Content**

|                                 |                    | Data Sources                     |   |
|---------------------------------|--------------------|----------------------------------|---|
|                                 |                    | (*                               | 0 |
| 2012 Contomber 10, 15:41:16 DDT |                    |                                  | 4 |
| 2012 September 18, 15:41:16 PD1 |                    | All                              |   |
| Top N Applications 📼 🔿          |                    | 1.1.1.1-6111382                  |   |
|                                 |                    | 10.0.101.2-32442                 | = |
| Dashlet Title                   | Top N Applications | 10.0.102.2-40095                 |   |
| Refresh Dashlet                 | 1                  | 10.0.103.2-40048                 |   |
| Refresh Interval                | 5 minutes 💌        | 10.0.105.2-32581                 |   |
| Sort Order                      | Descending         | 10.0.107.2-32630                 |   |
| No. of Rows                     | 15 (Default)       | 10.0.109.2-32582                 |   |
| Traffic Type                    | All Traffic        | 10.0.111.2-32443                 |   |
| Data Type                       | Rate               | 10.4.10.254-32444                |   |
|                                 |                    | 192.168.136.129-NDE-10.0.105.2-I |   |
| Time Frame                      | Past 1 Hour        | 192.168.136.129-NDE-192.168.136  | - |
| Data Source                     | All                | 0                                | - |
| DSCP                            | All                | •                                |   |

We can not only customize the dashboard but also the content within the dashlets. At times, you may want to know the rates instead of the volume, or you may want information coming from NetFlow instead of NAM or vice versa. You can configure the dashlet to show just that. First, make sure the needed dashlet already exists in the dashboard. If not, you will need to create it as shown in the previous section. Now click Dashlet Options, as shown in the figure (below).

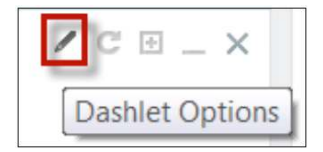

This will expose all of the configurations that can be tweaked for a given dashlet as shown in the figure (right). You may now use the pull-down menu to select and configure as needed. Some key interesting things to note are data type, traffic type, data sources, and differentiated services code point (DSCP). Each dashlet will have its configuration parameters. Once you are done, click Save and Close to return to the default data view.

# Advance Configuration Topics

# **Identity Services Engine Integration**

Cisco ISE is a next-generation identity and policy-based network access platform that helps enable enterprises to enforce compliance, enhance infrastructure security, and streamline their service operations. See the figure above. Cisco Prime Infrastructure manages the wired and the wireless clients in the network. When Cisco ISE is used as a RADIUS server to authenticate clients, Cisco Prime Infrastructure collects additional information about these clients from the ISE and provides all relevant client information to Cisco Prime Infrastructure to be visible in a single console.

| Identity Services Engines            |      |         |           |           |                                                                    |
|--------------------------------------|------|---------|-----------|-----------|--------------------------------------------------------------------|
| Services > Identity Services Engines |      |         |           |           | Add Identity Services Engine 💽 🗔                                   |
| }                                    |      |         |           |           | Select a command                                                   |
| }                                    |      |         |           |           | Add Identity Services Engine<br>Delete Identity Services Engine(s) |
| 🖇 🔲 Server Address                   | Port | Retries | Version   | Status    | Role                                                               |
| 192.168.138.151                      | 443  |         | 1.1.0.665 | Reachable | Stand Alone                                                        |

Cisco Prime Infrastructure can be integrated with ISE by navigating to **Design > External Management Servers** (under Management Tools) **> ISE Servers**. You can add a new ISE server by selecting Add Identity Services Engine as shown in the figure above. You will then be prompted for some basic ISE connectivity information (see the figure at left above). Once that is entered, the ISE server is then added to the list. Most of the remaining configuration will need to be done on the ISE itself.

| Add Identity Services Er             | ngine               |              |
|--------------------------------------|---------------------|--------------|
| Services > Identity Services Engines | > Add Identity Serv | vices Engine |
|                                      |                     |              |
| Server Address                       | 10.1.2.3            |              |
| Port                                 | 443                 |              |
| Username                             | admin               |              |
| Password                             | •••••               |              |
| Confirm Password                     | •••••               |              |
| HTTP Connection Timeout              | 30                  | (secs        |
| Save Cancel                          |                     |              |

**TIP:** ISE has a locking mechanism if the password is entered incorrectly three times in a row. It is extremely important to use the correct credentials when integrating within Cisco Prime Infrastructure; otherwise the ISE web interface will be locked out. Users will then need to log in through the ISE CLI to unlock the web interface.

See "<u>Understanding the Cisco ISE Network Deployment</u>" for detailed ISE configuration tasks that are needed to populate the data consumed by Cisco Prime Infrastructure (the steps are the same as with NCS 1.1/ISE 1.x integration).

# **Automated Deployment**

Automated deployment is a feature that started with Cisco Prime Infrastructure 1.2.1 that eases the pain of deploying new branch routers or switches. With Cisco Prime Infrastructure 2.0, the plug and play gateway is now built into the product itself. This method of provisioning is mainly targeted for branch routers. Normally when a device is provisioned in a new branch or remote site, it needs to be prepared for provisioning. Some network engineers prefer to stage the device completely and ship it to the end location, while others prefer to do a partial staging of the device so that it can come online once it's deployed in the end location. Management systems can then be used to push the full configuration. In both cases, a lot of manual configuration is needed, and it amounts to big delays in deploying a new branch or site.

Automated deployment could be used for places where quick and zero-touch deployments are desired. If a nontechnical staff is deploying the device in a remote branch, this feature will definitely prove to be useful.

See the Cisco Plug and Play Solution Guide for detailed steps for using Automated Deployment at <a href="http://www.cisco.com/en/US/docs/net\_mgmt/prime/infrastructure/2.0/user/guide/Cisco\_Plug-n-Play-Solution-Guide.pdf">http://www.cisco.com/en/US/docs/net\_mgmt/prime/infrastructure/2.0/user/guide/Cisco\_Plug-n-Play-Solution-Guide.pdf</a>.

# Managing Converged Access Using Cisco Prime Infrastructure 2.0

Converged Access is the convergence of wired and wireless networks into a unified infrastructure. Cisco is also extending wired infrastructure concepts, features, resiliency, and scalability to the wireless infrastructure. Cisco Converged Access is composed of the following core products:

- The new Cisco <u>Catalyst<sup>®</sup> 3850 Series Switch</u> with integrated wired and wireless functionality through builtin Cisco IOS Software wireless LAN controller (WLC), the new Unified Access Data Plane (UADP) application-specific integrated circuit (ASIC), and enhanced hardware and operating system.
- The new Cisco IOS Software-based Cisco 5760 WLC as appliance.
- The Cisco Catalyst 6500 Series <u>Wireless Services Module 2</u> (WiSM2) or Cisco <u>5508 WLC</u> (available through a software patch in the future).

Starting Cisco Prime Infrastructure 2.0, you can now manage converged access architecture in a simplified manner. This section will go into managing the converged access environment using Cisco Prime Infrastructure 2.0.

**TIP:** Before you jump into managing the 3850 switch using Cisco Prime Infrastructure, make sure the following steps are done:

- Make sure the licenses have been accepted from within 3850. More details can be found at <a href="http://www.cisco.com/en/US/prod/collateral/switches/ps5718/ps12686/deployment\_guide\_c07-727067.html#wp9000251">http://www.cisco.com/en/US/prod/collateral/switches/ps5718/ps12686/deployment\_guide\_c07-727067.html#wp9000251</a>.
- Make sure the Converged Access devices have a minimum of Cisco IOS-XE 3.2.2 or later running on them.

At a high level, following are the tasks that users will need to do in order to deploy converged access architecture using Cisco Prime Infrastructure 2.0:

Step 1. Set up a mobility domain and its hierarchies for the new mobility architecture

Step 2. Create VLANs and WLANs for the new mobility architecture

### Step 1 - Setting Up a New Mobility Hierarchy Using Mobility Work Center

Mobility Work Center is a new feature within Cisco Prime Infrastructure 2.0, which eases management of Unified Access Switches/Controllers. You can navigate to Operate > Mobility Work Center to get started with creating components within new mobility architecture. This screen displays all the mobility devices that are being managed and their role in the Unified Network architecture (MA, MC, and MO). It is beyond the scope of the deployment guide to go into details of the new mobility architecture, but you can refer to the following web page on the topic to understand MA, MC and MO: <a href="http://www.cisco.com/en/US/netsol/ns1187/index.html">http://www.cisco.com/en/US/netsol/ns1187/index.html</a>.

For devices added to Cisco Prime Infrastructure, existing mobility domains and switch peer groups (SPGa) will be automatically populated in this screen.

TIP: Make sure you have atleast Cisco IOS-XE 3.2.2 running on 3850/5760 devices.

|                                                                                       | cha         | anged to M                     | O/MC/MA                              |                         |                | their role                   |
|---------------------------------------------------------------------------------------|-------------|--------------------------------|--------------------------------------|-------------------------|----------------|------------------------------|
| Mobility Domains                                                                      | All         | Mobility Devices               |                                      |                         |                | Selected 0   Total 3 😽 🚔 🖕   |
| (p •                                                                                  | 0 S.        | Change Role To Mobility Contro | lier 💁 Change Role To Mobility Agent | S Assign Mobility Group |                | show All                     |
| Domain-katana115                                                                      |             | Device Name                    | Management IP                        | Wireless Interface IP   | Mobility Group | Mobility Role                |
| <ul> <li>katana115</li> </ul>                                                         |             | Edison106                      | 172.19.28.106                        | 10.1.1.3                | default        | Admin - MC, Operational - MA |
| spg30                                                                                 |             | MC                             | 172.18.136.161                       | 35.1.1.6                | default        | Admin - MC, Operational - MC |
| spgg11<br>Default-Domain<br>Domain-MC<br>MC<br>campus2-stack1<br>All Mobility Devices |             |                                | _                                    |                         |                |                              |
| 1                                                                                     | _ Tree hier | rarchy<br>mobility             |                                      |                         |                |                              |

To create a new mobility domain, click the "Create Mobility Domain" button.

| Home Design      Deploy      Operate      Report      Administration                           | P 80.                      |
|------------------------------------------------------------------------------------------------|----------------------------|
|                                                                                                | Que Create Mobility Domain |
| All Mobility Devices                                                                           | Selected 0   Total 2 🚸 🚔 🖕 |
| 🕵 Change Role To Mobility Controller 🛛 💁 Change Role To Mobility Agent 💁 Assign Mobility Group | Show All                   |

Users will be prompted to provide a mobility domain name and select devices to be members of the mobility domain.

| Create Mobility Domain                                                        |                |                | ×                   |
|-------------------------------------------------------------------------------|----------------|----------------|---------------------|
| Mobility Domain Name<br>Mobility Oracle None<br>Select Mobility Domain Member | Devices        | Selecter       | e 0   Totai 1 🚸 🎡 🖕 |
| Device Name                                                                   | Management IP  | Mobility Group | Wireless Int        |
| katana-1                                                                      | 172.23.208.113 | default        | 50.0.0.3            |

Similarly, new switch peer groups can be created and devices added in Mobility Work Center.

| SPGs on the selected Mobility Con | troller                |                   | Selected 0   Total 0 😵 🥸 🕳 |
|-----------------------------------|------------------------|-------------------|----------------------------|
| Create Switch Peer Group          | te Switch Peer Group   |                   |                            |
| Switch Peer Group Name            | No. of Mobility Agents |                   |                            |
|                                   |                        | No data available |                            |
|                                   |                        |                   |                            |

| nea  | the Switch Peer Group |                |                       | ×             |
|------|-----------------------|----------------|-----------------------|---------------|
| Sele | ect Mobility Agents   |                | Selected 0            | Total 1 😵 🎡 🖕 |
|      | Device Name           | Management IP  | Wireless Interface IP | Mobility Rol  |
|      | im-igwc-1             | 172.23.208.120 | 40.000.10             | Aamin - MA    |
|      |                       |                |                       |               |

Once you click on "Create", you can now add a new switch peer group as shown in figure below.

This creates automatic full-mesh mobility peering between controllers.

#### Step 2 - Create VLANs and WLANs for the New Mobility Architecture

There are two way of creating VLANs and WLANs for the new mobility architecture. If you are not familiar with the CLI commands for the new mobility architecture, it would be beneficial to use the wizard-based Guided Workflow GUI. Guided Workflow walks users in a step-by-step manner in configuring the new mobility architecture. It doesn't allow for advance customization, but you should be able to deploy basic mobility on converged access devices using a **zero-touch deployment model**.

#### Step 2a - Wizard-Based Guided Workflow for Creating VLANs and WLANs

Adding these converged access devices into Cisco Prime Infrastructure is the first place to start. While devices can be added or imported manually as mentioned earlier, it is easier to add them using the Plug and Play Setup (Day 0) guided workflow. This allows for managing a device without any need to console into the device (using the DHCP method). Once Cisco Prime Infrastructure knows the devices, we can run the Initial Device Setup (Day 1) guided workflow to add more wired and wireless related configuration. Plug and Play Setup (Day 0) and Initial Device Setup (Day 1) guided workflow (see the figure on right) are two independent workflows, hence devices discovered by any other means (manual, device discovery, import) can be configured by the initial device setup workflow as well.

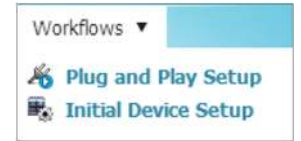

In order to, add and configure devices using the Plug and Play Setup workflow, select **Workflow > Plug and Play** Setup.

#### TIP:

- TFTP should not be blocked in the network, as it is used by Cisco Prime Infrastructure to upload files to switches.
- Please use lifecycle view (as shown in figure below) for all configuration and template deployment operations for converged access devices, as classic view is not supported.

| cisco Infrastructure            | 🙆 Home       | Design 🔻 | Deploy 🔻 | Operate 🔻 | Report * | Administration 🔻 | Workflows 🔻 | virtual Domain         |
|---------------------------------|--------------|----------|----------|-----------|----------|------------------|-------------|------------------------|
| Workflows: Plug and Play Setup  |              |          |          |           |          |                  | Plug and P  | lay Setup<br>ice Setup |
| Before you Begin Create Profile | Save Profile |          |          |           |          |                  |             |                        |

In the following figure you create a plug and play profile, which will be applied to ALL devices connected to Cisco Prime Infrastructure by this method. Configuration can be changed later.

| Create Profile<br>These credentials will be applied to all devices connecting<br>Pre-deploying on Campus Devices<br>Configuration Details Factory Defaults | to Prime Infrastructure. These credents |                                                                         |                                                                                                    |
|----------------------------------------------------------------------------------------------------|-----------------------------------------|-------------------------------------------------------------------------|----------------------------------------------------------------------------------------------------|
| These credentials will be applied to all devices connecting<br>Pre-deploying on Campus Devices<br>Configuration Details Factory Defaults                   | to Prime Infrastructure. These credenti |                                                                         |                                                                                                    |
| Pre-deploying on Campus Devices<br>Configuration Details Factory Defaults                                                                                  |                                         | als will be used for initial configur-                                  | ation but may be changed later.                                                                                                    |
| Configuration Details Factory Defaults                                                                                                    |                                         |                                                                         |                                                                                                    |
|                                                                                                    |                                         |                                                                         |                                                                                                    |
| Properties                                                                                                    |                                         |                                                                         |                                                                                                    |
| Credentials Show Clear Text                                                                                                    |                                         |                                                                         |                                                                                                    |
| Cano Guidet                                                                                                    |                                         |                                                                         |                                                                                                    |
| SNMP Helds*                                                                                                    | Confirm                                 | [                                                                       | All fields are required.                                                                                                    |
| Read-Write Contractly String                                                                                                    | Confirm                                 | [                                                                       | These SNMP v2 community settings will be configured on the<br>device and used by Prime Infraction to use for decruisery or process |
| near nine connents song                                                                                                    | comm                                    | L                                                                       |                                                                                                    |
| SSH Credentials                                                                                                    |                                         |                                                                         |                                                                                                    |
|                                                                                                    |                                         |                                                                         |                                                                                                    |
|                                                                                                    |                                         | 100-270                                                                 | All fields are required.                                                                                                    |
| Password                                                                                                    | Contrm                                  |                                                                         | Teinet is enabled by default. If you prefer SSH ensure that you<br>have the K9 image. The same credentials will be used for both   |
| Enable Password                                                                                                    | Contrm                                  | [                                                                       | Teinet and SSH.                                                                                                    |
| <ul> <li>Plug and Play Gateway Location</li> </ul>                                                                                                    |                                         |                                                                         |                                                                                                    |
|                                                                                                    | All fields are re                       | equired.                                                                |                                                                                                    |
| "PhP Gateway Host Name GudedWorkHow                                                                                                    | This is the loc<br>cateway, s p         | ation of the Plug and Play Gatew<br>niled as nart of Prime Infrastructu | vay. You may use the default use, or you may specify an external                                                                   |
| "PhP Gateway IP Address 172.28.104.55                                                                                                    | gateway inste                           | ead.                                                                    | and a branch dense and galage                                                                                                    |

Once the devices are in the Cisco Prime Infrastructure database, they can be configured using the Initial Device Setup (Day 1) guided workflow. This wizard will help configure devices discovered through Plug and Play Setup or other adding device mechanisms as mentioned earlier.

TIP: The wizard currently supports the Catalyst 2000, 3000, and 4000 Series switches, and 5760 controller.

Navigating to **Workflows > Initial Device Setup** will start the guided **Initial Device Setup** (Day 1) workflow wizard (see the following figure).

|                                                                                                    | <u>a</u> nome Design • Deploy •                                                                                                    | Operate • Report •                                                                            | Administration <b>*</b>                                                | Workflows *                                                    |            |
|----------------------------------------------------------------------------------------------------|----------------------------------------------------------------------------------------------------|-----------------------------------------------------------------------------------------------|------------------------------------------------------------------------|----------------------------------------------------------------|------------|
| orkflows: Initial Device Set                                                                                                    | up                                                                                                    |                                                                                               |                                                                        | K Plug and F                                                   | Play Setup |
| 0.0                                                                                                    |                                                                                                    |                                                                                               |                                                                        | Initial Dev                                                    | vice Setup |
| efore You Begin Assign to Site                                                                                                  | Choose Other Devices Configuration Con                                                                                                    | firmation                                                                                     |                                                                        |                                                                |            |
| fore You Begin                                                                                                    |                                                                                                    |                                                                                               |                                                                        |                                                                |            |
| e following features can be configure                                                                                           | ed                                                                                                    |                                                                                               |                                                                        |                                                                |            |
| e following features can be configure                                                                                           | Wireless (Qurrently only 3850 and 5760)                                                                                                    | w Mara Dataila                                                                                |                                                                        |                                                                |            |
| e following features can be configure<br>Vired<br>Management Details                                                            | Wireless (Currently only 3850 and 5760)<br>Mobility Domain, Mobility Group and Swit                                                                                                    | ▼ More Details                                                                                |                                                                        |                                                                |            |
| e following features can be configure<br>Wired<br>Management Details<br>Authentication Settings                                 | Wireless (Currently only 3850 and 5760)<br>Mobility Domain, Mobility Group and Swit<br>Mobility Controllers and Mobility Agents                                                          | More Details Downlink port configuration                                                      | on is done using Cisc                                                  | o Auto Smartports.                                             |            |
| e following features can be configure<br>Wired<br>Management Details<br>Authentication Settings<br>/LAN and Switching           | Wireless (Currently only 3850 and 5760)<br>Mobility Domain, Mobility Group and Swit<br>Mobility Controllers and Mobility Agents<br>Provision Enterprise Access                           | More Details  Downlink port configurati All downlink ports on the                             | on is done using Cisc<br>target device are as:                         | to Auto Smartports.<br>sumed to be Data                        |            |
| e following features can be configure<br>Wired<br>Management Details<br>Authentication Settings<br>/LAN and Switching<br>Jplink | Mireless (Currently only 3850 and 5760)<br>Mobility Domain, Mobility Group and Swit<br>Mobility Controllers and Mobility Agents<br>Provision Enterprise Access<br>Provision Guest Access | More Details  Downlink port configurati All downlink ports on the Ports by default. If a Cisc | on is done using Cisc<br>target device are ass<br>o IP Phone or access | to Auto Smartports.<br>sumed to be Data<br>point is discovered |            |

Devices are assigned to a site as shown in following figure (below).

TIP: Sites must be created ahead of time as mentioned in the earlier section "Creating Groupings and Sites."

| lefore Tou Begin Assig                                                                                      | to Ste Choose Other Devic                                                          | as Configuration Confirmation                       |                                                  |                            |                    |         |                        |
|----------------------------------------------------------------------------------------------------|------------------------------------------------------------------------------------|-----------------------------------------------------|--------------------------------------------------|----------------------------|--------------------|---------|------------------------|
|                                                                                                    |                                                                                    |                                                     |                                                  |                            |                    |         |                        |
| sign to Site                                                                                                |                                                                                    |                                                     |                                                  |                            |                    |         |                        |
| a first step is to identify w                                                                               | which devices to be configured                                                     | Begin by choosing a single site and identifying dev | ices to be assigned to that site. If devices nee | ed to be assigned to diffe | rent stes you will |         |                        |
| in the same this substant even                                                                              | the each site                                                                      |                                                     |                                                  |                            |                    |         |                        |
| e to use this witard once<br>to device much be accord                                                       | e for each site.                                                                   | afa ét de la Sustem Camera                          |                                                  |                            |                    |         |                        |
| e to use this witard onor<br>ch device much be assign                                                       | e for each site.<br>ed to a site, even if just the de                              | efault ste is System Campus.                        |                                                  |                            |                    |         |                        |
| we to use this wizard once<br>ch device much be assign<br>dd these devices to the sit                       | e for each site.<br>ed to a site, even if just the de<br>Y System Campus           | efault site is System Campus.                       |                                                  |                            |                    |         |                        |
| we to use this witard once<br>ch device much be asign<br>dd these devices to the sit<br>evices              | e for each site.<br>ed to a site, even if just the de<br>X System Campus           | efault site is System Campus.                       |                                                  |                            |                    |         | Selected 0   Total 0 - |
| e to use this world once<br>th device much be assign<br>id these devices to the sit<br>twices               | e for each site,<br>ed to à site, even if just the de<br>en System Campus          | elault ste is System Campus.                        |                                                  |                            |                    | Show Al | Selected ( Total 0     |
| e to use this worad once<br>th device much be assign<br>id these devices to the sit<br>invices<br>Host Name | e for each ste.<br>ed to a ste, even if just the de<br>system Campus<br>IP Address | efault ste is System Campus.                        | Readiness                                        | Image Verson               | (CDP Neighbors     | Show Al | Selected 0   Total 0   |

Once assigned to a site (see the figure above), both wired and wireless features configuration can be initiated in the next screen (see the figure below).

| Workflows: Init                     | Device Setup: Choose Other Devices                                                                                                    |
|-------------------------------------|----------------------------------------------------------------------------------------------------|
| Q.                                  | . 🗛 . 👃 . 💷 . 🗎                                                                                                    |
| Before You bog                      | Assign to See Otopie Other Devices Configuration Confirmation                                                                                                    |
| Choose Other                        | evices                                                                                                    |
| The devices sel<br>available option | ted in the previous step, plus any ensting divices in the same site will be shown in the table below based on the configuration selected. One feature at a time may be configured and<br>re Wried and Wrieless. This allows you to choose existing devices to be configured as well as the new devices. |
| I would like to                     | Select Configuration                                                                                                    |
|                                     | Select Configuration-<br>Add wred features to my device(s)                                                                                                    |
|                                     | Add wreless features to my devoels)                                                                                                    |

In the **Guided Mode**, wired workflow enables users to configure IP management options, login credentials, VLAN(s), basic services, Cisco Discovery Protocol, Autosmart ports, and uplink(s). Autosmart ports can be enabled in the guided mode. Additional information about autosmart ports can be found in the reference section.

|                                                                                                    | Choose Other Devices                                                            |                                                                                                    |                                                       |                                                                               |                                                                         |                                                                         |                    |
|----------------------------------------------------------------------------------------------------|---------------------------------------------------------------------------------|----------------------------------------------------------------------------------------------------|-------------------------------------------------------|-------------------------------------------------------------------------------|-------------------------------------------------------------------------|-------------------------------------------------------------------------|--------------------|
| Before You Begin to :                                                                                      | Site Choose Other Devices                                                       | P Management Options Conferences VLAN and Settleting Aut                                                                                                    | cSnart Ports, Uplei                                   | + Confirmation                                                                |                                                                         |                                                                         |                    |
| Choose Other Devices                                                                                       |                                                                                 |                                                                                                    |                                                       |                                                                               |                                                                         |                                                                         |                    |
| The devices selected in the pre-                                                                           | ious step, plus any existing de                                                 | vices in the same site will be shown in the table below based on the config.                                                                                                    | ration selected. (                                    | One feature at a time m                                                       | ay be configured                                                        |                                                                         |                    |
| rid avalable options are wred a                                                                            | ind wireless. This allows you to                                                | o choose existing devices to be configured as well as the new devices.                                                                                                    |                                                       |                                                                               |                                                                         |                                                                         |                    |
| WOULD BRE TO ACCI WITED TEAT                                                                               | uses to my device(s) *                                                          |                                                                                                    |                                                       |                                                                               |                                                                         |                                                                         |                    |
|                                                                                                    |                                                                                 |                                                                                                    |                                                       |                                                                               |                                                                         |                                                                         |                    |
| Current Site: Sanjose-Bidg18                                                                               |                                                                                 |                                                                                                    |                                                       |                                                                               |                                                                         |                                                                         |                    |
| Current Site: Sanjose-Bldg18<br>Devices                                                                    |                                                                                 |                                                                                                    |                                                       |                                                                               |                                                                         | 0                                                                       | Selected 2    Tota |
| Current Site: Sanjose-Bldg18<br>Devices                                                                    |                                                                                 |                                                                                                    |                                                       |                                                                               |                                                                         | Show All                                                                | Selected 2    Tota |
| Current Site: Sanjose Bidg18<br>Devices                                                                    | IP Address                                                                      | Device Type                                                                                                    | Readmess                                              | Image Version                                                                 | CDP Neighbors                                                           | Show All                                                                | Selected 2   Tota  |
| Current Site: Sanjose-Bidg18<br>Devices                                                                    | IP Address<br>172.28.104.234                                                    | Device Type     Orco Catalyst 3850 24P 10(100)1000 PoE+ Ports Layer 2/Layer 3 E.                                                                                                    | Readness<br>Ready                                     | Image Version<br>03.09.27.51P                                                 | CDP Neighbors<br>CL-Core-Switch                                         | Show All<br>Status<br>Ti/A                                              | Selected 2 [ Tota  |
| Current Site: Sanjose Bidg19<br>Devices<br>Host Name<br>Switch<br>GuestAnchor-5760                         | IP Address<br>172.28.104.234<br>172.28.104.241                                  | Device Type Gisco Catalyst 3550 24P 10/1000 PoE+ Ports Layer 2/Layer 3 E. Gisco Striko Wreles LAN Controller                                                                                                    | Readness<br>Ready<br>Ready                            | Image Version<br>03.09.27.5NP<br>03.09.27.5NP                                 | COP Neighbors<br>QCore-Switch<br>TCR_Switch                             | Show All<br>Status<br>14/A<br>14/A                                      | Selected 2    Tota |
| Current Site: Sanjose Bidg18<br>Devices<br>Host Name<br>Switch<br>GuestAnchor-5760<br>3950 A               | IP Address<br>172.28.104.234<br>172.28.104.241<br>172.28.104.76                 | Device Type     Goo Catalyst 3950 24P 10/100/1000 PoE+ Ports Layer 2/Layer 3 E.     Goo S760 Wreeless LAN Controller     Goo Catalyst 3950 45P 10/100/1000 PoE+ Ports Layer 3/Layer 3 E.                                                                       | Readness<br>Ready<br>Ready<br>Ready<br>Ready          | Image Version<br>03.09.27.5NP<br>03.09.27.5NP<br>03.09.27.5NP                 | CDP Neighbors<br>CL-Core-Switch<br>TOR_Switch<br>TOR_Switch             | Show         All           Status         N/A           N/A         N/A | Selected 2 [Tota   |
| Current Site: Sanjose Bidg18<br>Devices<br>Host Name<br>Switch<br>GuestAnchor-5760<br>Ø 3850-A<br>Ø 3850-A | P Address<br>172-28.104.234<br>172-28.104.241<br>172-28.104.76<br>172-28.104.81 | Device Type     Gisco Catalyst 3850 24P 10/100/1000 PoE+ Ports Layer 2/Layer 3 E     Gisco 5780 Wrieleis LAN Controller     Gisco Catalyst 3850 48P 10/100/1000 PoE+ Ports Layer 2/Layer 3 E  Cinco Catalyst 3850 24P 10/100/1000 PoE+ Ports Layer 2/Layer 3 E | Readness<br>Ready<br>Ready<br>Ready<br>Ready<br>Ready | Image Version<br>03.09.27.5NP<br>03.09.27.5NP<br>03.09.27.5NP<br>03.09.27.5NP | CDP Neighbors<br>QCore-Switch<br>TOR_Switch<br>TOR_Switch<br>TOR_Switch | Show         All           Status         N/A           N/A         N/A | Selected 2 [ Tota  |

Follow through the wizard until the end where you have a chance to see the configuration before pushing it on the wire.

|                                                                       | strage contraining of C                                 |                                                                                                    |                    |                               |                             |                            |     |
|-----------------------------------------------------------------------|---------------------------------------------------------|----------------------------------------------------------------------------------------------------|--------------------|-------------------------------|-----------------------------|----------------------------|-----|
| efore You Segn                                                        | adign to Ste Choose                                     | Other Devices P Management Options Credencias VLAN and S                                                     | Switching Autos    | inart Ports, Upink C          |                             |                            |     |
| nfimation                                                             |                                                         |                                                                                                    |                    |                               |                             |                            |     |
| infirmation<br>ie folowing devices w                                  | li be configured with th                                | e information shown below.                                                                                   |                    |                               |                             | Show Al                    | . 8 |
| infirmation<br>ie following devices w<br>Secial Number                | If be configured with th                                | e information shown below.<br>Device Type                                                                    | Readiness          | Image Version                 | CDP Neighbors               | Show Al                    | . 8 |
| Infirmation<br>le following devices w<br>Serial Number<br>PGC1641V348 | II be configured with th<br>IP Address<br>172.28.104.81 | e information shown below.<br>Device Type<br>Occo Catalyst 3850 249 10/100/1000 PoE+ Ports Layer 2/Layer 3 E | Readiness<br>Ready | Image Version<br>03.09.27.54P | COP Neighbors<br>TOR_Switch | Show [ Al<br>Status<br>N/A | - 8 |

Wired Advanced Mode workflow is similar to the template configuration (see the figure below).

| petere You begin Assign to                                                                             | Choose Other Devices                                                                                | Configuration Confirmation                                                                                                    |                                              |                                                                                          |                                                                              |                                                                                      |                     |
|----------------------------------------------------------------------------------------------------|----------------------------------------------------------------------------------------------------|----------------------------------------------------------------------------------------------------|----------------------------------------------|------------------------------------------------------------------------------------------|------------------------------------------------------------------------------|--------------------------------------------------------------------------------------|---------------------|
|                                                                                                    |                                                                                                    |                                                                                                    |                                              |                                                                                          |                                                                              |                                                                                      |                     |
| hoose Other Devices                                                                                    |                                                                                                    |                                                                                                    |                                              |                                                                                          |                                                                              |                                                                                      |                     |
| The devices selected in the pre-<br>and available options are Wired                                    | vious step, plus any existing de<br>and Wireless. This allows you to                                | vices in the same ste will be shown in the table below based on the configu<br>o choose existing devices to be configured as well as the new devices.                                                                                                    | ration selected.                             | One feature at a time m                                                                  | ay be configured                                                             |                                                                                      |                     |
| I would like to Zrid wind fea                                                                          | h res to my davine(s) .                                                                             | s (5)                                                                                                    |                                              |                                                                                          |                                                                              |                                                                                      |                     |
| The sector intervention                                                                                | on on on this possibility                                                                           |                                                                                                    |                                              |                                                                                          |                                                                              |                                                                                      |                     |
| e nes sí e suns                                                                                        |                                                                                                    |                                                                                                    |                                              |                                                                                          |                                                                              |                                                                                      |                     |
| Turrent Site: Sanjose Bidg18                                                                           |                                                                                                    |                                                                                                    |                                              |                                                                                          |                                                                              |                                                                                      |                     |
| Turrent Site: Sanjose Bildg18<br>Devices                                                               |                                                                                                    |                                                                                                    |                                              |                                                                                          |                                                                              | \$                                                                                   | elected 1   Total 4 |
| lurrent Site: Sanjose Bildg18<br>Devices                                                               |                                                                                                    |                                                                                                    |                                              |                                                                                          |                                                                              | Show Al                                                                              | elected 1   Total 4 |
| urrent Site: Sanjose-Bidg18<br>Devices                                                                 | IP Address                                                                                          | Device Type                                                                                                    | Readness                                     | Image Version                                                                            | CDP Neighbors                                                                | show All<br>Status                                                                   | elected 1   Total 4 |
| urrent Ste: Sanjose-Bildg18<br>Devices<br>Host Name<br>Switch                                          | IP Address<br>172.28.104.234                                                                        | Device Type     Gicco Gatalyst 3850 249 1/0/1000 PoE+ Ports Layer 2/Layer 3 E                                                                                                    | Readness<br>Ready                            | Image Version<br>03.09.27.5NP                                                            | CDP Neighbors<br>CL-Core-Switch                                              | Show All<br>Status<br>N/A                                                            | elected 1   Total 4 |
| urrent Ste: Sanjose-Bildg18<br>Devices<br>Host Name<br>Switch<br>GuestAnchor 5760                      | IP Address<br>172.28.104.234<br>172.28.104.241                                                      | Device Type     Geo Catalyst 3550 24P 10/100/1000 PoE+ Ports Layer 2/Layer 3 E     Geo ST/50 Wireless LAN Controller                                                                                                    | Readness<br>Ready<br>Ready                   | Image Version<br>03:09:27:59 P<br>03:09:27:59 P                                          | CDP Neighbors<br>CL-Corle-Switch<br>TOR_Switch                               | show Al<br>Status<br>N/A<br>N/A                                                      | elected 1   Total 4 |
| Ument Ste: Sanjose-Bildg18<br>Devices<br>Host Name<br>Switch<br>GuestAnchor 5760<br>3850-A             | IP Address<br>172.28.104.234<br>172.28.104.241<br>172.28.104.241                                    | Device Type     Geco Catalyst 3850 24P 10/100/1000 PoE+ Ports Layer 3/Layer 3 E     Geco 5740 Weekes LWI Controller     Geco Catalyst 3850 45P 10/100/1000 PoE+ Ports Layer 3/Layer 3 E                                                                                                    | Readness<br>Ready<br>Ready<br>Ready          | Image Version<br>03.09.27.51P<br>03.09.27.51P<br>03.09.27.51P                            | CCP Neighbors<br>CL:Core Switch<br>TOR_Switch<br>TOR_Switch                  | Shaw All Status N(A N(A Diployment in Progress                                       | elected 1   Total 4 |
| Current Site: Sanjose-Bildg18<br>Devices<br>Host Name<br>Switch<br>GuestAnchor/S760<br>3650-8          | P Address<br>172 28 104 234<br>172 28 104 234<br>172 28 104 76<br>172 28 104 75                     | Device Type     Gisco Catalyst 3650 24P 10/100/1000 PoE+ Ports Layer 3/Layer 3 E:     Gisco Catalyst 3650 44P 10/100/1000 PoE+ Ports Layer 2/Layer 3 E:     Gisco Catalyst 3650 44P 10/100/1000 PoE+ Ports Layer 2/Layer 3 E:     Gisco Catalyst 3650 24P 10/100/1000 PoE+ Ports Layer 2/Layer 3 E: | Readness<br>Ready<br>Ready<br>Ready<br>Ready | Image Version<br>03.09.27.5%<br>03.09.27.5%<br>03.09.27.5%<br>03.09.27.5%<br>03.09.27.5% | CDP Neighbors<br>CL-Core-Switch<br>TOR_Switch<br>TOR_Switch<br>TOR_Switch    | Show Al<br>Status<br>N/A<br>N/A<br>Deployment in Progress<br>Deployment in Progress  | elected 1   Total 4 |
| Current Site: Sanjose-Bidg18<br>Devices<br>Host Name<br>Switch<br>GuestAnchor-5760<br>3650-A<br>3650-B | 17 Address<br>172 28 104 234<br>172 28 104 241<br>172 28 104 75<br>172 26 104 81                    | Device Type     Gicco Catalyst 3850 24P 10/100/1000 PoE+ Ports Layer 2/Layer 3 E     Gicco Catalyst 3850 45P 10/100/1000 PoE+ Ports Layer 2/Layer 3 E     Gicco Catalyst 3850 45P 10/100/1000 PoE+ Ports Layer 2/Layer 3 E                                                                          | Readness<br>Ready<br>Ready<br>Ready<br>Ready | Image Version<br>03.09.27.51P<br>03.09.27.51P<br>03.09.27.51P<br>03.09.27.51P            | CCP Neighbors<br>CL-Core Switch<br>TOR, Switch<br>TOR, Switch<br>TOR, Switch | Show Al<br>Status<br>N/A<br>N/A<br>Deployment in Progress<br>Deployment in Progress  | elected 1   Total 4 |
| Current Site: Sanjose-Bidg18<br>Devices<br>Settch<br>GuestAnchor-5760<br>3850-A<br>3850-B              | 17 Address<br>172 28 104 294<br>172 28 104 294<br>172 28 104 291<br>172 28 104 261<br>172 28 104 81 | Device Type     Gicco Catalyst 3850 24P 10/100/1000 PoE+ Ports Layer 2/Layer 3 E     Gicco Catalyst 3850 45P 10/100/1000 PoE+ Ports Layer 2/Layer 3 E     Gicco Catalyst 3850 24P 10/100/1000 PoE+ Ports Layer 2/Layer 3 E                                                                          | Readness<br>Ready<br>Ready<br>Ready<br>Ready | Image Version<br>03.09-27-51P<br>03.09-27-51P<br>03.09-27-51P<br>03.09-27-51P            | CCP Neighbors<br>CL-Core-Switch<br>TOR_Switch<br>TOR_Switch<br>TOR_Switch    | Show Al<br>Status<br>N/A<br>N/A<br>Disporment in Progress<br>Disployment in Progress | elected 1   Total 4 |

Wired **Advanced Mode** workflow enables users to configure system, security, HA, and the interface (see the figure below). It has an option to enter other CLI commands as well.

| kflows: Initial Device Setu                                                 | p: Configuration                                | 1                                                                                           |                                        |                                            |                                           |                                      |                          |                                         |
|-----------------------------------------------------------------------------|-------------------------------------------------|---------------------------------------------------------------------------------------------|----------------------------------------|--------------------------------------------|-------------------------------------------|--------------------------------------|--------------------------|-----------------------------------------|
| ore You begin 🖌 Assign t                                                    | to Site Ora                                     | see Other Denkes                                                                            | Carlimaton                             |                                            |                                           |                                      |                          |                                         |
| ess Switch Configuratio                                                     | on : Template '                                 | Mode                                                                                        |                                        |                                            |                                           |                                      |                          |                                         |
| This page allows you much                                                   | h greater contri                                | ol over the configuration settings applied                                                  | to your devices - usually using p      | veviously defined templates.               |                                           |                                      |                          |                                         |
| Template Details                                                            |                                                 |                                                                                             |                                        |                                            |                                           |                                      |                          |                                         |
| System Security                                                             | Layer2                                          | High Availability Other                                                                     | Interfaces                             |                                            |                                           |                                      |                          |                                         |
| This step allows you the<br>of devices as a CSV file,<br>Management Configu | option to manue<br>edit that file an<br>unation | ally assign IP Addresses for previously sele<br>d then import the file to overwrite this to | cted devices. You may also use<br>ble. | previously selected options - and skp this | step. If you have lots of devices you may | y find it easier to edit a spreadshe | et instead of this table | t. To do this, export th<br>Total 1 🔐 🕄 |
|                                                                             |                                                 |                                                                                             |                                        |                                            |                                           | 1                                    | how Al                   | . 8                                     |
|                                                                             |                                                 |                                                                                             |                                        |                                            |                                           |                                      |                          |                                         |
| Serial Number                                                               |                                                 | Device Type                                                                                 | Host Name                              | 1P Address                                 | Subnet Mask                               | Gateway                              |                          |                                         |

**TIP:** The uplink configuration is applied only on the identified/dedicated uplink ports on the switch. Downlink ports can't be configured with the uplink configuration.

**Wireless Guided Mode** workflow enables switch peer groups, mobility groups, wireless LAN, and security configurations. See the figure below.

Wireless workflow in Cisco Prime Infrastructure 2.0 supports 3850 switches and 5760 controllers. Following 3 modes are supported:

- Single MC mode with 3850 as the controller
- Single MC mode with 5760 controller
- Multi MC mode with 3850 as the controllers (exceeding 50 APs)

| čel | fore You Begin Ass                               | gn to Site Choose                               | Coher Devices                                                | arameters v      | Wreless LAN Security Confirmat   | on                             |          |              |                     |
|-----|--------------------------------------------------|-------------------------------------------------|--------------------------------------------------------------|------------------|----------------------------------|--------------------------------|----------|--------------|---------------------|
| e   | ose Other Devices<br>devices selected in th      | e previous step, plus                           | any existing devices in the same site will be sh             | own in the table | below based on the configuration | selected. One feature at a tim | ie may b | e configured |                     |
| 2   | available options are W<br>ould like to Add wire | ired and wireless. Th<br>less features to my de | is allows you to choose existing devices to be<br>ivice(s) * | configured as we | a as the new devices.            |                                |          |              |                     |
| 1   | ent ste Sanjose-Bld                              | g18                                             |                                                              |                  |                                  |                                |          | 3            |                     |
| 6   | vices                                            |                                                 |                                                              |                  |                                  |                                | Show     | Al           | elected 3   Total 3 |
| í   | Device Name                                      | IP Address                                      | Device Type                                                  | Readiness Sta    | tus Image Version                | COP Neichbours                 | 4.67     |              |                     |
|     | GuestAnchor-5760                                 | 172.28.104.241                                  | Osco 5760 Wireless LAN Controller                            | Not Ready        | 03.09.27.5NP                     | TOR_Switch                     |          |              |                     |
|     | 3850-8                                           | 172.28.104.81                                   | Osco Catalyst 3850 24P 10/100/1000 P                         | Not Ready        | 03.09.27.5NP                     | TOR_Switch                     |          |              |                     |
|     | 3850-A                                           | 172.28.104.76                                   | Osco Catalyst 3850 48P 10/100/1000 P                         | Not Ready        | 03.09.27.5NP                     | TOR_Switch                     |          |              |                     |
|     |                                                  |                                                 | 17 tue Hills to refer                                        |                  | u uželov zada u tise             |                                |          |              |                     |
|     |                                                  |                                                 | I would like to configure guest ac                           | ess as part of m | guestánchor-5760                 | 1                              |          |              |                     |
|     |                                                  |                                                 | <ul> <li>I want to use this device as m</li> </ul>           | a set whe        | GuestAnchor-5760                 | 1                              |          |              |                     |
|     | e number of access po                            | ints I want to deploy                           | now is 30                                                    | )<br>)           | 00000000                         | 1                              |          |              |                     |

#### Step 2b - Creating VLANs and WLANs Using Templates (Advance Mode)

If you have a custom deployment scenario that cannot be met by a guided workflow, you may need to deploy new mobility architecture using some predefined configuration templates. You can use following two templates to deploy VLANs and WLANs:

### VLANs -

Templates > CLI Templates > System Templates - CLI > Configure VLAN For CUWN-IOS

# WLANs -

Templates > Features and Technologies > Controller > WLANs > WLAN Configuration

| Ian     All       All     Image: Configure VLAN For CUWN-IOS       Configure VLAN     Image: Configure VLAN       WLANs     Image: Configure VLAN       Image: Load Balancing       Image: Vlan Group | Search Resul | ts              |
|----------------------------------------------------------------------------------------------------|--------------|-----------------|
| All                                                                                                    | lan          | 0               |
| Configure VLAN For CUWN-IOS Configure VLAN WLANs Load Balancing Vlan Group                                                                                                    | >            | All             |
| Configure VLAN For CUWN-IOS Configure VLAN VLANs Load Balancing Vlan Group                                                                                                    |              | 🂫 •             |
| Configure VLAN WLANs Load Balancing Vlan Group                                                                                                    | Configure VI | AN For CUWN-IOS |
| WLANs     Dead Balancing     Vian Group                                                                                                    | Configure VI | AN              |
| Load Balancing                                                                                                    | WLANs        | ۲               |
| Vian Group                                                                                                    | Load Balanc  | ing             |
|                                                                                                    | I Vlan Group |                 |

You can search for "lan" (see the figure on the left) to see all the applicable templates as mentioned above. You can go into any of the templates and deploy them based on what they do.

These two steps will allow you to deploy converged access devices using Cisco Prime Infrastructure.

# Working with Converged Access Devices in Cisco Prime Infrastructure

TIP:

- In order to refresh complete configuration from converged access devices (3850 and 5760) to Cisco Prime Infrastructure, the recommended method is to use "Sync" from Device Work Center.
- When adding a 3850 and 5760, make sure that the SNMP Timeout value is at least 75 or more.

Wired clients connected through the selected switch/MA (Mobility Agent) can be viewed through **Device > Detailed Details > Clients > Currently Associated Clients** (see the figure below).

|                                                                                                    |                                                                                                    |                                                                                                    |                                                                                                    |                                                                                        |                                                                                                    |                                                                                                  |                                                       |                                                                                                   |                                                                               | Vitue Do                                                                                                    | men ROOT-DOMAIN                                                 | D+                                                                          |                     |
|----------------------------------------------------------------------------------------------------|----------------------------------------------------------------------------------------------------|----------------------------------------------------------------------------------------------------|----------------------------------------------------------------------------------------------------|----------------------------------------------------------------------------------------|----------------------------------------------------------------------------------------------------|--------------------------------------------------------------------------------------------------|-------------------------------------------------------|---------------------------------------------------------------------------------------------------|-------------------------------------------------------------------------------|----------------------------------------------------------------------------------------------------|-----------------------------------------------------------------|-----------------------------------------------------------------------------|---------------------|
| isco Infrastructure                                                                                                    |                                                                                                    | 🙆 Home Design 🔻                                                                                                    | Deploy *                                                                                                    | Operate *                                                                              | Report <b>*</b> Admi                                                                                    | nistration •                                                                                     |                                                       |                                                                                                   |                                                                               |                                                                                                    |                                                                 |                                                                             | PG                  |
| rice Work Center                                                                                                    |                                                                                                    |                                                                                                    |                                                                                                    |                                                                                        |                                                                                                    |                                                                                                  | M Discovery                                           | 🔨 🗹 Config                                                                                        | uration Archives                                                              | 🔄 Software Image Management                                                                                                    | Image Dashboar                                                  | 😳 Automated Deploymen                                                       | rt Status 🔝 Networl |
| evice Group                                                                                                    |                                                                                                    | Device Group > ALL                                                                                                    |                                                                                                    |                                                                                        |                                                                                                    |                                                                                                  |                                                       |                                                                                                   |                                                                               |                                                                                                    |                                                                 |                                                                             |                     |
|                                                                                                    | P                                                                                                    | ALL                                                                                                    |                                                                                                    |                                                                                        |                                                                                                    |                                                                                                  |                                                       |                                                                                                   |                                                                               |                                                                                                    |                                                                 |                                                                             |                     |
| * E*                                                                                                    | ÷.                                                                                                    |                                                                                                    |                                                                                                    |                                                                                        |                                                                                                    |                                                                                                  |                                                       |                                                                                                   |                                                                               |                                                                                                    |                                                                 | Sei                                                                         | ected t   Total 2 🔮 |
| ALL                                                                                                    |                                                                                                    | / Edit X Delete 999                                                                                                    | yric Groups & Si                                                                                                    | tes * 😐 Add D                                                                          | evice 😰 Bulk Import                                                                                     | Export Dev                                                                                       | ice 🤞 Verify Creder                                   | tials                                                                                             |                                                                               |                                                                                                    |                                                                 | Show All                                                                    |                     |
| A Device Type                                                                                                    |                                                                                                    | Device Name                                                                                                    | + React                                                                                                    | hability                                                                               | IP Address                                                                                              |                                                                                                  | Device Type                                           |                                                                                                   | Collection Sta                                                                | tus Collection Tin                                                                                                    | ne Sol                                                          | ware Version                                                                | Credential Sta      |
| 🍰 Site Groups                                                                                                    |                                                                                                    | CL12-ISSU                                                                                                    |                                                                                                    | Reachable                                                                              | 172.28.104                                                                                              | .27                                                                                              | Cisco Catalyst 45                                     | 507R płu                                                                                          | Managed                                                                       | October 16, 2                                                                                                    | 1012 6:49: 03                                                   | 03.00.SG                                                                    | Success             |
| Ser Defined                                                                                                    |                                                                                                    | NGWC-MC-Stack                                                                                                    |                                                                                                    | Reachable                                                                              | 172.28.104                                                                                              | 178                                                                                              | Cisco Catalyst 38                                     | 50 48P                                                                                            | Managed                                                                       | October 16, 2                                                                                                    | 012 6:54: 03.                                                   | 08.58.EMP6                                                                  | Not verified        |
| Ace Tettalis Controller Details                                                                                                    | Configurat                                                                                                    | on Configuration Arc                                                                                                    | hive Irra                                                                                                    | ige                                                                                    |                                                                                                    |                                                                                                  | ÷-                                                    |                                                                                                   |                                                                               |                                                                                                    |                                                                 |                                                                             |                     |
| vice Britalis Controller Details.<br>ystem ><br>tterfaces >                                                                                                    | Configuration                                                                                                    | on Configuration Arc<br>volated Wired Clients<br>lients > Current Associated                                                                                                    | hive Ina<br>Wired Clients                                                                                            | ige                                                                                    |                                                                                                    | (0)<br>(0)                                                                                       | *                                                     |                                                                                                   |                                                                               |                                                                                                    |                                                                 |                                                                             |                     |
| Nice Datable Controller Datable<br>referen ><br>terfaces ><br>liente v                                                                                                    | Configurati<br>Current Ass<br>17228-104-178 > 0                                                                                                    | on Configuration Acc<br>ociated Wired Clients<br>lients > Current Associated                                                                                                    | hive Ina<br>Wirod Clients                                                                                            | ige                                                                                    |                                                                                                    |                                                                                                  | ÷.                                                    |                                                                                                   |                                                                               |                                                                                                    |                                                                 | Salected                                                                    | 0   Total 12 😵 -    |
| vice Datalis controller Details refer terfaces correct correct | Configurati<br>Current Ass<br>17238-04-078 > 0<br>19238-04-078 > 0<br>19238-04-078 > 0<br>19238-04-078 > 0<br>19238-04-078 > 0                                                                                                    | on Configuration Act<br>ociated Wired Clients<br>Jierts > Current Associated                                                                                                    | hive Ima<br>Wirod Clients<br>IP Addres                                                                               | uge<br>User Name                                                                       | Vendor Name                                                                                             | Location                                                                                         | VLAN                                                  | Interface                                                                                         | Speed                                                                         | Association Time                                                                                                    | Authentication                                                  | Selected                                                                    | 0   Tolai 12 😵      |
| Vice Details<br>Instem >><br>terfaces >><br>Insta v<br>Current Associated Wind Clients                                                                                                    | Configurati<br>Current Ass<br>172.28.04.176 > 0<br>Troublentoo<br>MAC Adde<br>O 00re01ae                                                                                                    | on Configuration Arc<br>ociated Wired Clients<br>Intra > Current Associated<br>IP Address.<br>55:77:40                                                                                                    | hive Ima<br>Wirod Clients<br>IP Addres<br>Not Detec                                                                  | uge<br>User Name<br>Unknown                                                            | Vendor Name<br>Cisco                                                                                    | Location<br>Unknown                                                                              | VLAN<br>104                                           | Interface<br>Gi1/0/48                                                                             | Speed<br>1Gbps                                                                | Association Time<br>2012-0ct-16, 16:49:32 UTC                                                                                                    | Authentication N/A                                              | Salected<br>ype On Network<br>Yits                                          | 0   Tolai 12 😽 9    |
| vice Datalis<br>ntem ><br>terfaces ><br>Territa ~<br>Current Associated Wired Clients                                                                                                    | Configurat<br>Current Ass<br>172.28.04.176 > 0<br>Troublestoo<br>MAC Adde<br>Doubline<br>70:cesto:                                                                                                    | on Configuration Arc<br>ociated Wired Clients<br>liens > Current Associated<br>t<br>ses IP Address<br>56:77-9b<br>5:06-60                                                                                                    | hive Ima<br>Winod Clients<br>IP Addres<br>Not Detec<br>Not Detec                                                     | User Neme<br>Unknown<br>Unknown                                                        | Vendor Name<br>Cisco<br>Cisco                                                                           | Location<br>Unknown<br>Unknown                                                                   | VLAN<br>104<br>104                                    | Interface<br>Ga1/0/48<br>Gi1/0/48                                                                 | Speed<br>1Gbps<br>1Gbps                                                       | Association Time<br>2012 Oct-16, 18:19:32 UTC                                                                                                    | Authentication<br>N/A                                           | Selected<br>ype On Network<br>Yes                                           | 0   Tolai 12 😵 §    |
| Vice Details<br>Instem ><br>terfaces ><br>Biortia v<br>Current Associated Wired Clients                                                                                                    | Configurati<br>Current Ass<br>172,28,394,376 > 0<br>Troublistoo<br>MAC Adde<br>O Doreciter<br>70,000050<br>0,0000029                                                                                                    | on Configuration Acc<br>belated Wired Clients<br>Inris > Current Associated<br>1<br>1985 IP Address<br>1987716<br>11:00:00<br>10:066.dc                                                                                                    | hive Ima<br>Wired Clients<br>IP Addres<br>Not Detec<br>Not Detec                                                     | User Name<br>Unknown<br>Unknown<br>Unknown                                             | Vendor Name<br>Cisco<br>Cisco<br>Vimvare                                                                | Location<br>Linknown<br>Linknown                                                                 | VLAN<br>104<br>104                                    | Interface<br>G1/0/48<br>G1/0/48<br>G1/0/48                                                        | Speed<br>1Gbps<br>1Gbps<br>1Gbps                                              | Association Time<br>2012-0ct-16, 18-49-32 UTC<br>2012-0ct-16, 18-49-32 UTC                                                                                                    | Authentication<br>N/A<br>N/A                                    | Solivited<br>ype On Network<br>Yes<br>Yes                                   | 0   Tolai 12 😤 Ş    |
| Nee Centroller Details<br>ystem ><br>terfaces ><br>Flenta 	v<br>Current Associated Wired Clents                                                                                                    | Configurat<br>Current Ass<br>17228.04.04.04.5<br>Toublestoo<br>MACAdde<br>0.00.01.0<br>0.006.02<br>0.005.05<br>0.005.05                                                                                                    | on Configuration Act<br>sciated Wired Clients<br>lines > Current Associated<br>1<br>1<br>1<br>1<br>1<br>1<br>1<br>1<br>1<br>1<br>1<br>1<br>1                                                                                                    | hive Ima<br>Wired Clients<br>IP Addres<br>Not Detoc<br>Not Detoc<br>IPv4                                             | ge<br>User Name<br>Unknown<br>Unknown<br>Unknown                                       | Vendor Name<br>Cisco<br>Osco<br>Virnvare<br>Virnvare                                                    | Location<br>Loknown<br>Unknown<br>Unknown                                                        | VLAN<br>104<br>104<br>104                             | Interface<br>G1/0/48<br>G1/0/48<br>G1/0/48<br>G1/0/48                                             | Speed<br>IGbps<br>IGbps<br>IGbps<br>IGbps                                     | Association Time<br>2012-0ct-16, 18:49:32 UTC<br>2012-0ct-16, 18:49:32 UTC<br>2012-0ct-16, 18:49:32 UTC<br>2012-0ct-16, 18:49:32 UTC                                                                                        | Authentication<br>N/A<br>N/A<br>N/A                             | Swinded<br>Ype On Network<br>Yas<br>Yes<br>Yes<br>Yes                       | 0   Tana 12 😵 Ş     |
| ovice Details Controller Details<br>jystem ><br>refaces ><br>Stents v<br>Current Associated Wired Clients                                                                                                    | Configurat<br>Current Ass<br>172281341345 0<br>172281341345 0<br>1702818100<br>MAC Adde<br>001061181<br>00106239<br>00105055<br>00105055<br>0010521                                                                                                    | on Configuration Act<br>ociated Wired Clients<br>Into 5 Current Associated<br>67.716<br>106603<br>106603<br>106003<br>172.28.104.1.                                                                                                    | hive Ima<br>Wired Clients<br>IP Addres<br>Not Detoc<br>Not Detoc<br>Not Detoc                                        | ige<br>User Name<br>Linknown<br>Linknown<br>Linknown<br>Linknown                       | Vendor Name<br>Cisco<br>Cisco<br>Vimvare<br>Jobel                                                       | Location<br>Unknown<br>Unknown<br>Unknown<br>Unknown                                             | VLAN<br>104<br>104<br>104<br>104                      | Interface<br>G1/0/48<br>G1/0/48<br>G1/0/48<br>G1/0/48<br>G1/0/48<br>G1/0/48                       | Speed<br>1Gbps<br>1Gbps<br>1Gbps<br>1Gbps<br>1Gbps                            | Association Time<br>2012-Oct-16, 18:49:32 UTC<br>2012-Oct-16, 18:49:32 UTC<br>2012-Oct-16, 18:49:32 UTC<br>2012-Oct-16, 18:49:32 UTC                                                                                        | Authentication<br>N/A<br>N/A<br>N/A<br>N/A                      | Selected<br>ype On Network<br>Yes<br>Yes<br>Yes<br>Yes                      | 8   Talas 12 😵 🖞    |
| NACE Details Controller Details<br>ystem ><br>nterfaces ><br>Simular v<br>Gument Associated Wined Clients                                                                                                    | Configurati<br>Current Asso<br>192.38.09.199 > 0<br>Troubleshoo<br>MAC Adde<br>0.00.0128<br>0.00.05056<br>0.00.05056<br>0.00.05056                                                                                                    | on Configuration Arc<br>octated Wired Clients<br>Teres > Current Associated<br>BP Address<br>66.77.4b<br>1.08:0d<br>99.006.4c<br>99.006.4c<br>172.28.104.1.<br>274.230<br>572.28.104.1.                                                                                                    | Not Detec<br>Not Detec<br>Not Detec<br>Not Detec<br>Not Detec<br>Not Detec                                           | User Name<br>Unknown<br>Unknown<br>Unknown<br>Unknown<br>Unknown<br>Unknown            | Vendor Name<br>Cisco<br>Osco<br>Vimvare<br>Intel<br>Vimvare<br>Vitroare                                 | Location<br>Unknown<br>Unknown<br>Unknown<br>Unknown<br>Unknown                                  | VLAN<br>104<br>104<br>104<br>104<br>104               | Interface<br>G1/0/48<br>G1/0/48<br>G1/0/48<br>G1/0/48<br>G1/0/48<br>G1/0/48<br>G1/0/48            | Speed<br>1Gbps<br>1Gbps<br>1Gbps<br>1Gbps<br>1Gbps<br>1Gbps<br>1Gbps          | Association Time<br>2012 Oct-16, 18-99-12 UTC<br>2012-Oct-16, 18-99-12 UTC<br>2012-Oct-16, 18-99-32 UTC<br>2012-Oct-16, 18-99-32 UTC<br>2012-Oct-16, 18-99-32 UTC                                                           | Authentication<br>N/A<br>N/A<br>N/A<br>N/A<br>N/A<br>N/A<br>N/A | Selected<br>Ypte On Hetwork<br>Yes<br>Yes<br>Yes<br>Yes<br>Yes<br>Yes       | 5   Tedai 12 🔗 🗟    |
| ovice Details Controller Details<br>System ><br>Interfaces ><br>Clients *<br>Current Associated Wired Clients                                                                                                    | Configurati<br>Current Ass<br>1224/04/16 × C<br>Troublishoo<br>MAC Addr<br>0 00:0018<br>0 00:0018<br>0 00:0056<br>0 00:15/21<br>0 00:17/23                                                                                                    | on Configuration Arc<br>Solated Wired Clients<br>Intra > Current Associated<br>P Address<br>657740<br>al:Debd<br>7086.cd<br>172.28.104.1<br>ba00.98<br>172.28.104.1                                                                                                    | hive Ima<br>Wired Clients<br>IP Addres<br>Not Detec<br>Not Detec<br>Not Detec<br>Not Detec<br>Not Detec<br>Not Detec | user Næme<br>Unknown<br>Unknown<br>Unknown<br>Unknown<br>Unknown<br>Unknown<br>Unknown | Vendor Name<br>Claco<br>Claco<br>Virrware<br>Intel<br>Virrware<br>Hewlett-packard                       | Location<br>Unknown<br>Unknown<br>Unknown<br>Unknown<br>Unknown<br>Unknown<br>Unknown            | VLAN<br>104<br>104<br>104<br>104<br>104<br>104        | Interface<br>Gi1/0/48<br>Gi1/0/48<br>Gi1/0/48<br>Gi1/0/48<br>Gi1/0/48<br>Gi1/0/48<br>Gi1/0/48     | Speed<br>1Gbps<br>1Gbps<br>1Gbps<br>1Gbps<br>1Gbps<br>1Gbps<br>1Gbps          | Association Time<br>2012 Oct-16, 18:49-32 UTC<br>2012 Oct-16, 18:49-32 UTC<br>2012 Oct-16, 18:49-32 UTC<br>2012 Oct-16, 18:49-32 UTC<br>2012 Oct-16, 18:49-32 UTC<br>2012 Oct-16, 18:49-32 UTC                              | Authentication<br>N/A<br>N/A<br>N/A<br>N/A<br>N/A<br>N/A<br>N/A | Sevinded<br>ype On Network<br>Yes<br>Yes<br>Yes<br>Yes<br>Yes<br>Yes<br>Yes | 0   Total 12 😤 🛱    |
| Socie Intella<br>System ><br>Interfaces ><br>Clants ∨<br>Clants Vined Clants                                                                                                    | Configurat<br>Current Ass<br>1723:194:198 - 0<br>Troditishoo<br>MAC Add<br>0 00:01:02<br>0 00:00:02<br>0 00:00:00<br>0 00:00<br>0 00:00<br>0 | on Configuration Arc<br>ocidated Wined Clients<br>Inters - Current Associated<br>Inters - Current Associated | hive Ima<br>Wired Clients<br>Not Detec<br>Not Detec<br>Not Detec<br>Not Detec<br>Not Detec<br>Not Detec              | User Name<br>Unknown<br>Unknown<br>Unknown<br>Unknown<br>Unknown<br>Unknown<br>Unknown | Vendor Name<br>Cisco<br>Cisco<br>Virrware<br>Virrware<br>Istol<br>Virnware<br>Hewrétt-packard<br>Rantan | Location<br>Unknown<br>Unknown<br>Unknown<br>Unknown<br>Unknown<br>Unknown<br>Unknown<br>Unknown | VLAN<br>104<br>104<br>104<br>104<br>104<br>104<br>104 | Interface<br>G1/0/48<br>G1/0/48<br>G1/0/48<br>G1/0/48<br>G1/0/48<br>G1/0/48<br>G1/0/48<br>G1/0/48 | Speed<br>1Gops<br>1Gops<br>1Gops<br>1Gops<br>1Gops<br>1Gops<br>1Gops<br>1Gops | Association Time<br>2012-0ct-16, 18-49-32 UTC<br>2012-0ct-16, 18-49-32 UTC<br>2012-0ct-16, 18-49-32 UTC<br>2012-0ct-16, 18-49-32 UTC<br>2012-0ct-16, 18-49-32 UTC<br>2012-0ct-16, 18-49-32 UTC<br>2012-0ct-16, 18-49-32 UTC | Authentication<br>N/A<br>N/A<br>N/A<br>N/A<br>N/A<br>N/A<br>N/A | Sakuded<br>Ype On Network<br>Yes<br>Yes<br>Yes<br>Yes<br>Yes<br>Yes<br>Yes  | 0   Tabu 12 😵 🔮     |

Wireless clients terminating the device can be viewed from the scope of the access point to which they are associated to. To view them, select Controller details and select the access point you want to view (see figure below).

| evice Work Center                                                                                                    |                                                                                                    |                                                                                        |                                               | M Discovery 🔨 Conf                                                                                                    | iguration Archives 引 Softwo | are Image Management 🧾 Image Das | shboard 🤤 Automated Deploy | yment Status 🚺 Network Au |
|----------------------------------------------------------------------------------------------------|----------------------------------------------------------------------------------------------------|----------------------------------------------------------------------------------------|-----------------------------------------------|----------------------------------------------------------------------------------------------------|-----------------------------|----------------------------------|----------------------------|---------------------------|
| Device Group                                                                                                    | Device Group > ALL<br>ALL                                                                                                    |                                                                                        |                                               |                                                                                                    |                             |                                  |                            | Selected 1   Total 2 😽 🎯  |
| γ2 · t∷ ·                                                                                                    | Edit XDelete                                                                                                    | Sync Groups & Sites + 👷 Add D                                                          | evice 😰 Bulk Import 📝 Expor                   | t Device 🤞 Verify Credentials                                                                                                    |                             |                                  | Show All                   | - 1                       |
| B Device Type                                                                                                    | Device Name                                                                                                    | <ul> <li>Reachability</li> </ul>                                                       | IP Address                                    | Device Type                                                                                                    | Collection Status           | Collection Time                  | Software Version           | Credential Status         |
| Site Groups                                                                                                    | CL12-ISSU                                                                                                    | Reachable                                                                              | 172.28.104.27                                 | Osco Catalyst 4507R plu                                                                                                    | Managed                     | October 16, 2012 6:49:           | 03.03.00.5G                | Success                   |
| Liser Defined                                                                                                    | MGWC-MC-Stat                                                                                                    | 🛛 Reachable                                                                            | 172.28.104.178                                | Cisco Catalyst 3850 48P_                                                                                                    | Managed                     | October 16, 2012 6:54:           | 03.08.58.EMP6              | Success                   |
|                                                                                                    |                                                                                                    |                                                                                        |                                               |                                                                                                    |                             |                                  |                            |                           |
| Device Details Controllier Do<br>System<br>Summary<br>Spanning Tree Protocol                                                                                                    | Configuration Configuration Summary Nonto > Catologies > 17231(M178 > System Alamo Event, Access Point # 0)                                                                                                    | Archive Image<br>n > Summary                                                           |                                               | 00                                                                                                    |                             |                                  |                            |                           |
| Device Details Controllier Do<br>System<br>Summary<br>Spanning Tree Protocol<br>CLI Sessions                                                                                                    | Configuration Configuration Summary Montor > Configuration Montor > Configuration Configuration Conf | Archive Image                                                                          | U                                             | nique Device (dentifier (UD1)                                                                                                    |                             | -                                |                            |                           |
| Device Details Controller De<br>System<br>System<br>Spannary<br>CLI Sessions<br>DHCP Statistics                                                                                                   | Configuration Configuration Summary Motion > Configuration Motion > Configuration Configuration Motion > Configuration Configuration Distribution Configuration Distribution Distribution   | Archive Image<br>n > Summary<br>172.28.104                                             | 178 N                                         | nique Device (dentifier (UD3))<br>Jame Switch 1                                                                                                    |                             | -                                |                            |                           |
| Device Details Controller Cel<br>System<br>Summary<br>Spanning Tree Protocol<br>CLI Sessions<br>DHCP Statistics<br>WLANS                                                                          | Configuration Configuration     Summary Motitor > Controlers > 172.81.94.178 > Syst Alarms Alarms P Address Name                                                                                                    | Archive Image<br>n > Summary<br>172.28.104.<br>NGWC-MC-S                               | 178 N<br>tack (                               | nique Device Identifier (UDI)<br>iame Switch 1<br>Description UA-3850-48P                                                                           |                             | -                                |                            |                           |
| Device Details Controller De<br>System<br>System<br>Summary<br>Spanning Tree Protocol<br>Clessions<br>DHCP Statistics<br>WLMs<br>Perts                                                            | Configuration Configuration Configuration Summary Montor > Configuration Marms Event Control P Address Name Device Type                                                                                                    | Archive Image<br>n > Summary<br>172.28.104.<br>NGWC-MC-5<br>3850                       | 178 N<br>178 I<br>Inck I                      | nique Device Identifier (UD3)<br>iame Switch 1<br>Description UA-3850-48P<br>Product ID UA-C1850-48P                                                |                             | -                                |                            |                           |
| Device Details Contruitier Det<br>System<br>System<br>Summary<br>Spanning Tree Protocol<br>Clessions<br>DHCP Statistics<br>WLAtis<br>Ports<br>Security                                            | Configuration Configuration C  | Archive Image<br>n > Summary<br>172.28.104.<br>NGWC-MC-5<br>3850<br>1 hrs 37 mir       | 178 N<br>tack I<br>15 46 secs 1               | nique Device Identifier (UD3)<br>Jame Switch 1<br>Description UA-3850-48P<br>Product ID UA-23550-48P<br>Version ID P6A                              |                             | -                                |                            |                           |
| Device Details Contruitier Det<br>System<br>System<br>Summary<br>Spanning Tree Protocol<br>CLI Sessions<br>CLI Sessions<br>CLI Sessions<br>CLI Sessions<br>WLAVE<br>Ports<br>Security<br>Mobility | Configuration Configuration C  | Archive Image<br>n > Summary<br>172.28.104<br>NGWC-MC-5<br>3850<br>1 hrs 37 mir<br>110 | 178 N<br>178 N<br>1ack (<br>1<br>15 45 secs 1 | nique Device Identifier (UD3)<br>Jame Switch 1<br>Description UA-C3850-48P<br>Product ID UA-C3850-48P<br>Version ID P6A<br>Setsi Number GOL1617/1VG |                             | -                                |                            |                           |

Clicking on the Access Point link (see figure above) will take you to an access-point-centrered view. Selecting the access point allows you to view the wireless clients associated with it. (see figure below)

| avice Work Center                                                                                                    |                                       |                                                                 |                          |                                 |                              | Configuration Archive              | s 👩 Software Image            | Naragement 🖉 Inage              | o Deshboard 🤤 Au          | tomated Deployment Stati | us 🚺 Network Au   |
|----------------------------------------------------------------------------------------------------|---------------------------------------|-----------------------------------------------------------------|--------------------------|---------------------------------|------------------------------|------------------------------------|-------------------------------|---------------------------------|---------------------------|--------------------------|-------------------|
| Device Group                                                                                                    | Device Group > Device T<br>Unified AP | ype > Unified AP                                                |                          |                                 |                              |                                    |                               |                                 |                           |                          |                   |
| ¢• E• ⊗.                                                                                                    | -                                     |                                                                 |                          |                                 |                              |                                    |                               |                                 |                           | Selected 1               | Telai t 😌 🏭       |
| ALL .                                                                                                    | / Edit X Delete                       | Sync Groups & Sites * 🔤 Ad                                      | to Device Bulk           | Smport Configure *              | Monitor *                    |                                    |                               |                                 | Sha                       | w Al                     | - 18              |
| Benote Type     Baco Interfaces and Modules     Baco Interfaces and Modules                                                                                                    | AP Name                               | <ul> <li>Ethernet MAC Ad., P<br/>c8/9011674/66/37 19</li> </ul> | Address<br>12.168.152.14 | Controller 39<br>192.168.152.11 | AP Model<br>AIR-CAP35021-4-1 | Operational Status<br>9 Registered | Software Version<br>7.2.110.0 | AP Location<br>Amsterdam Branch | Autit Status<br>Identical | Admin Status<br>Enable   | АР Түре<br>САРЖАР |
| Backers     Schleise soft Hole     Schleise soft Hole     Bit Tale Party Access Part     Thick Party Access Part     Thick Party Wirehess Controller     Dirthe Party Wirehess Controller     Dirthe Party     Work out Teleborrus |                                       |                                                                 |                          |                                 |                              |                                    |                               |                                 |                           |                          |                   |
| Device Details Configuration<br>Access Point Details: нито-игазор-2                                                                                                    |                                       | -                                                               |                          |                                 |                              |                                    |                               |                                 |                           |                          |                   |
| Participa Statisticas (MAR Martines                                                                                                    | Commit According to                   | Ciens (Wer Title                                                |                          |                                 |                              |                                    |                               |                                 |                           | Selected 0               |                   |
| General Interfaces CDP Meghbors                                                                                                    |                                       |                                                                 |                          |                                 |                              |                                    |                               |                                 |                           |                          | Lunnix 💑 🛱        |
| General Interfaces CCP Neighbors                                                                                                    | ar Tuto Uno Mana                      | Association Time                                                | Entrant Tu               | com 1                           | Interne Concers              |                                    |                               |                                 |                           |                          | 11001X 🐥 🕀        |
| General Interfaces CDP Meghbors                                                                                                    | ns Type User Name                     | Association Time                                                | Endpoint Ty              | SSID I                          | lptime (secon Por            |                                    |                               |                                 |                           |                          | 1,0013 🦚 63       |

For devices where the configuration has been modified, Cisco Prime Infrastructure provides a way to view/compare configuration files with a side-by-side view of a running configuration and an archived configuration (for example, startup config). You can obtain this comparison at a device level through Operate > Device Work center > (Selected Device) > Configuration Archive (from the bottom pane).

|                                                                                                    |                                                                                |                                  |                        | 🕅 Discovery 🐖 Confi         | iguration Archives 🕣 Softwa | are Image Management 🚟 Image Das | hiboard 🤤 Automated Deploy | ment Status 🔛 Network A  |
|----------------------------------------------------------------------------------------------------|--------------------------------------------------------------------------------|----------------------------------|------------------------|-----------------------------|-----------------------------|----------------------------------|----------------------------|--------------------------|
| Device Group                                                                                                    | Device Group > ALL<br>ALL                                                      |                                  |                        |                             |                             |                                  |                            | Selected 1   Tetal 2 🤞 🎡 |
| All.                                                                                                    | / Edit 🗙 Delete 🦓 Syna                                                         | Groups & Sites * 🚊 Add De        | vice BulkImport Poport | Device 🤞 Verify Credentials |                             |                                  | Show All                   | - 5                      |
| P Sa Device Type                                                                                                    | Device Name                                                                    | <ul> <li>Reachability</li> </ul> | JP Address             | Device Type                 | Collection Status           | Collection Time                  | Software Version           | Credential Status        |
| Bite Groups                                                                                                    | CL12-ISSU                                                                      | Reachable                        | 172.28.104.27          | Cisco Catalyst 4507R plu    | Managed                     | October 16, 2012 6:49:           | 03.03.00.SG                | Success                  |
| Se User Defined                                                                                                    | NGWC-MC-Stack                                                                  | Reachable                        | 172.28.104.178         | Cisco Catalyst 3850 48P     | Managed                     | October 16, 2012 6:54:           | 03.08.58.EMP6              | Success                  |
|                                                                                                    |                                                                                |                                  |                        |                             |                             |                                  |                            |                          |
| Device Details Controller Details Config                                                                                     | unation Comfiguration Archiv                                                   | Image                            |                        | 00                          |                             |                                  |                            |                          |
| Device Details Controller Details Config<br>Startup/Running Mismatch: Yes                                                    | Configuration Archiv                                                           | mage Image                       |                        | <del></del>                 |                             |                                  |                            | Selected 1   Total 1 👲   |
| Device Details Controller Details Config<br>Startus/Running Mismatch: Yes<br>@Schedue Rattack (2)Schedule Arthue (5)Schedule | uration Configuration Archiv                                                   | image<br>Sit Tag                 |                        | -007                        |                             |                                  | Show All                   | Selected 1   Total 1 🚸   |
| Device Details Controller Details Config<br>Startup/Running Mismatch: Yes<br>Schedule Ralback Blockde Archive & Schedule     | uration Comfiguration Archit<br>Derwrite © Schedule Deploy © 6<br>• Created By | st Tag<br>Tag                    |                        | Description                 |                             | Out of                           | Show All                   | Salicted 1   Total 1 👲   |

**TIP:** You can alternatively access the information from **Operate > Configuration archives**.

You can see a modal pop-up window showing the two configurations side-by-side. When you look at this initially, understand the significance of what each color means. See the following figure for a quick legend snapshot:

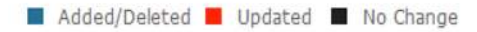

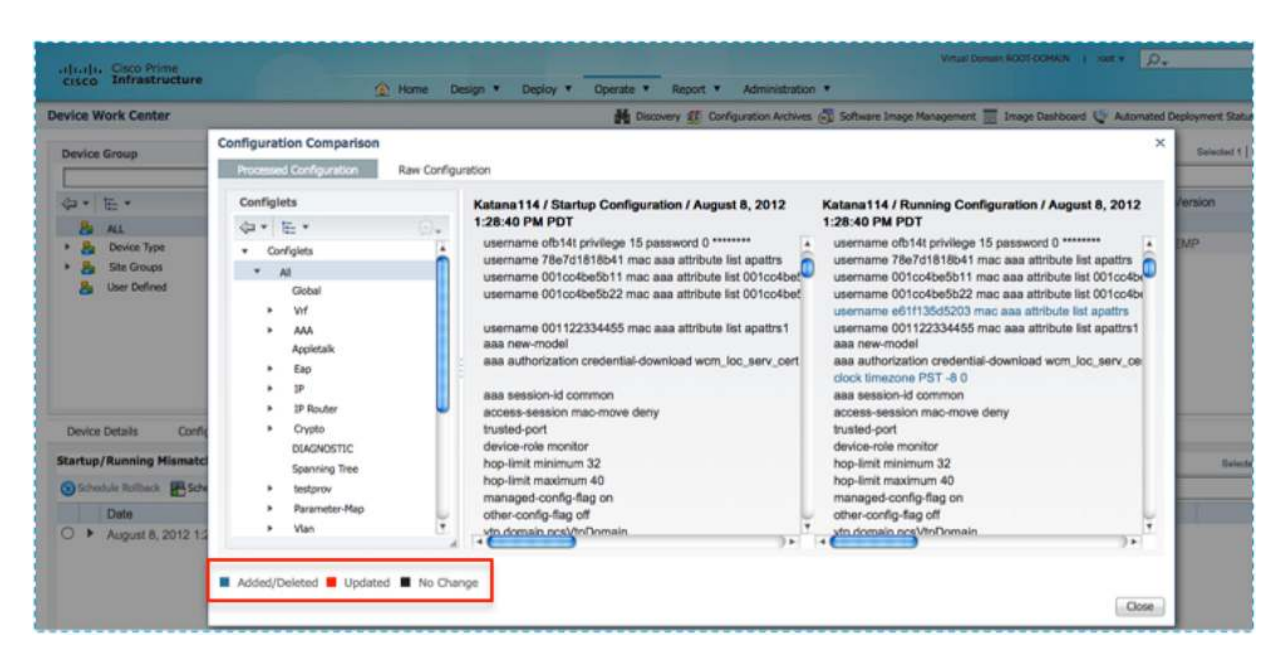

# **Discovering Templates from Converged Access Devices**

For devices that have an existing configuration, templates can be discovered from the devices.

Template discovery from a device is initiated from the **Device Work Center** page using the following steps (see the figures below):

| (م                                                            | Device Work Center  |                                           |                               | H co            | covery 🖪 Configur | ation Antimes 🗇  | Software Image H    | lanagement 🗐 In    | age Dashboard 💟 Ad   | unated Deployment Status      | D. Netwo        |
|---------------------------------------------------------------|---------------------|-------------------------------------------|-------------------------------|-----------------|-------------------|------------------|---------------------|--------------------|----------------------|-------------------------------|-----------------|
| TE: *      *     *     Features and Technologies     Security | Device Group        | Device Group > Device<br>Wireless Control | lype > Windows Contro<br>Ider | le .            |                   |                  |                     |                    |                      |                               |                 |
| Application Visibility                                        | 4.5.                | te dan Manual                             | Store Course & Store          | -               | and least in      | Frank Parise and | March, Condensation | Andread in Charles | 3                    | Delected 1 [1                 | form 8 🥵        |
| Controller                                                    | ALL Desize Tune     | Deers from a                              | Beerhalding                   | IF Address      | Dealor Tone       | Date:            | AP Discours         | Software likes     | Income Line of       | Save Config to Flash          |                 |
| Network Analysis Module                                       | 1 Switches and Hubs | C) 8014-42a-ed_                           | Reachable                     | 10.34.148.5     | Clace Catelyst    | Managed with     | Completed           | 0.DEV-0            | 2012-0:0-1           |                               | the first state |
| Interfaces                                                    | United AP           | C stringtheast                            | D Reachable                   | 10.34.148.4     | Care Catalon      | Planaged with    | Concisted           | GROW MR PARTS      | 2012-04-04           | Coccerer remplotes sole       | n compone       |
| (11 Template                                                  | Sto Groups          |                                           | E Reactable                   | 10.54.150.45    | Care E State Ma   | Hanaged with     | Company of          |                    | 2012-02-11 05-01-0   | Audit Now<br>Update Cedermais |                 |
| My Tant                                                       | 🎒 User Defreed      | 2 Colorest                                | Restation 1                   | 10.25 10.26 102 | Case Chill Mi     | Warnings         | Compresso           | TRACK SHAPPY       | 2012-00-11, 09-013   | di come                       | 2010-0          |
| Composite Templates                                           |                     | La bitern                                 | Peachable                     | 172.19.26.193   | Cisco Catalyst    | Hanapid          | Completed           | 03.08.58.0494      | 2012-042-12, 02:04-4 | IS UTC                        | lidents         |
| My Templates                                                  |                     |                                           |                               |                 |                   |                  |                     |                    |                      |                               |                 |
| Property Townshipson                                          |                     |                                           |                               |                 | 1000              |                  |                     |                    |                      |                               |                 |

1. Select the **Device Group**. (See figure on left).

2. Select the device from the list view. (See figure above on right).

3. Click the double arrow from the menu bar. This will result in the **Configure** menu being displayed. (see figure at right)

| • ≫ Sh    | All 🔹 🚺                                                                                                    |
|-----------|----------------------------------------------------------------------------------------------------|
| Configure | Save Config to Flash<br>Refresh Config from Controller<br>Discover Templates from Controller<br>Templates Applied to Controller<br>Audit Now<br>Update Credentials |
4. Select **Discover Templates from Controller** from the drop-down menu.

Discovered templates will be listed under **My Templates** by navigating to **Design > Feature Design**. If you are trying to deploy template to one of the supported converged access devices, you need to select device type as "CUWN-IOS and UA" or "All" (wherever applicable) as shown in the figure on the left. If a template has the Device Type selection option "All" available and it is chosen, the same template can be deployed on both classical controllers (WLC) and supported converged access devices.

| *Device Type        | CUWN-IOS and UA | <ul> <li>?</li> </ul> |      |
|---------------------|-----------------|-----------------------|------|
|                     |                 | Device Type           | ×    |
| mplate Detail       |                 | ↓ E. •                | 101. |
| *Community Name     |                 | CUWN (default)        |      |
| firm Community Name |                 | CUWN-IOS and UA       |      |
| Access Mode         | Read Only \$    | All(CUWN,CUWN-IOS and | UA)  |

# **Monitoring Converged Access Switches**

Converged access switches can also be monitored through the Device Work Center. The user experience is very similar. The device details tab (see the following figure) has however been augmented with switch specific information as well.

| evice Work Center                                                                                                    |                                                              |                                                                                                    |                                  |                              | Discove            | ry 🖭 Config | puration Archives 🕃 Softwa | re Image Management. 🔠 Image Dat | shboard 🤤 Automated Deploy | ment Status 🔛 Network A |
|----------------------------------------------------------------------------------------------------|--------------------------------------------------------------|----------------------------------------------------------------------------------------------------|----------------------------------|------------------------------|--------------------|-------------|----------------------------|----------------------------------|----------------------------|-------------------------|
| Device Group                                                                                                    | P) Devi                                                      | ce Group > ALL                                                                                            |                                  |                              |                    |             |                            |                                  |                            | Selocad 1   Totar 7 🛞 👸 |
| General Contraction of the second second sec | 9. 1                                                         | 🧨 Edit 🗙 Delete 🖓 Sync. Groups & Sites 🔹 👷 Add Device 👔 Bulk Import 🔐 Export Device 📢 Verify Credentialis |                                  |                              |                    |             |                            | Show All                         | - 1                        |                         |
| <ul> <li>Re Device Type</li> </ul>                                                                                                    | 0                                                            | Device Name                                                                                               | <ul> <li>Reachability</li> </ul> | IP Address                   | Device Type        |             | Collection Status          | Collection Time                  | Software Version           | Credential Statur       |
| Ba Site Groups                                                                                                    | 0                                                            | 0.12-ISSU                                                                                                 | Reachable                        | 172.28.104.27                | Cisco Catalyst     | 4507R plu   | Managed                    | October 16, 2012 6:49:           | 03.03.00.5G                | Success                 |
| Su User Defined                                                                                                    | . 2                                                          | NGWC-MC-Stack                                                                                             | Reachable                        | 172.28.104.178               | Eisco Catalyst     | 3850 48P    | Managed                    | October 16, 2012 6:54:           | 03.08.58.EMP6              | Success                 |
| Device Datatis Controller De<br>System                                                                                                    | tails Configuration Summary U2.28.104.178 > System > General | Configuration Archi                                                                                       | ve ûmage                         |                              |                    | Unique D    | evice (dentifier (UDI)     |                                  |                            |                         |
| A Memory Ponis                                                                                                    | IP Address                                                   | 172.28.104.178                                                                                            |                                  |                              |                    | Name        | Swit                       | ch 1                             |                            |                         |
| a Environment                                                                                                    | Device Name                                                  | Cisco Catalest 38                                                                                         | 0 48P 10/100/1000 PoF+ P         | orts Lawer 2/Lawer 3 Etherne | t Stackable Switch | Description | 00 995                     | 0.00-401                         |                            |                         |
| Hodules                                                                                                    | Lip Time                                                     | 2 hrs 5 mins 12 se                                                                                        | C5                               | and a few stands, a spacing  |                    | Version I   | p                          |                                  |                            |                         |
| H- VLANS                                                                                                    | System Time                                                  | 2012-Oct-16, 19:                                                                                          | 14:22 UTC                        |                              |                    | Serial Nu   | mber FOC:                  | 617V1VG                          |                            |                         |
| A VTP                                                                                                    | Reachability Status                                          | Reachable                                                                                                 |                                  |                              |                    |             |                            |                                  |                            |                         |
| H- Physical Ports                                                                                                    | Location                                                     |                                                                                                    |                                  |                              |                    | Inventory   | 0                          |                                  |                            |                         |
| A Second                                                                                                    | Contact                                                      |                                                                                                    |                                  |                              |                    | Software 1  | Version 03.0               | 8.58.EMP6                        |                            |                         |
| A Spanning Tree                                                                                                    | Cisco Identity Capabl                                        | e No                                                                                                    |                                  |                              |                    | Model No    | ua-1                       | 3850-48P                         |                            |                         |
| M. shanned use                                                                                                    | Location Canable                                             | No                                                                                                    |                                  |                              |                    | 1000        |                            |                                  |                            |                         |

The controller details tab (see the following figure) provides information about the wireless capabilities of the converged switch.

|                                                                                                    |                                                                                                    |                                                                                  |                                                                                   |                          | 👬 Discovery 🤨 Conf                                                                                                    | figuration Archives 🔂 Software | Image Management 🧾 Image Das | hboard 👽 Automated Deploy | ment Status 🔝 Network Au |
|----------------------------------------------------------------------------------------------------|----------------------------------------------------------------------------------------------------|----------------------------------------------------------------------------------|-----------------------------------------------------------------------------------|--------------------------|----------------------------------------------------------------------------------------------------|--------------------------------|------------------------------|---------------------------|--------------------------|
| Device Group                                                                                                    | (م<br>ھ                                                                                                    | Device Group > ALL<br>ALL                                                        |                                                                                   |                          |                                                                                                    |                                |                              |                           | Solected 1   Tokai 2 😤 🎡 |
| B All                                                                                                    | 32.4                                                                                                    | / Edit X Delete Syr                                                              | nc Groups & Sites 👻 🐏 Add De                                                      | vice 💼 Bulk Import 📝 Exp | xort Device 🐗 Verify Credentials                                                                                                    |                                |                              | Show All                  | . 8                      |
| Ba Device Type                                                                                                    |                                                                                                    | Device Name                                                                      | <ul> <li>Reachability</li> </ul>                                                  | IP Address               | Device Type                                                                                                    | Collection Status              | Collection Time              | Software Version          | Credential Status        |
| Bite Groups                                                                                                    |                                                                                                    | CL12-ISSU                                                                        | Reachable                                                                         | 172.28.104.27            | Cisco Catalyst 4507R plu                                                                                                    | . Managed                      | October 16, 2012 6:49:       | 03.03.00.SG               | Success                  |
| a User Defined                                                                                                    |                                                                                                    | NGWC-MC-Stack                                                                    | Reachable                                                                         | 172.28.104.178           | Cisco Catalyst 3850 48P                                                                                                    | Managed                        | October 16, 2012 6:54:       | 03.08.58.EMP6             | Success                  |
|                                                                                                    |                                                                                                    |                                                                                  |                                                                                   |                          |                                                                                                    |                                |                              |                           |                          |
| Device Details Controller De<br>System<br>Commany<br>Spanning Tree Protocol                                                                                                    | Summary<br>Henitor > Control<br>Alarma Sents                                                                                                    | cn Configuration Arch<br>lens > 172.28.104.178 > System > 5<br>Access Point # 0  | ive Image<br>Summary                                                              |                          | University Takates Takatelliker (1)(71)                                                                                                    |                                |                              |                           |                          |
| Device Details Controller Det<br>System<br>Controller Det<br>Spanning Tree Protocol<br>CLI Sessions                                                                                                    | tais Configuration                                                                                                    | on Configuration Arch<br>Ins > 172.28.104.175 > System > 5<br>Access Point # 0   | ive Inage<br>Summary                                                              | į                        | Unique Device Identifier (UDI)                                                                                                    |                                |                              |                           |                          |
| Device Details Controller Der<br>System<br>Sammary<br>Sammary<br>Sanning Tree Protocol<br>CLI Sessions<br>CLI Sessions<br>DHCP Statistics                                                                                                    | Summary<br>Nenter > Configuration<br>Alarma Events<br>General<br>IP Address                                                                                                    | en Configuration Arch<br>en > 172.28.104.7% > System > 1<br>Access Point: # 0    | ive brage<br>Summary<br>172.28.104.1                                              | 178                      | Unique Device Identifier (UDI)<br>Name Switch 1                                                                                                    |                                |                              |                           |                          |
| Device Details Contribute Det<br>System<br>Summary.<br>Spanning The Protocol<br>Classifications<br>Classifications<br>Def Statistics<br>WLANS                                                                                                    | Summary<br>Hanter > Configurati<br>Summary<br>Hanter > Control<br>Alarms: Events<br>General<br>IP Address<br>Name                                                                                                    | on Configuration Arch<br>Int > 1728LIDK274 > Rystem > 4<br>Access Point # 0      | iva Image<br>Summary<br>172.28.104.3<br>NGWC-MC-St                                | 178<br>ack               | Unique Device Identifier (UDS)<br>Name Switch 1<br>Description UA-3850-48P                                                                                                    |                                |                              |                           |                          |
| Device Details Controller Det<br>System  Sommary  Sommary  Call Sessions  Call Sessions  DHOP Statistics  Parts  Call Sessions  Call Sessions | Summary<br>Nonter > Configuration<br>Nonter > Control<br>Alarms: Eventoria<br>Ceneral<br>P Address<br>Name<br>> Device Type                                                                                                    | on Configuration Arch<br>Int 20208 104.378 > System > 1<br>Access Point # 0      | ive Image<br>Bummary<br>172.28.104.1<br>NGWC-MC-56<br>3850                        | 178<br>sck               | Unique Device Identifier (UDI)<br>Name Switch 1<br>Description UA-2850-48P<br>Product ID UA-2850-48P                                                                              |                                |                              |                           |                          |
| Device Details Control of Order<br>System<br>Control of Order<br>Spanning Tree Protocol<br>CLI Sessions<br>CLI Sessions<br>DHCP Statistics<br>DHCP Statistics<br>Ports<br>Security                                                                                                    | Configuration                                                                                                    | on Configuration Arch<br>Int > 1/2.28: 104, 178 > System > 1<br>Access Point # 0 | ive Image<br>Bummary<br>172.28.104.1<br>NGWC-MC-St<br>2850<br>2 hrs 8 mins        | 178<br>ack<br>26 secs    | Unique Device Identifier (UDI)<br>Name Switch 1<br>Description UA-3850-48P<br>Version ID P6A<br>Serol Number SprC1512/1165                                                        |                                |                              |                           |                          |
| Device Details Control of our<br>System<br>Sammary<br>Sammary<br>Sammary<br>CLI Sessions<br>UNAs<br>Ports<br>Security<br>Mobility                                                                                                    | Configuration     Configuration     Control of the second of the second of the se | on Configuration Arch<br>Ins > 172.88.104.178 > System > 1<br>Access Point # 0   | ive Image<br>Burnmary<br>172.28.104.1<br>NGWC-HC-5<br>3850<br>2 hrs 8 mins<br>31C | 178<br>Social<br>Ző soca | Unque Device Identifier (UDI)<br>Name Switch 1<br>Description UA-3850-48P<br>Product ID UA-2850-48P<br>Version ID P6A<br>Serial Number FOC1637V1VG                                |                                |                              |                           |                          |
| Device Details Contribute Det<br>System<br>Summary<br>Spanning Tree Protocol<br>Control Sessions<br>DefCP Statistics<br>WILANs<br>Ports<br>Security<br>Mobility<br>802.11a/n                                                                                                    | Configuration<br>Configuration<br>Nonites - Control<br>Alarma - Events<br>General<br>P Address<br>Amane<br>P Address<br>P Address<br>P Address<br>P Address<br>P Address<br>P Address<br>System Time<br>P Location                                                                                                    | on Configuration Arch<br>Ins > 172.38.104.178 > Rystem > 1<br>Access Point # 0   | ive Image<br>Bummary<br>172.28.104.1<br>NGWC-HC-St<br>2850<br>2 hrs 8 mins<br>31C | 178<br>ack<br>26 secs    | Unique Device Identifier (UDS)<br>Name Switch 1<br>Description UA-3850-48P<br>Product ID UA-C3850-48P<br>Version ID PAA<br>Senal Number FOC1617V1VG<br>Utilization<br>Utilization | ter i be i Conton i Vion Hil   |                              |                           |                          |

When monitoring a Catalyst 3850 switch, a list of APs that are joined to the switch can be displayed by clicking Access Point link from the controller detail page (see the following figure).

| levice Work Center                                                                                                    |                                                 | H                                                         | Discovery 🛃 Configuration Archi               | ves 🚳 Software Image    | Management 🔠 Image Dat               |
|----------------------------------------------------------------------------------------------------|-------------------------------------------------|-----------------------------------------------------------|-----------------------------------------------|-------------------------|--------------------------------------|
| Device Group                                                                                                    | Device Group > Device Type<br>Switches and Hubs | e > Switches and Hubs                                     |                                               |                         |                                      |
|                                                                                                    | /Edit XDelete 🝕                                 | Sync 🔒 Groups & Sites 🔹                                   | e: Add Device Bulk Import                     | Export Device           |                                      |
| Boylice Type     Boylice Type     Boylice Type     Boylice Type     Boylice Type     Boylice Type     Boylice Type     Boylice     Boylice     Bo | Device Name     PAR.3650-1                      | <ul> <li>Reachability IP Addr</li> <li>30.12.1</li> </ul> | ss/DNS Device Type<br>0.2 Cisco Catalyst 3850 | Admin Status<br>Managed | Inventory Collection S<br>Completied |
| Device Details     Configuration                                                                                                    | Configuration Archive                           | Image                                                     | 18995                                         |                         |                                      |
| System 👻                                                                                                    | Summary<br>10.12.10.2 > System > Summ           | ary                                                       |                                               |                         |                                      |
| User Defined Field Memory Pools                                                                                                    |                                                 |                                                           |                                               |                         |                                      |
| Environment     Modules     Physical Ports                                                                                                    | Alarms Event Access Po                          | ent # 0                                                   |                                               | Unique Device           | Identifier (UDI)                     |
| A Santar                                                                                                    | TD Address/DUS Name                             | 10 12 10 2                                                |                                               | Nama                    | Switch 1                             |

The converged access switch also provides 360-degree views. Launching the Device 360 View involves the same actions of clicking the bubble after the IP address (see the following figure).

|                                                                                                    |                                                                                      |                                                                                                    |                                               |                                                      | H Discovery 🖽 Config    | puration Archives 👌 Software Image Mar                                                                        | agement. 🧮 Image Dashboard 😍 Automated De                                                                                             | iployment Status 🔝 Network A |
|----------------------------------------------------------------------------------------------------|--------------------------------------------------------------------------------------|----------------------------------------------------------------------------------------------------|-----------------------------------------------|------------------------------------------------------|-------------------------|----------------------------------------------------------------------------------------------------|----------------------------------------------------------------------------------------------------|------------------------------|
| Device Group                                                                                                    | (م                                                                                   | Device Group > ALL<br>ALL                                                                                    |                                               |                                                      |                         |                                                                                                    |                                                                                                    | automa e l'Anna a 🔊          |
| 2• 臣•                                                                                                    | -<br>                                                                                | A Edd M Palate State                                                                                         | President & Chara an Inc. Addd                | An Jos III Bully Tenand III Engent Parcel            | . Really Conducting     |                                                                                                    | These All                                                                                                    | ateria ( 1 con a 🖉 🖓         |
| ALL .                                                                                                    |                                                                                      | The Areas Sales                                                                                              | and a store - 12 Mater                        | when an and a second second                          | Device 360° Views       |                                                                                                    | #×                                                                                                    |                              |
| Page Device Type                                                                                                    |                                                                                      |                                                                                                    | Reachabelty                                   | 173 38 104 37                                        | 0                       | NGWC-MC-Stack                                                                                                 | <b>NO BOBO</b>                                                                                                    | Credential Status            |
| R User Defined                                                                                                    |                                                                                      | 17 NOWCAR-Stark                                                                                              | Rearbable                                     | 122.28.104.128                                       | 2                       |                                                                                                    |                                                                                                    | Surrent                      |
|                                                                                                    |                                                                                      | The second second                                                                                            |                                               |                                                      | E                       | up for 2 top 16 mms 36 secs                                                                                   | tayit 3850 46P 10/100/1000 P0E+ P0R                                                                                                   | - provident                  |
|                                                                                                    |                                                                                      |                                                                                                    |                                               |                                                      | <i>w</i>                | OS Type IOS<br>OS Version 03.08.58.1<br>Last Config Change October 14<br>Last Inventory Collection October 14 | EMP6<br>5, 2012 6:57:33 PM UTC<br>5, 2012 6:54:19 PM UTC                                                                              |                              |
|                                                                                                    |                                                                                      |                                                                                                    |                                               |                                                      | 19.00                   | Utilization<br>19/6 8.00%                                                                                     | Memory Utilization<br>55.00% 0.00%                                                                                                    |                              |
|                                                                                                    |                                                                                      | II.<br>Vite associated and a                                                                                 | e Terme                                       | -=+0                                                 | 4 Low                   | High Average                                                                                                  | Low High Average                                                                                                    |                              |
| Device Details Controller Det                                                                                                    | Configuration                                                                        | on Configuration Archiv                                                                                      | a tuaña                                       |                                                      | 36 7006 10              | 17900                                                                                                    | 55 MM 14 MM 55 MM                                                                                                    |                              |
| Device Details Controller Dei<br>System                                                                                                    | Configuration WLANs                                                                  | on Configuration Archiv                                                                                      | a traga                                       |                                                      | 36.00% 59               | 10% 1730%                                                                                                    | 95.00% 56.00% S5.20% Instance: JOS Process stack                                                                                      |                              |
| Device Details Controller Der<br>System                                                                                                    | WLANs<br>Monitor > Control                                                           | on Configuration Archiv<br>ers > 172.28.104.176 > System > W                                                 | u unugu                                       |                                                      | 36.096 19               | 00% 12.89%                                                                                                    | 55.00% 56.00% 55.20% instance: 105 Process stack                                                                                      |                              |
| Device Details Controller De<br>System<br>Summary<br>Spanning Tree Protocol                                                                                                    | WLANs<br>Monitor > Controls<br>WLAN ID                                               | on Configuration Archiv<br>ers > 172.28.104.175 > System > W<br>Profile Name                                 | LANS SSID                                     | Security Policies                                    | 35.00% 12               | 100% 17.80%                                                                                                   | 55.00% 56.00% 55.20%<br>Instance: JOS Process stack                                                                                   | o. of Cients                 |
| Device Details Controller De<br>System<br>Summary<br>Spanning Tree Protocol<br>CLI Sessions                                                                                                 | Configuration<br>WLANs<br>Monitor > Control<br>WLAN ID<br>1                          | on Configuration Archiv<br>es > 172.28.101.176 > System > W<br>Profile Name<br>gumkha                        | ssib<br>gumkha                                | Security Policies                                    | 35.00% 19<br>4 Alarms M | 00% 1230%<br>Odules Interfaces Neighbr                                                                        | 55.00% 56.00% S5.20%<br>Instance: JOS Process stack<br>275 W I 0                                                                      | io. of Clients               |
| Device Details Controller De<br>System<br>Summary<br>Sammary<br>CLI Sessions<br>CLI Sessions                                                                                                | Configuratia<br>WLANs<br>Monitor > Control<br>WLAN ID<br>1<br>2                      | on Configuration Archiv<br>ers > 172.28.104.175 > System > W<br>Profile Name<br>gumkha<br>gumka              | ssiD<br>gumkha<br>gumka                       | Security Policies<br>None<br>[WPA2] [Auth( 802.1X)]  | 4 Alema M               | odules Interfaces Neighb<br>Timestamp - Mess<br>No data available                                             | 55.00%         55.20%           instance: 105 Process stack           arrs:         W. I           sogge         Category           0 | io. of Clients               |
| Device Details Controller D<br>System System Sommany Spanning Tree Protocol CLI Sessons CLI Sessons CHCP Statistics WLANs                                                                   | Configuration                                                                        | on Configuration Archiv<br>ers > 17228.101.19 > System > W<br>Profile Name<br>gumkha<br>gumka                | e intege<br>LANs<br>SSID<br>gumka<br>gumka    | Security Policies<br>None<br>(WPA2] [Auth( 802.1X)]  | 4 Alerna M<br>Status    | loos 17.80%                                                                                                   | SS00% SS.20%<br>Instance: 105 Process stack<br>ars: W. F<br>soge Category 0                                                           | io. of Cients                |
| Device Datais Controller De<br>System<br>Summary<br>Spanning Tree Protocol<br>CLI Sessions<br>DHCP Statistics<br>WLANs<br>Ports                                                             | Configurati     WLANs     Monitor > Control     ULAN ID     1     2                  | on Configuration Archiv<br>ers > 172.28.104.176 > System > W<br>Profile Name<br>gumidia<br>gumica            | s ssib<br>gumkha<br>gumka                     | Security Policies<br>None<br>[WPA2] [Auth( 802.1X)]  | 4 Alarma M              | 100 17.80%                                                                                                    | SECON SECON SEADN<br>Instruct: 305 Process Back<br>JIS W b N<br>Galege Category 0                                                     | io, of Qients                |
| Device Details Controlling De<br>Syndam<br>Syndam<br>Spanning Tree Protocol<br>CLI Seasons<br>CLI Seasons<br>CLI Seasons<br>CLI Anks<br>Perts<br>Security                                   | Configurati WLANs Monitor > Control ULAN ID 1 2 3 3                                  | on Configuration Archiv<br>ers × 172.28 JDR J38 × System × W<br>Profile Name<br>gumidha<br>gumidha<br>gumida | state                                         | Security Policies<br>None<br>[WPA2] [Auth( 802.1X()) | 4 Aluma M               | 123294<br>Indules Interfaces Neighbo<br>Timestamp - Mess<br>No data available                                 | Stations Solow Station<br>Instruct: 205 Proceed stack<br>ars W. P. N. Solow Station<br>ars Category 0                                 | io, of Clients               |
| Desice Details Charter De<br>System<br>System<br>System<br>Sommary<br>Sommary<br>Sommary<br>Sommary<br>CLI Sessions<br>CLI Sessions<br>CLI Sessions<br>CLI Sessions<br>Security<br>Nobitity | Configurati WLANS Monitor > Control ULAN ID 1 2 3 3 3                                | on Configuration Archiv<br>ers > 172.281.396.195 + System > W<br>Profile Name<br>gumtia<br>gumtia            | s anaya<br>LANs<br>SSID<br>Qumidha<br>gumidha | Security Policies<br>None<br>(WPA2] (Auth( 802.1X))  | 4 Alarma M<br>Status    | 100 12205<br>Iodules Interfaces Neighbo<br>Timestamp ~ Mess<br>No data available                              | SISCIPS 6500% SS32%<br>Instance: JOS Process asck<br>ars: W ><br>Rage Category 0                                                      | io. of Clients               |
| Device Datalis Controller De<br>System<br>System<br>System<br>Sosaning Tele Protocol<br>Cul Sessions<br>Cul Sessions<br>WUANS<br>Pers<br>Security<br>Mobility<br>Mobility                   | Configuration<br>WLANS<br>Manifer > Cannols<br>WLAN ID<br>1<br>2<br>3<br>3<br>3<br>3 | on Configuration Archiv<br>ers > 172,281,391,378 > System > W<br>Profile Name<br>gumbha<br>gumbha<br>gumba   | e anaye<br>LANe<br>SSID<br>gumka<br>gumka     | Security Policies<br>None<br>(WPA2] (Auth( 802.1X))  | 4 Alarma M<br>Sadus     | 100 12205<br>Indules Interfaces Neighbo<br>Timestamp - Mess<br>No data available                              | SISCIPS 6500% SS.20%<br>Instance: JOS Process Back<br>ors W  Category                                                                 | io, of Clients               |

## References

#### **Cisco Prime Infrastructure 2.0 Links**

- Cisco Prime Infrastructure 2.0 Release Notes: http://www.cisco.com/en/US/docs/net\_mgmt/prime/infrastructure/2.0/release/notes/cpi\_rn.html.
- Cisco Prime Infrastructure 2.0 Quick Start Guide
   <u>http://www.cisco.com/en/US/docs/net\_mgmt/prime/infrastructure/2.0/quickstart/guide/cpi\_gsg.html</u>.
- Cisco Prime Infrastructure 2.0 Administrator Guide
   <u>http://www.cisco.com/en/US/docs/net\_mgmt/prime/infrastructure/2.0/administrator/guide/PIAdminBook.html</u>
- Supported Devices in 2.0
   <u>http://www.cisco.com/en/US/docs/net\_mgmt/prime/infrastructure/2.0/supported/devices/pi20-supported\_devices\_list.xlsx.</u>

## **Cisco Product Pages**

- Cisco Prime Infrastructure <a href="http://www.cisco.com/go/primeinfrastructure">http://www.cisco.com/go/primeinfrastructure</a>.
- Cisco Identity Security Engine (ISE) <u>http://www.cisco.com/go/ise</u>.
- Cisco Prime Network Analysis Module (NAM) http://www.cisco.com/go/nam.
- Cisco Application Visibility and Control <a href="http://www.cisco.com/go/avc">http://www.cisco.com/go/avc</a>.
- Cisco Plug and Play Solution Guide
   <u>http://www.cisco.com/en/US/docs/net\_mgmt/prime/infrastructure/2.0/user/guide/Cisco\_Plug-n-Play-Solution-Guide.pdf</u>.
- Product Downloads <a href="http://www.cisco.com/cisco/web/support/index.html#~shp\_download">http://www.cisco.com/cisco/web/support/index.html#~shp\_download</a>.

# **Ordering and Licensing**

- Cisco Ordering Tools <u>http://www.cisco.com/go/ordering</u>.
- Product Evaluation <u>http://www.cisco.com/go/nmsevals</u>.
- Ordering and Licensing Guide Cisco Prime Infrastructure 2.0 Ordering and Licensing Guide.

#### **Related Deployment Guides**

- Cisco Prime Infrastructure Best Practices
   <u>http://www.cisco.com/en/US/prod/collateral/netmgtsw/ps6504/ps6528/ps12239/white\_paper\_c11-728875.html</u>.
- ISE Deployment Guide http://www.cisco.com/en/US/docs/security/ise/1.0/install\_guide/ise10\_deploy.pdf.
- MSE Deployment Guide <u>http://www.cisco.com/en/US/products/ps9742/products\_tech\_note09186a00809d1529.shtml.</u>
- AVC Deployment Guide (Wireless)
   <a href="http://www.cisco.com/en/US/products/ps10315/products\_tech\_note09186a0080bed910.shtml">http://www.cisco.com/en/US/products/ps10315/products\_tech\_note09186a0080bed910.shtml</a>
- AVC Solution Guide with Cisco Prime Infrastructure <u>http://www.cisco.com/en/US/prod/collateral/netmgtsw/ps6504/ps6528/ps12239/solution\_overview\_c22-</u> <u>728972.html</u>.
- Cisco Prime Infrastructure Classic View Configuration Guide for Wireless Devices, Release 2.0 http://www.cisco.com/en/US/docs/wireless/prime\_infrastructure/2.0/configuration/guide/pi\_20\_cg.html.
- Cisco Wireless Solutions Software Compatibility Matrix
   <u>https://www.cisco.com/en/US/docs/wireless/controller/5500/tech\_notes/Wireless\_Software\_Compatibility\_Matrix.html</u>.
- Cisco Catalyst 3850 Switch Deployment Guide
   <u>http://www.cisco.com/en/US/prod/collateral/switches/ps5718/ps12686/deployment\_guide\_c07-727067.html</u>.
- Transitioning from Cisco Prime LMS to Cisco Prime Infrastructure <u>http://www.cisco.com/en/US/prod/collateral/netmgtsw/ps6504/ps6528/ps12239/app\_note\_c27-716266.html</u>.
- Cisco Prime Infrastructure LMS Functional Support Reference http://www.cisco.com/en/US/products/ps12239/prod\_white\_papers\_list.html.

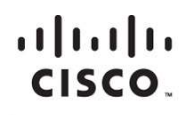

Americas Headquarters Cisco Systems, Inc. San Jose, CA Asia Pacific Headquarters Cisco Systems (USA) Pte. Ltd. Singapore Europe Headquarters Cisco Systems International BV Amsterdam, The Netherlands

Cisco has more than 200 offices worldwide. Addresses, phone numbers, and fax numbers are listed on the Cisco Website at www.cisco.com/go/offices.

Gisco and the Cisco logo are trademarks or registered trademarks of Cisco and/or its affiliates in the U.S. and other countries. To view a list of Cisco trademarks, go to this URL: www.cisco.com/go/trademarks. Third party trademarks mentioned are the property of their respective owners. The use of the word partner does not imply a partnership relationship between Cisco and any other company. (1110R)

Printed in USA